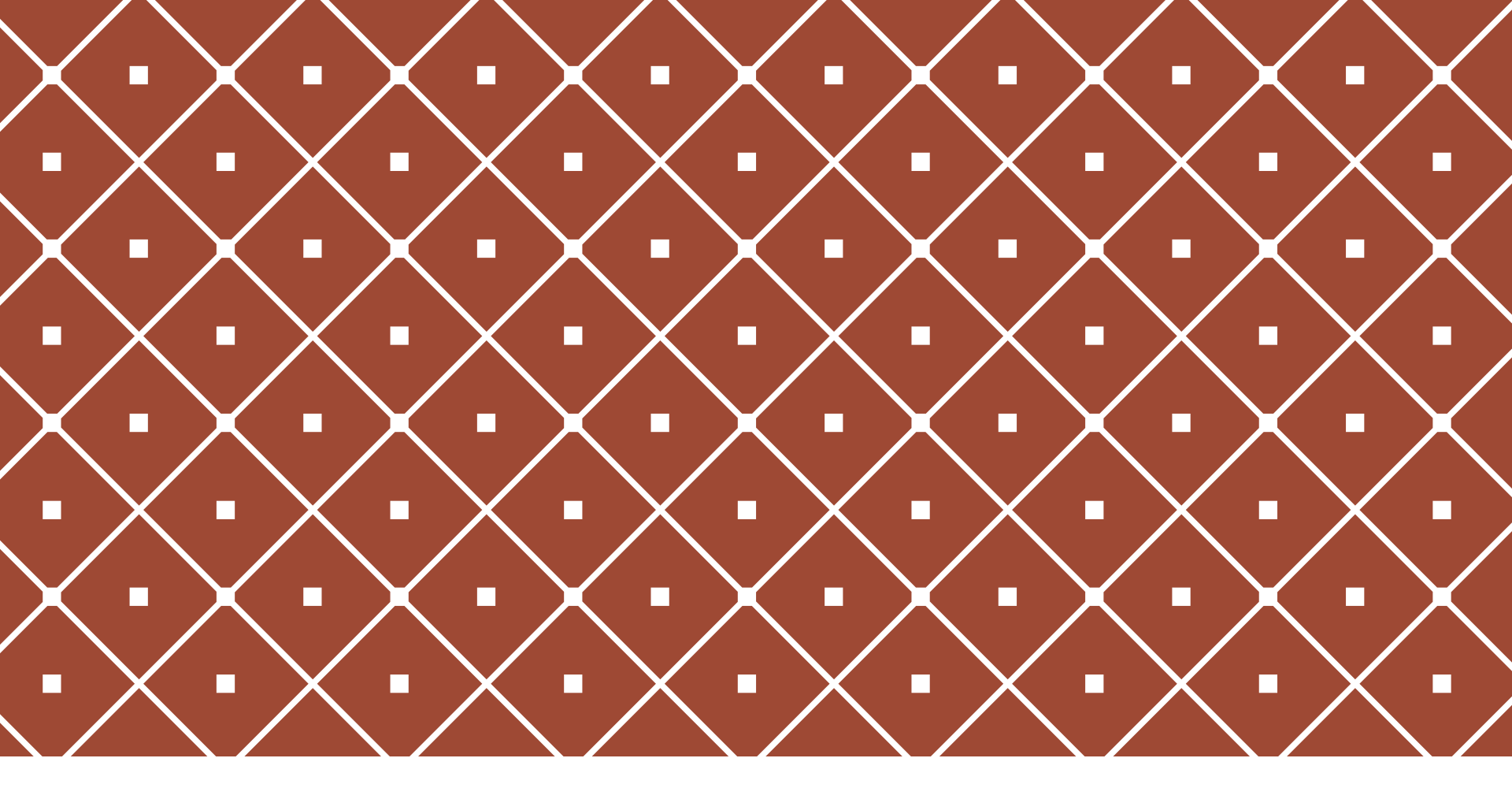

### ANALISI STRUTTURALE CON MIDAS GEN TIPOLOGIE DI ANALISI

Prof. Ing. Flora Faleschini Ing. Klajdi Toska

VMSSE 2023/2024

La classificazione sismica del territorio, così come le norme tecniche per le costruzioni, sono sempre state in evoluzione continua fino ai giorni d'oggi.

| Codice ISTAT |                         | Categoria secondo la       | Categoria secondo la | Zona ai sensi del  |
|--------------|-------------------------|----------------------------|----------------------|--------------------|
| 2001         | Denominazione           | classificazione precedente | proposta del GdL     | presente documento |
| 2001         |                         | (decreti fino al 1984)     | (1998)               | (2003)             |
| 08036007     | Castelnuovo Rangone     | N.C.                       | III                  | 3                  |
| 08036008     | Castelvetro di Modena   | N.C.                       | 11                   | 2                  |
| 08036009     | Cavezzo                 | N.C.                       | III                  | 3                  |
| 08036010     | Concordia sulla Secchia | N.C.                       | III                  | 3                  |
| 08036011     | Fanano                  | N.C.                       | III                  | 3                  |
| 08036012     | Finale Emilia           | N.C.                       | III                  | 3                  |
| 08036013     | Fiorano Modenese        | N.C.                       | 11                   | 2                  |
| 08036014     | Fiumalbo                | N.C.                       | III                  | 3                  |
| 08036015     | Formigine               | N.C.                       | 11                   | 2                  |
| 08036016     | Frassinoro              | 11                         | III                  | 2                  |
| 08036017     | Guiglia                 | N.C.                       |                      | 3                  |
| 08036018     | Lama Mocogno            | N.C.                       | III                  | 3                  |
| 08036019     | Maranello               | N.C.                       | 11                   | 2                  |
| 08036020     | Marano sul Panaro       | N.C.                       | III                  | 3                  |
| 08036021     | Medolla                 | N.C.                       | III                  | 3                  |
| 08036022     | Mirandola               | N.C.                       |                      | 3                  |
| 08036023     | Modena                  | N.C.                       |                      | 3                  |
| 08036024     | Montecreto              | N.C.                       | III                  | 3                  |
| 08036025     | Montefiorino            | N.C.                       | III                  | 3                  |

Per i comuni non classificati come sismici: Verifica per solo carichi gravitazionali

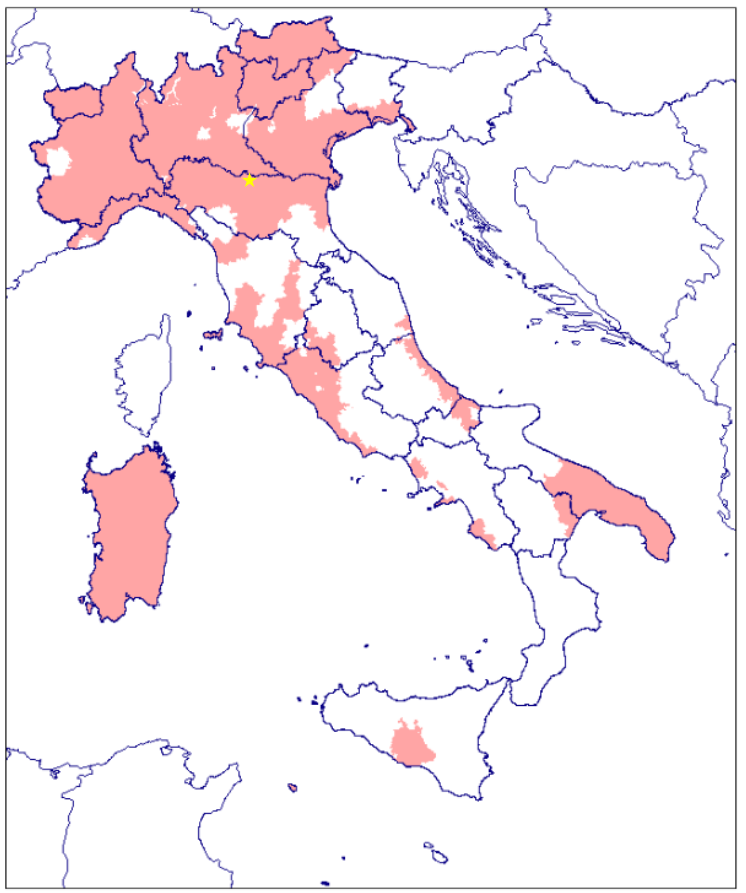

Comuni classificati sismici per la prima volta nel 2003.

Ricostruiamo quindi il caso di una struttura a telaio, realizzata prima delle attuali norme tecniche, tramite un "progetto simulato".

Anche se il metodo agli stati limite fu introdotto almeno dalle norme tecniche del 1976 si è continuato a usare il metodo alle tensioni ammissibili fino alle NTC08.

Caratteristiche geometriche della struttura:

Altezza interpiano : 3.2m

Campate di 5 metri in entrambe le direzioni.

Pilastri con sezioni 30x30 cm

Travi nella direzione longitudinale (x) 30x50 cm

Travi perimetrali 30x50 cm

E travi secondarie nella direzione trasversale (y) 30x30 cm

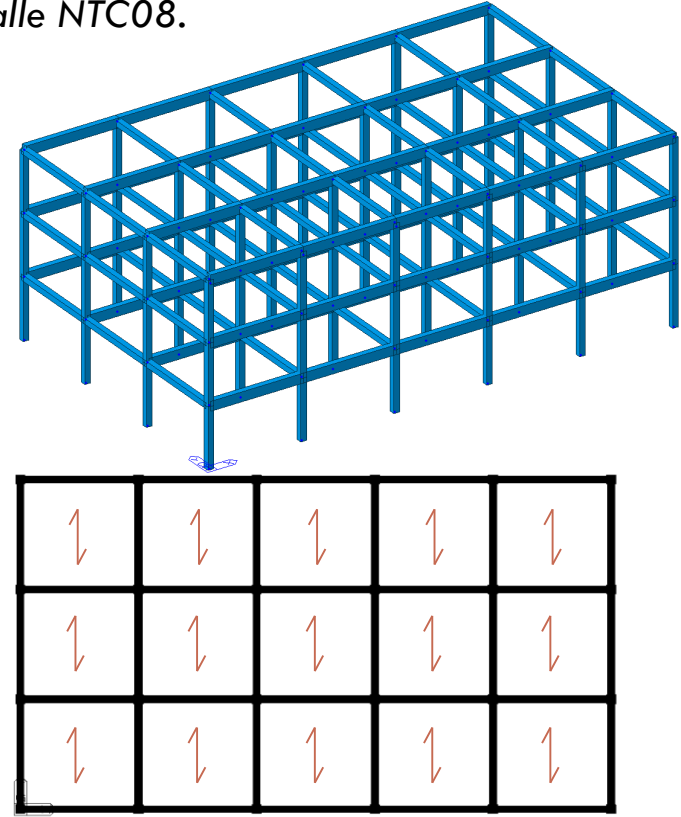

Ricostruiamo quindi il caso di una struttura a telaio, realizzata prima delle attuali norme tecniche, tramite un "progetto simulato".

Anche se il metodo agli stati limite fu introdotto almeno dalle norme tecniche del 1976 si è continuato a usare il metodo alle tensioni ammissibili fino alle NTC08.

#### Carichi su superficie:

| Elemento        | Piano tipo                     | Copertura             | Tipo            |
|-----------------|--------------------------------|-----------------------|-----------------|
| Solaio          | 2 <b>.</b> 7 kN/m <sup>2</sup> | 2.7 kN/m <sup>2</sup> | G <sub>1</sub>  |
| Pacchetto arch. | 2.0 kN/m <sup>2</sup>          | 1.5 kN/m²             | G <sub>2</sub>  |
| Divisori        | 1.6 kN/m <sup>2</sup>          | 0.0 kN/m <sup>2</sup> | $G_2$           |
| Esercizio       | 2.0 kN/m <sup>2</sup>          | 0.5 kN/m <sup>2</sup> | Q <sub>k</sub>  |
| Neve            | 0.0 kN/m²                      | 1.2 kN/m <sup>2</sup> | Q <sub>sk</sub> |

#### Carichi lineari:

Tamponamento 8.0 kN/m G,

Per semplicità in questo momento non consideriamo la presenza di scale o ascensori.

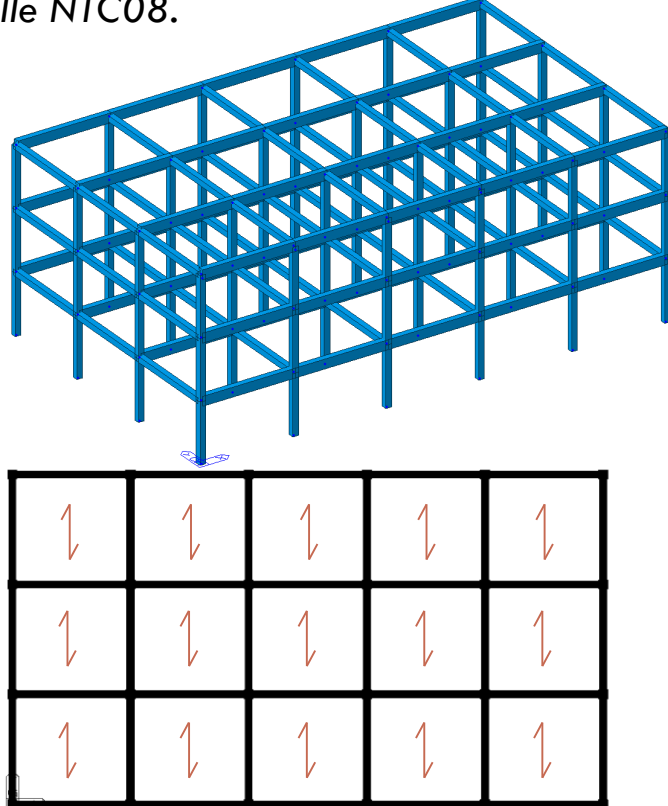

Quanti "casi" diversi da dimensionare?

1 Travi interne principali (piano 1 e 2) Travi interne principali in copertura

3) Travi esterne principali (piano 1 e 2) Travi esterne principali in copertura

5 Travi interne secondarie Travi esterne secondarie (piano 1 e 2) Travi esterne secondarie in copertura

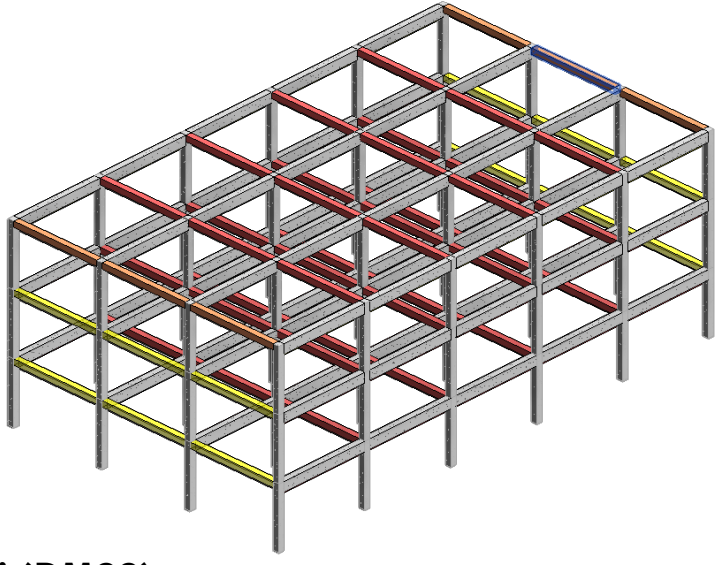

Caratteristiche dei materiali e tensioni ammissibili (DM92)

Calcestruzzo classe C25/30 Acciaio Fe B 440 k  $\overline{\sigma}_{c} = 6 + \frac{R_{ck} - 15}{4} (N/mm^{2}) = 9.75 N/mm^{2}$  $\overline{\tau}_{c0} = 0.4 + \frac{R_{ck} - 15}{75}$  (N/mm<sup>2</sup>) = 0.60 N/mm<sup>2</sup> n=15  $\overline{\tau}_{c1} = 1,4 + \frac{R_{ck} - 15}{35}$  (N/mm<sup>2</sup>) = 1.83 N/mm<sup>2</sup>

$$\bar{\sigma}_s = 255 \ N/mm^2$$

1 – Travata principale interna:

 $M_{Ed,max} = 65.3 \ kNm$  $M_{Ed,min} = -108.2 \ kNm$ 

 $V_{Ed,max} = 125.3 \ kN$ 

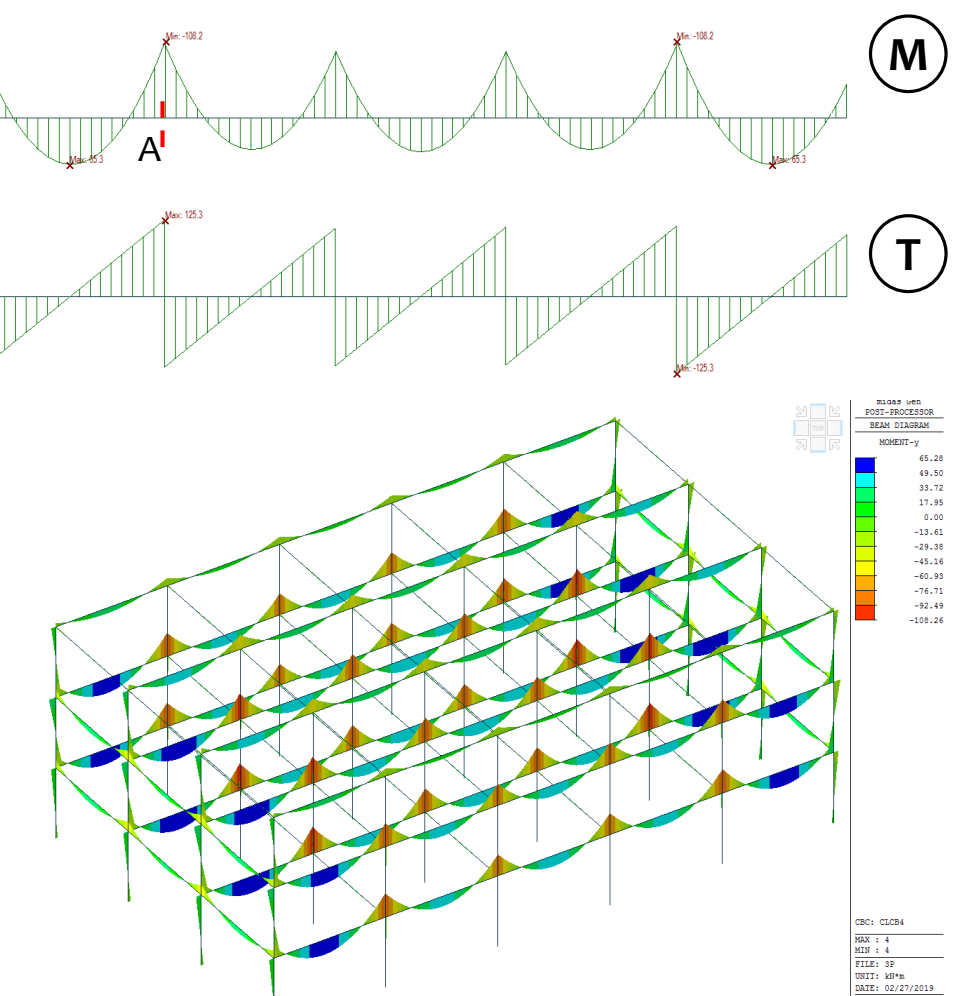

Sezione A:

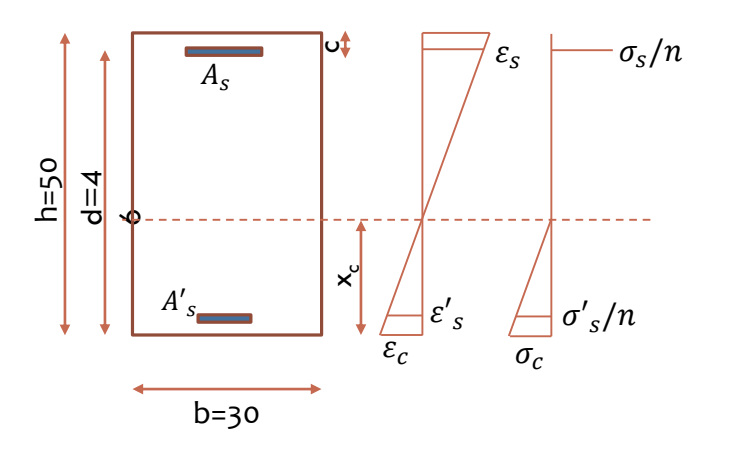

1 – Travata principale interna:

 $M_{Ed,max} = 65.3 \ kNm$  $M_{Ed,min} = -108.2 \ kNm$ 

 $V_{Ed,max} = 125.3 \ kN$ 

Sezione A:

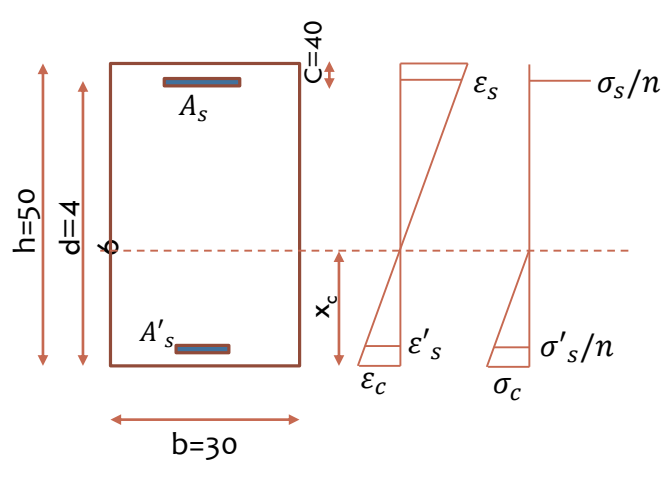

#### **Flessione:**

J

Posizione dell'asse neutro (rispetto al quale si annullano I momenti statici della sezione reagente):

$$bx_{c}\frac{x_{c}}{2} + nA'_{s}(x_{c} - c) = nA_{s}(d - x_{c})$$
$$x_{c} = \frac{n(A_{s} + A'_{s})}{b}(-1 + \sqrt{1 + \frac{2b(A_{s}d + A'_{s}c)}{n(A_{s} + A'_{s})^{2}}},$$

$$Y_{c,i} = \frac{bx_c^3}{3} + nA'_s(x_c - c)^2 + nA_s(d - x_c)^2$$

Le tensioni nella sezione risultando (Navier):

$$\sigma_c = \frac{M}{J_{c,i}} x_c \qquad \sigma_s = n \frac{M}{J_{c,i}} (d - x_c) \qquad \sigma'_s = n \frac{M}{J_{c,i}} (x_c - c)$$

Se ipotizziamo armatura semplice a flessione ( $A'_s = 0$ ):

$$x_{c} = \frac{nA_{s}}{b}(-1 + \sqrt{1 + \frac{2bd}{nA_{s}}})$$
  
$$\sigma_{c} = \frac{2M}{bx_{c}(d - \frac{x_{c}}{3})} \qquad \sigma_{s} = \frac{M}{A_{s}(d - \frac{x_{c}}{3})}$$

7

1 – Travata principale interna:

 $M_{Ed,max} = 65.3 \ kNm$  $M_{Ed,min} = -108.2 \ kNm$ 

 $V_{Ed,max} = 125.3 \ kN$ 

Sezione A:

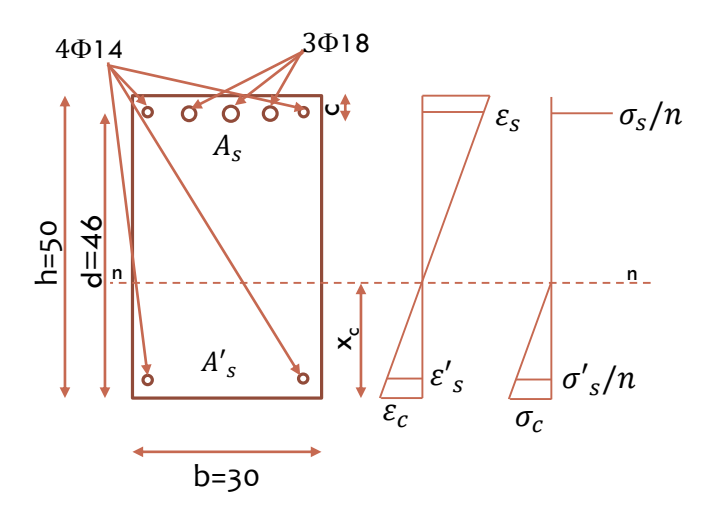

#### **Flessione:**

 $A_s = 1071 mm^2$  $A'_s = 307 mm^2$ 

$$x_{c} = \frac{n(A_{s} + A'_{s})}{b}(-1 + \sqrt{1 + \frac{2b(A_{s}d + A'_{s}c)}{n(A_{s} + A'_{s})^{2}}}) = 166.1 \text{ mm}$$

$$I_{c,i} = \frac{bx_c^3}{3} + nA'_s(x_c - c)^2 + nA_s(d - x_c)^2 = 1.92 \ x \ 109 \ mm^4$$

$$\sigma_c = \frac{M}{J_{c,i}} x_c = 9.36 \, N/mm^2 < \bar{\sigma}_c = 9.75 \, N/mm^2$$

 $\sigma_s = n \frac{M}{J_{c,i}} (h - x_c) = 248.5 \, N/mm^2 < \bar{\sigma}_s = 255 \, N/mm^2$ 

1 – Travata principale interna:

 $M_{Ed,max} = 65.3 \ kNm$  $M_{Ed,min} = -108.2 \ kNm$ 

 $V_{Ed,max} = 125.3 \ kN$ 

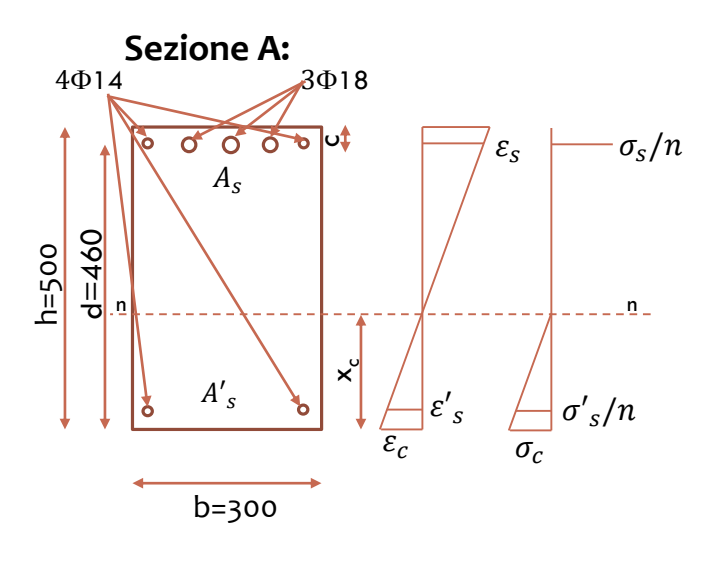

#### **TAGLIO:**

• Resistenza della trave non armata a taglio: Non è necessaria armatura a taglio se  $\tau < \tau_{c0}$ , quindi ll taglio al di sotto del quale non è necessaria armatura a taglio è:

 $V_{c0} = 0.9\tau_{c0}bd = 74.5 \ kN$  $V_{Ed} > V_{c0} \Rightarrow$  è richiesta specifica armatura taglio!

• La resistenza del calcestruzzo armato a taglio viene valutata convenzionalmente col confronto  $\tau < \tau_{c1}$ 

 $V_{c1} = 0.9\tau_{c1}bd = 227$ kN

• La resistenza dell'armature (staffe  $\Phi$ 8, 2 bracci) :

$$V_{st} = \frac{A_{st}}{s} 0.9 d\bar{\sigma}_s$$
$$s = \frac{A_{st}}{V_{st}} 0.9 d\bar{\sigma}_s = 84mm \cong 80mm$$

9

1 – Pilastro esterno (piano 1 con M massimo):

 $M_{Ed} = 27.9 \ kNm$  $N_{Ed} = 282 \ kN$ 

 $V_{Ed} = 17.5 \ kN$ 

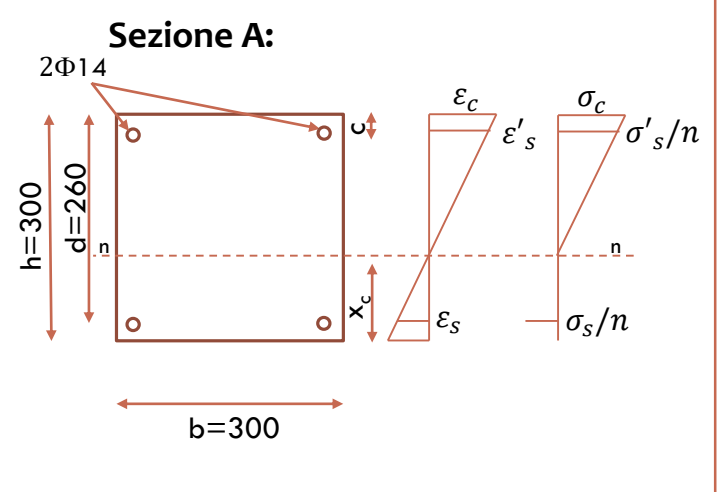

Verifica:

 $x_c = 192.5 mm$ 

$$\sigma_c = 9.12 \frac{N}{mm^2} < \overline{\sigma}_c = 9.75 N/mm^2$$

 $\sigma_s = 47.9 \, N/mm^2 < \overline{\sigma}_s = 255 \, N/mm^2$ 

 $V_{c0} = 42.2 \text{ kN} > V_{Ed} = 17.5 \text{ kN}$ Non è richiesta specifica armatura taglio!

Staffe  $\Phi$ 8, 2 bracci, passo 20 cm

 Per i pilastri calcolati a compressione semplice la tensione ammissibile assume il valore ridotto:

10

$$\overline{\sigma}_{c} = \mathbf{0}.7\overline{\sigma}_{c} = \mathbf{6}.82 \ N/mm^{2}$$

$$N_{max} = 640 \ kN$$

$$\sigma_{c} = \mathbf{6}.4\frac{N}{mm^{2}} < \overline{\sigma}_{c} = \mathbf{0}.7\overline{\sigma}_{c} = \mathbf{6}.82 \ N/mm^{2}$$

### TIPOLOGIE DI ANALISI STRUTTURALI METODI DI ANALISI

In generale i metodi di analisi per il calcolo della risposta strutturale all'azione sismica sono:

- Analisi statica lineare
- Analisi dinamica lineare
- Analisi statica non lineare
- Analisi dinamica non lineare

I metodi lineari prevedono l'esecuzione di un'analisi elastica e il conseguente calcolo delle deformazioni e delle sollecitazioni in ogni elemento. Per tenere conto degli effetti di non linearità sono corrette con opportuni coefficienti e confrontate poi, per la verifica, con valori limite corrispondenti al tipo di elemento e al livello di prestazione richiesta. I risultati dei metodi lineari si discostano da quelli reali se il comportamento della struttura si discosta da quello elastico(es. strutture irregolari, edifici alti, etc.).

I metodi non lineari implicano analisi dinamiche al passo o statiche (pushover). Le analisi dinamiche al passo prevedono l'integrazione diretta dell'equazione del moto mentre le statiche non lineari prevedono l'applicazione alla struttura di forze orizzontali monotone crescenti fino al raggiungimento di uno stato ultimo prefissato.

### Determinazione dello spettro di risposta:

- Comune: Mirandola
- Vita nominale:  $V_N = 50$  anni
- Coefficiente della destinazione d'uso:
   c<sub>u</sub>=1
- Categoria di sottosuolo = B
- Categoria topografica = T1
- Fattore di struttura: q=?

| FASE 3. DET                                        | <b>ERMIN</b>        | AZIONE                    | DELL'A            |                      | DI PR            | OGET    | ГО      |
|----------------------------------------------------|---------------------|---------------------------|-------------------|----------------------|------------------|---------|---------|
| Stato Limite                                       |                     |                           |                   |                      |                  |         |         |
| Stato Limite conside                               | erato SLV 💌         | info                      |                   |                      |                  |         |         |
| Risposta sismica locale                            |                     |                           |                   |                      |                  |         |         |
| Categoria di sottosu                               | iolo B 💌            | info                      | S <sub>s</sub> =  | 1,200                | C <sub>c</sub> = | 1,430   | info    |
| Categoria topografic                               | ca T1 💌             | info                      | h/H=              | 0,000                | S <sub>T</sub> = | 1,000   | info    |
| Courses arises total                               |                     |                           | (h=quota sito, H= | altezza rilievo topo | grafico)         | _       | _       |
| Spettro di progetto elastico (                     | SIF)                | Smorza                    | mento (%)         | 5                    | n =              | 1.000   | info    |
|                                                    | ()                  | omorza                    |                   | 2.0                  | <u>ה יר</u>      |         | 1       |
| <ul> <li>Spettro di progetto inelastico</li> </ul> | (SLU)               |                           | Fattore q.        | 3,9                  | Regol. in alte   | ezza si | , into  |
| Compon. verticale                                  |                     |                           |                   |                      | _                |         | 1       |
| Spettro di progetto                                |                     |                           | Fattore q         | 1,5                  | η =              | 0,667   | Into    |
| Elaborazioni                                       |                     | Spettri d                 | li risposta —     |                      |                  |         |         |
| Grafici spettri di ris                             | sposta 🗖 🔪          | S <sub>d,0</sub> [g] 0,40 |                   |                      |                  |         |         |
| Parametri e punti spettri di ris                   | sposta              | Se [g] 0,30               |                   |                      |                  |         |         |
|                                                    | . /                 | 0,25                      | $\downarrow$      |                      |                  |         |         |
|                                                    |                     | 0,20                      |                   |                      |                  |         |         |
| Spettro di progetto - compon                       | ente orizzontele    | 0,15                      |                   |                      |                  |         |         |
| Castles di progetto - compon                       |                     | 0,05                      |                   | $\sim$               |                  |         |         |
| Spettro ai progetto - compon                       | iente verticale     | 0,00                      |                   |                      | -                |         |         |
| Spettro elastico di riferimente                    | ο (Cat. A-T1, ξ = 5 | 596)                      | U                 | 1                    | 2                | 3       | T [s] 4 |
|                                                    | EAC                 |                           | 1                 | 1050                 |                  | EA OF   |         |

Determinazione dello spettro di risposta:

- Comune: Mirandola
- Vita nominale:  $V_N = 50$  anni
- Coefficiente della destinazione d'uso:

C<sub>u</sub>=1

- Categoria di sottosuolo = B
- Categoria topografica =  $T_1$
- Fattore di struttura: q=?
   q = q<sub>o</sub> x k

 $q_o = 3 \times 1.3 = 3.9$ 

k = 1 (struttura regolare in altezza)

**Tab. 7.3.11** – Valori massimi del valore di base q<sub>0</sub> del fattore di comportamento allo SLV per diverse tecniche costruttive ed in funzione della tipologia strutturale e della classe di duttilità CD

|                                                                 | $q_0$                   |                         |  |
|-----------------------------------------------------------------|-------------------------|-------------------------|--|
| Tipologia strutturale                                           | CD"A"                   | CD"B"                   |  |
| Costruzioni di calcestruzzo (§ 7 4 3 2)                         |                         |                         |  |
| Strutture a telaio, a pareti accoppiate, miste (v. § 7.4.3.1)   | 4,5 $\alpha_u/\alpha_1$ | $3,0 \alpha_u/\alpha_1$ |  |
| Strutture a pareti non accoppiate (v. § 7.4.3.1)                | $4,0 \alpha_u/\alpha_1$ | 3,0                     |  |
| Strutture deformabili torsionalmente (v. § 7.4.3.1)             | 3,0                     | 2,0                     |  |
| Strutture a pendolo inverso (v. § 7.4.3.1) 2,0                  |                         |                         |  |
| Strutture a pendolo inverso intelaiate monopiano (v. § 7.4.3.1) | 3,5                     | 2,5                     |  |

Per strutture regolari in pianta, possono essere adottati i seguenti valori di  $\alpha_u/\alpha_1$ :

| a) | Strutture a telaio o miste equivalenti a telai                           |                           |
|----|--------------------------------------------------------------------------|---------------------------|
|    | - strutture a telaio di un piano                                         | $\alpha_u/\alpha_1 = 1,1$ |
|    | <ul> <li>strutture a telaio con più piani ed una sola campata</li> </ul> | $\alpha_u/\alpha_1 = 1,2$ |
|    | - strutture a telaio con più piani e più campate                         | $\alpha_u/\alpha_1 = 1.3$ |

q = 3.9

### Determinazione dello spettro di risposta

#### Parametri indipendenti

| STATO LIMITE     | SLV     |
|------------------|---------|
| a <sub>q</sub>   | 0,140 g |
| Fo               | 2,588   |
| T <sub>C</sub> * | 0,269 s |
| Ss               | 1,200   |
| C <sub>c</sub>   | 1,430   |
| ST               | 1,000   |
| q                | 3,900   |

#### Parametri dipendenti

| S              | 1,200   |
|----------------|---------|
| η              | 0,256   |
| Τ <sub>B</sub> | 0,128 s |
| T <sub>c</sub> | 0,385 s |
| T <sub>D</sub> | 2,160 s |

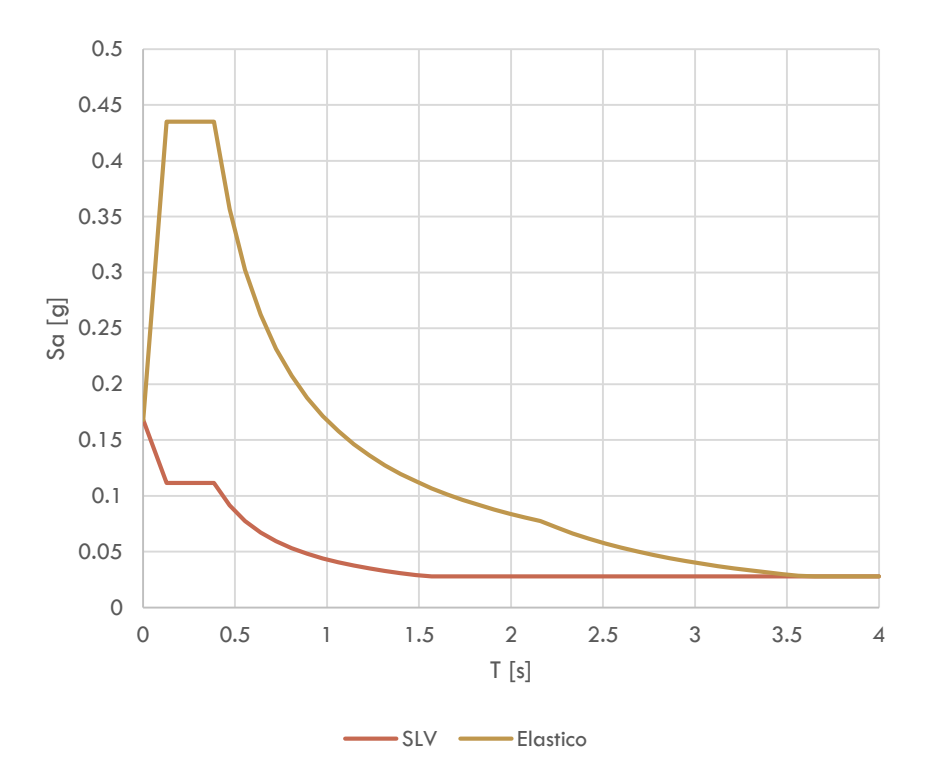

Determinazione dello spettro di risposta

Periodo fondamentale della struttura:

 $T=C \times H^{3/4}=0,075 \times 9,6^{3/4}=0,41 \text{ s}$ 

 $T_{C} \le T < T_{D}$ 

L'ordinata dello spettro di progetto è:

$$S_d(T_1) = a_g \cdot S \cdot \eta \cdot F_0 \cdot \frac{T_C}{T}$$
$$S_d(T_1) = 0,105$$

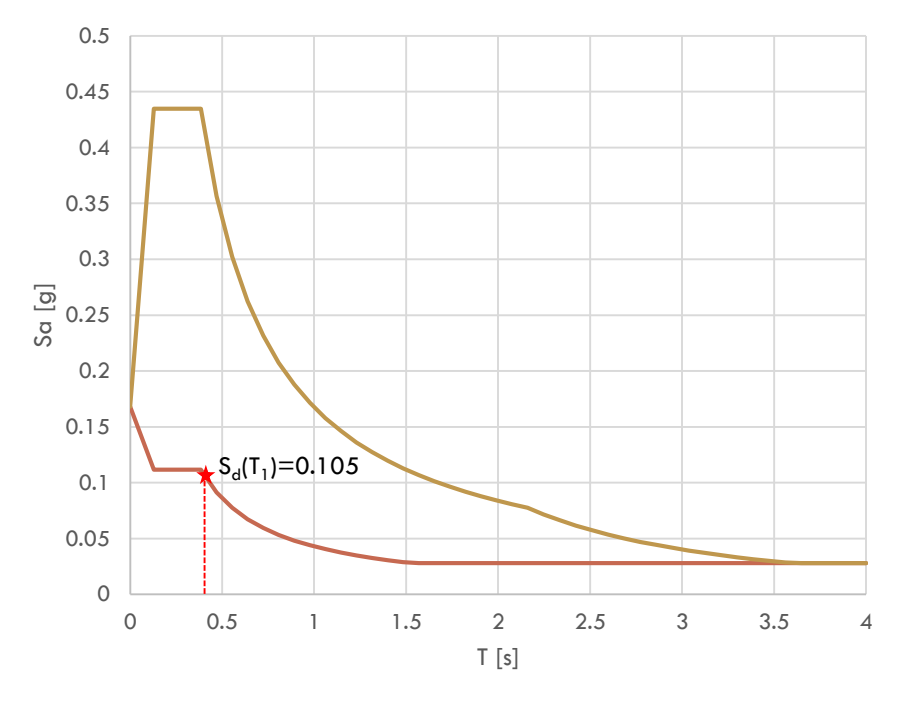

SLV — Elastico

### Determinazione delle forze sismiche

Analisi dei carichi – Piano tipo:

| Flomonto     | Carico    |                            |    | Coefficiente di | Peso sismico | Massa  |
|--------------|-----------|----------------------------|----|-----------------|--------------|--------|
| Elemento     | Canco     | про                        |    | combinazione    | W (kN)       | (W/g)  |
| Solaio       | 2.7 kN/mq | Permanenti strutturali     | G1 | 1               | 1012         | 103.16 |
| Pavimento    | 2 kN/mq   | Permanenti non strutturali | G2 | 1               | 750          | 76.45  |
| Divisori     | 1.6 kN/mq | Permanenti non strutturali | G2 | 1               | 600          | 61.16  |
| Tamponamento | 8 kN/m    | Permanenti non strutturali | G2 | 1               | 640          | 64.24  |
| Esercizio    | 2 kN/mq   | Variabile                  | Q  | 0.3             | 225          | 22.94  |
|              |           |                            |    | Totale          | 3227         | 329.00 |

Quindi, ipotizzando che i carichi siano identici su tutti i livelli abbiamo che il carico su ciascun piano i, è:

 $W_i = 3227 \ kN$ 

### Determinazione delle forze sismiche

| Analisi | dei | carichi – | - Copertura: |
|---------|-----|-----------|--------------|
|---------|-----|-----------|--------------|

| Elemento       | Carico    |                            |    | Coefficiente di | Peso sismico | Massa  |
|----------------|-----------|----------------------------|----|-----------------|--------------|--------|
| Liemento       | Carico    | про                        |    | combinazione    | W (kN)       | (W/g)  |
| Solaio         | 2.7 kN/mq | Permanenti strutturali     | G1 | 1               | 1012         | 103.16 |
| Pacchetto cop. | 1.5 kN/mq | Permanenti non strutturali | G2 | 1               | 562          | 57.34  |
| Tamponamento   | 4 kN/m    | Permanenti non strutturali | G2 | 1               | 320          | 32.62  |
| Esercizio      | 0.5 kN/mq | Variabile                  | Q  | 0.3             | 56           | 5.73   |
|                |           |                            |    | Totale          | 1950         | 199    |

Quindi, ipotizzando che i carichi siano identici su tutti i livelli abbiamo che il carico su ciascun piano i, è:

 $W_c = 1950 \, kN$ 

#### Determinazione delle forze sismiche

Analisi dei carichi – Peso proprio:

Per la semplicità dei calcoli assegnammo il peso

proprio degli elementi strutturali ai rispettivi piani.

Piani intermedi:

Peso pilastri:

$$W_p = (A_p h_p \rho_c) n_p = (0.3x 0.3x 3.2x 25)x 24 = 172.8 \, kN$$

Peso travi principali:

$$W_{t,p} = (A_{t,p}l_{t,p}\rho_c)n_{t,p} = (0.3x0.5x25x25)x4 + (0.3x0.5x25x15)x2 = 487.5 kN$$

 $W_{c.str} = 709 \, kN$ 

Peso travi secondari:

$$W_{t,s} = (A_{t,s}l_{t,s}\rho_c)n_{t,s} = (0.3x0.3x15x25)x4 = 135 kN$$

Peso proprio totale piani intermedi:  $W_{i,str} = 795 \ kN$ 

Peso proprio totale copertura:

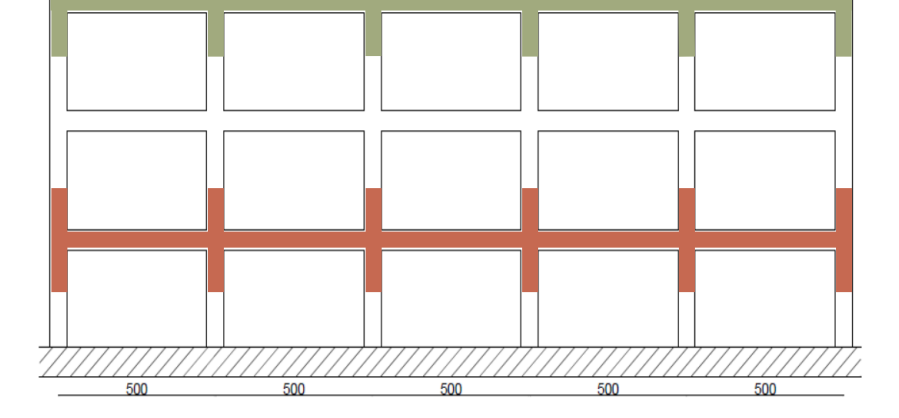

(Peso pilastri per meta altezza)

### Determinazione delle forze sismiche

Il carico gravitazionale complessivo da associare al sisma è:

$$W_x = \sum W_i = 10703 \ kN$$

La normativa prevede un coefficiente  $\lambda$  che tiene conto della maggiore o minore probabilità che tutti i carichi variabili, al momento del sisma, insistano sulla struttura con la stessa intensità, ed assume i seguenti valori:

- $\lambda = 0.85$  se la costruzione ha almeno **3 orizzontamenti** e se T<sub>1</sub> < 2T<sub>c</sub>;
- $\lambda = 1$  negli altri casi.

In questo caso il numero degli orizzontamenti è 3, quindi:

$$W_{tot} = \lambda \sum W_i = 9097.5 \ kN$$

La massa gravitazionale risulta:

$$M_{tot} = \frac{W_{xtot}}{g} = \frac{9097.5}{g}$$

### Determinazione delle forze sismiche

Noto il valore della componente orizzontale dello spettro di progetto  $S_d(T_1)$ , e della

massa gravitazionale ( $\frac{W_{tot}}{g}$ ), la forza sismica equivalente si ricava come:

$$F_x = S_d(T) \frac{W_{xtot}}{g} = 0.105g \cdot \frac{9097.5}{g} = 955.24 \, kN$$

#### Ripartizione delle forze sismiche ai piani

La forza  $F_{\chi}$  si distribuisce linearmente nei piani dell'edificio, quindi all'piano i-esimo la forza sismica sarà dato da:

$$F_{xi} = F_x \frac{z_i W_{xi}}{\sum z_i W_{xi}}$$

Dove:

 $z_i$  è la quota del piano i-esimo

 $W_{xi}$  è il carico gravitazionale del piano i-esimo

Quindi:

| $z_1 = 3.2m$ | $W_{x1} = 4022 \ kN$ | <br>$F_1 = 191.70 \ kN$ |
|--------------|----------------------|-------------------------|
| $z_2 = 7.4m$ | $W_{x2} = 4022 \ kN$ | <br>$F_2 = 383.37 \ kN$ |
| $z_3 = 9.6m$ | $W_{x3} = 2659 \ kN$ | <br>$F_3 = 380.18  kN$  |

Ripartizione delle forze sismiche ai piani

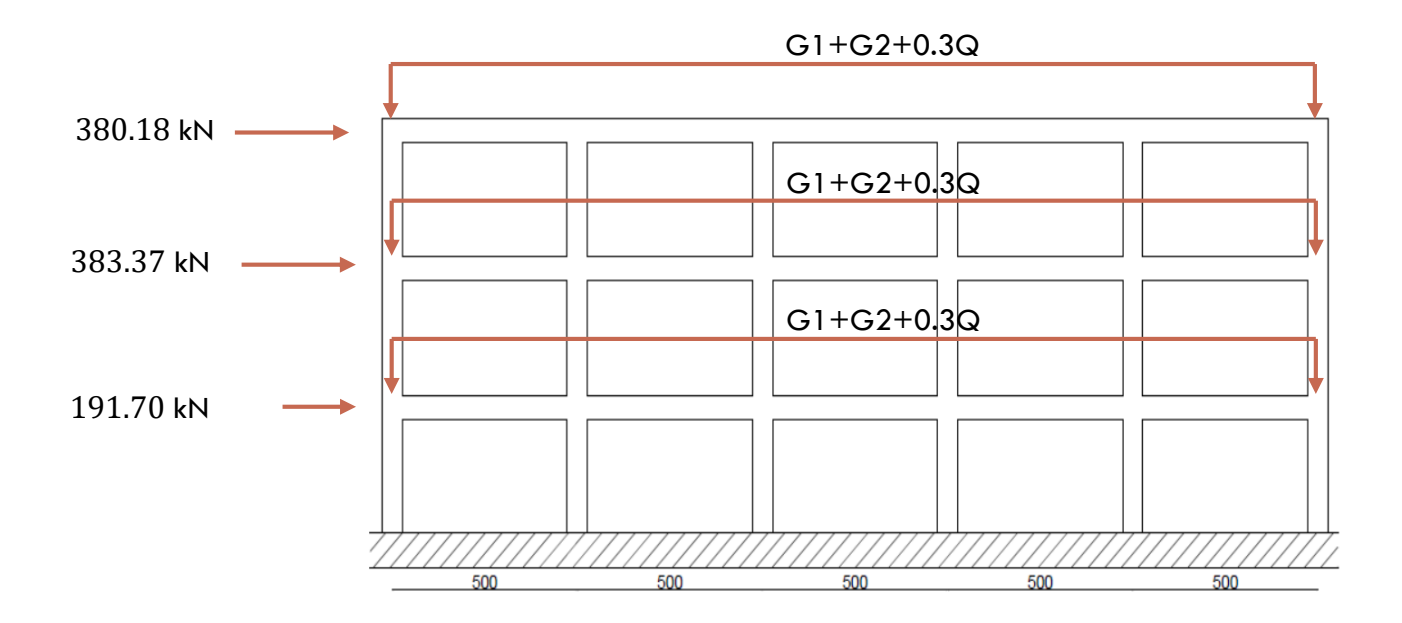

#### Ripartizione delle forze sismiche ai piani

Nel caso di traversi infinitamente rigidi flessionalmente, il momento (come anche il taglio e lo sforzo normale) avrà la stessa distribuzione su tutte le pilastrate. Lo schema è quello di una trave incastrata alla base e vincolata con un incastro scorrevole superiormente.

M

F<sub>H</sub>

Considerando il pilastro dell'ultimo livello (h=3.2) abbiamo:

$$F_{H} = \frac{F_{3}}{24} = 15.84 \ kN$$

$$M_{1} = M_{2} = \frac{F_{H}.h}{2} = 25.34 \ kNm$$
Mentre nel piano terra (h=3.2):
$$F_{H} = \frac{F_{xtot}}{24} = 39.8 \ kN$$

$$M_{1} = M_{2} = \frac{F_{H}.h}{2} = 63.68 \ kNm$$

$$M_{1} = N_{2} = \frac{F_{H}.h}{2} = 63.68 \ kNm$$

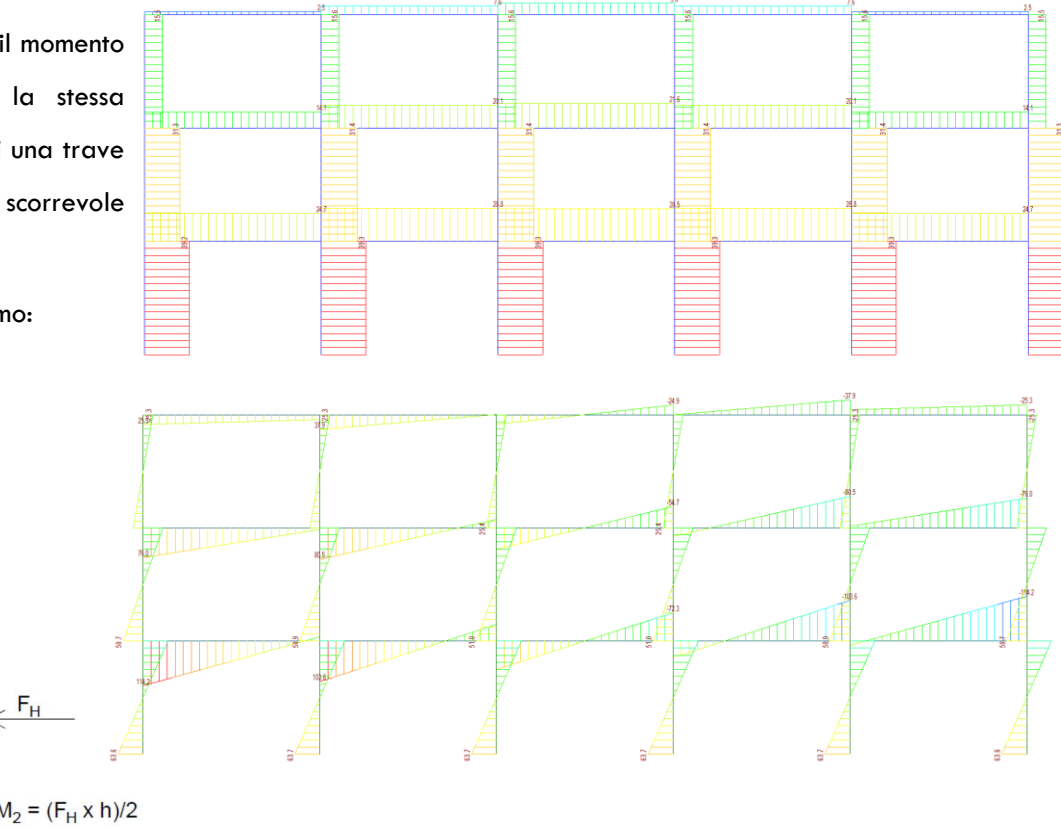

#### Ripartizione delle forze sismiche ai piani

Nel caso di traversi non infinitamente rigidi flessionalmente i risultati dei parametri della sollecitazione risulterebbero leggermente diversi:

- I pilastri alle estremità risultano caricati assialmente per metà del valore ottenuto prima (le aree di influenza sono la metà di quelle dei pilastri centrali).
- Gli stessi risultano anche meno sollecitato a taglio mentre negli altri sono sollecitati più o meno uniformemente

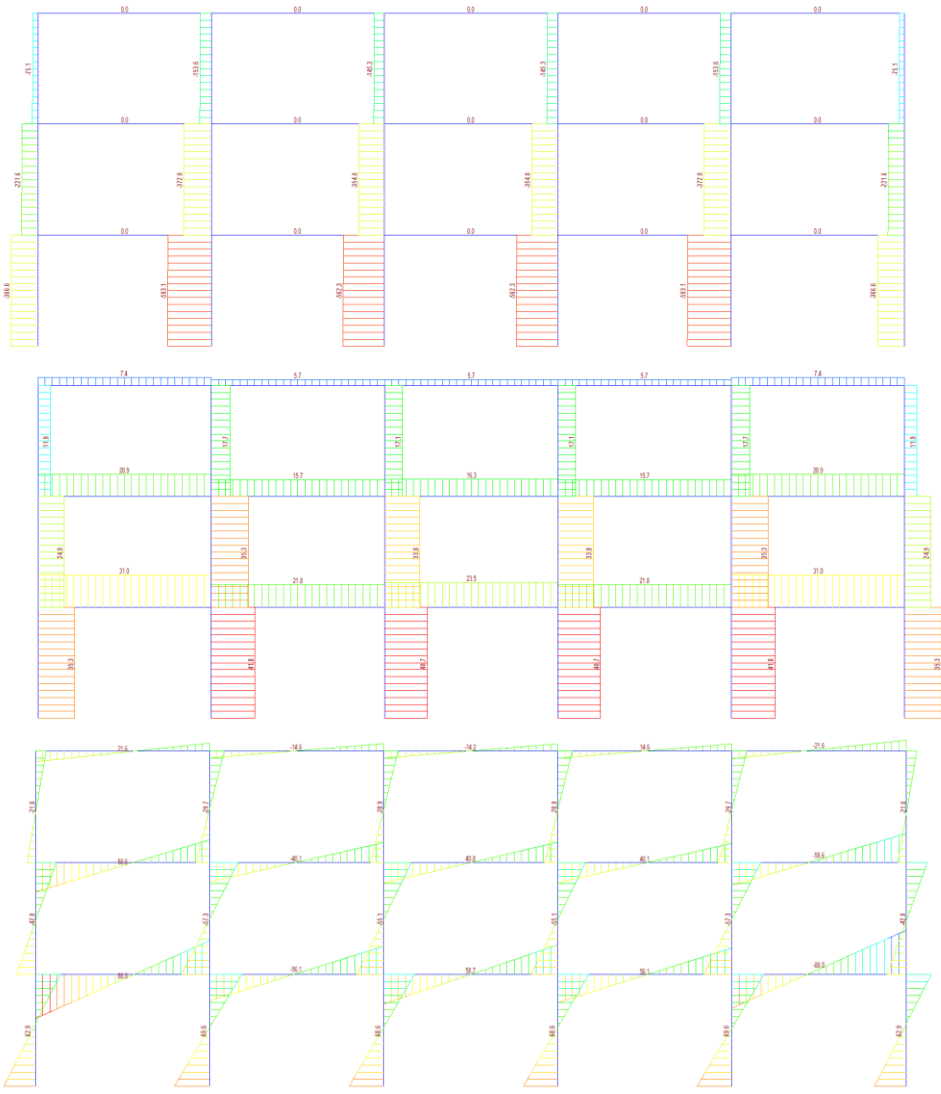

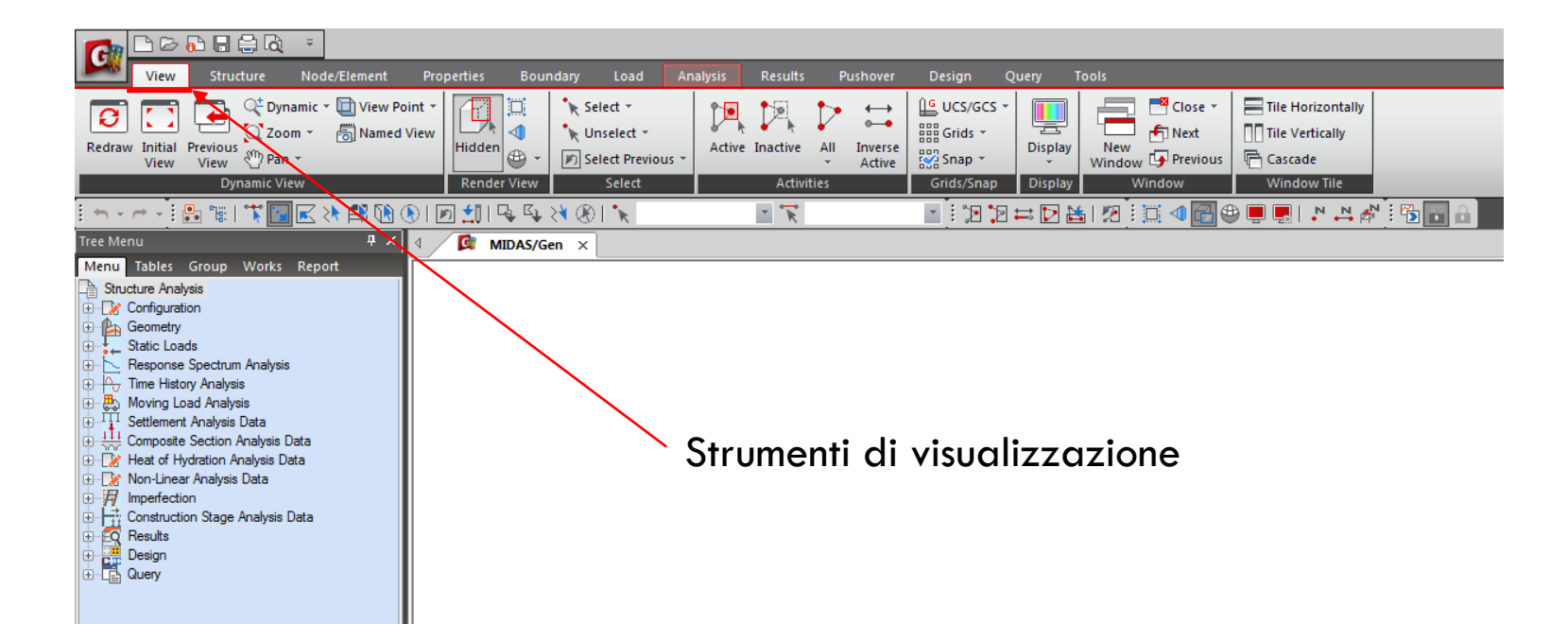

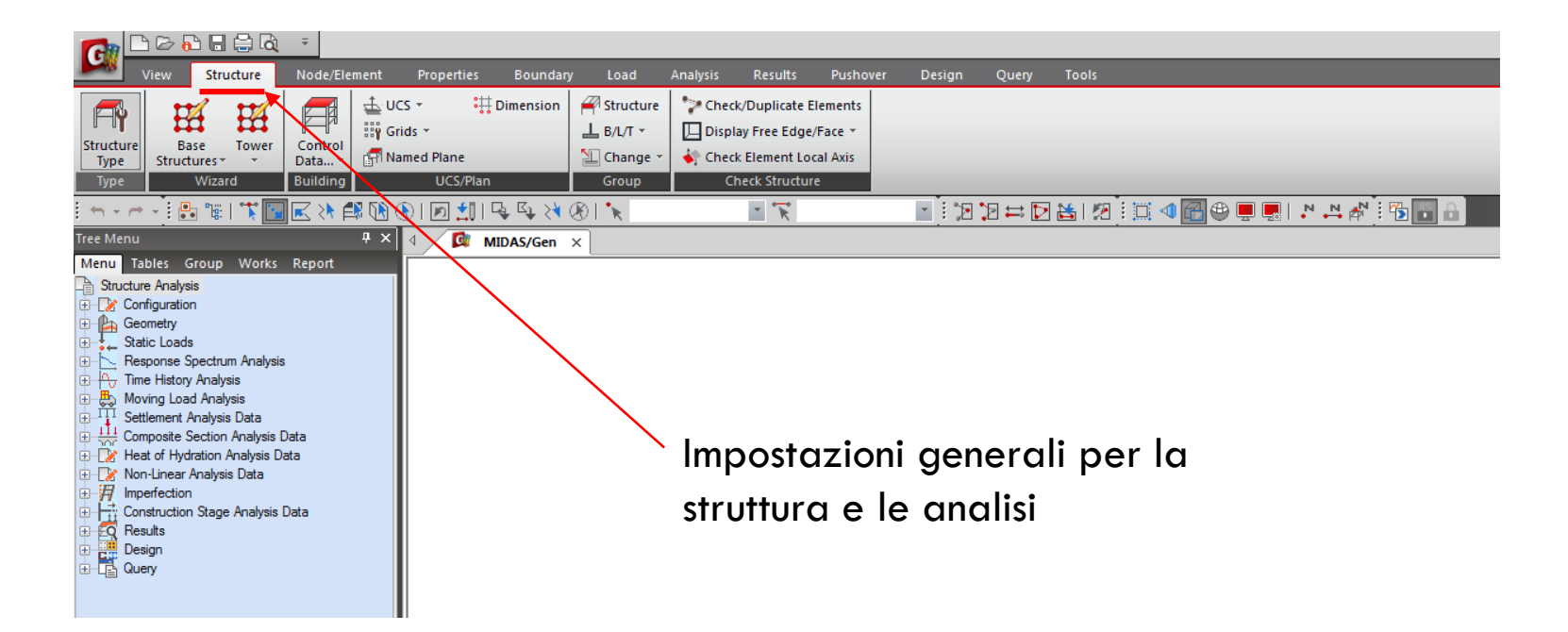

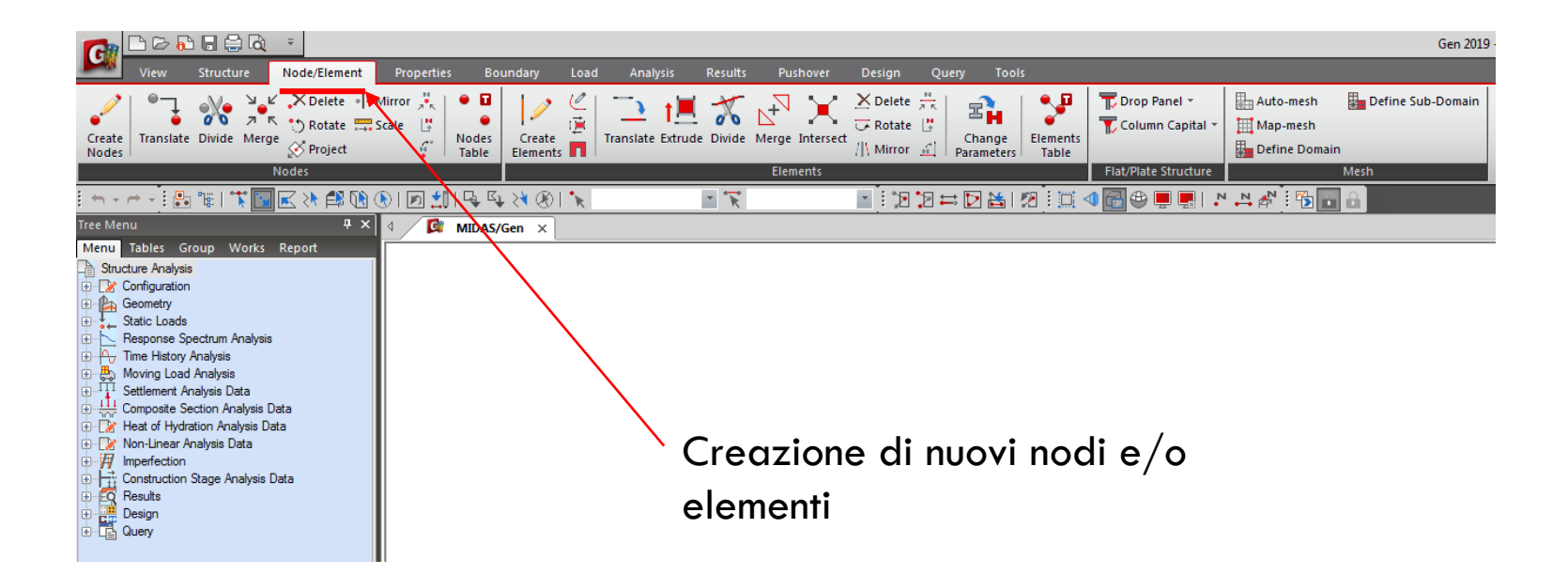

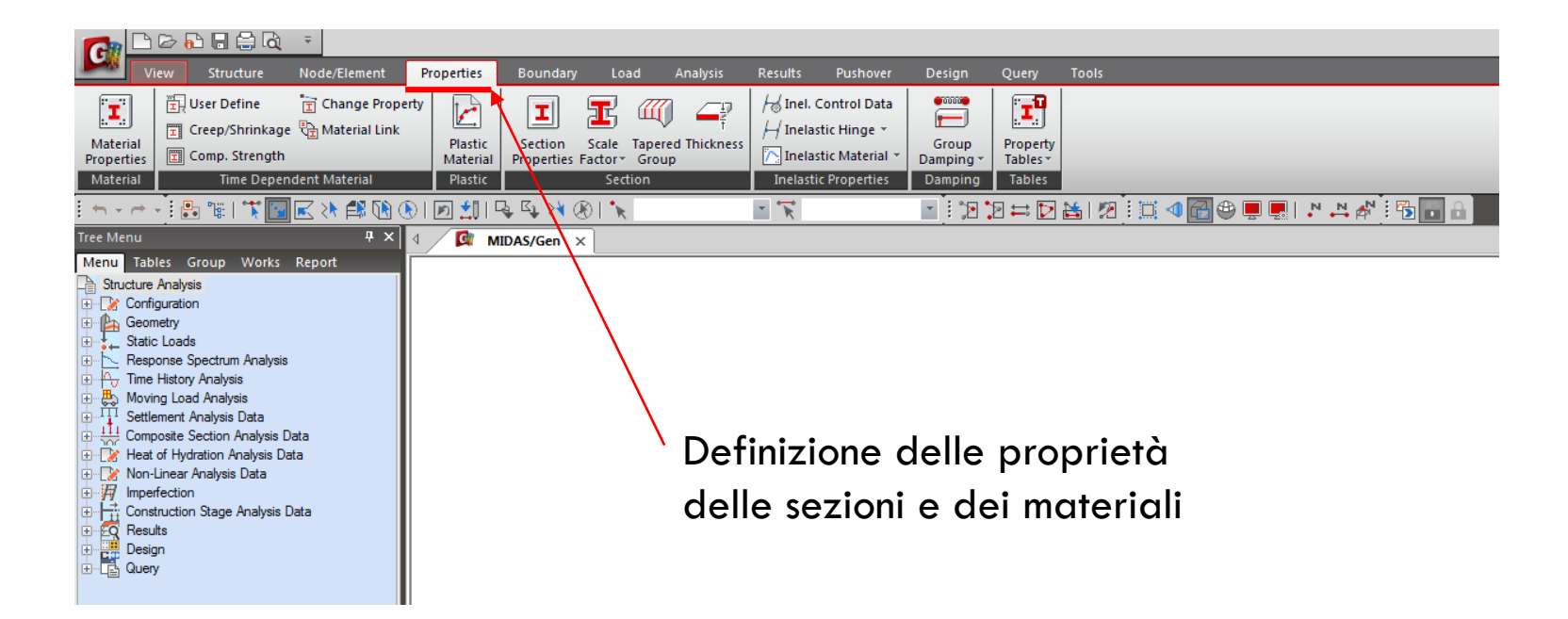

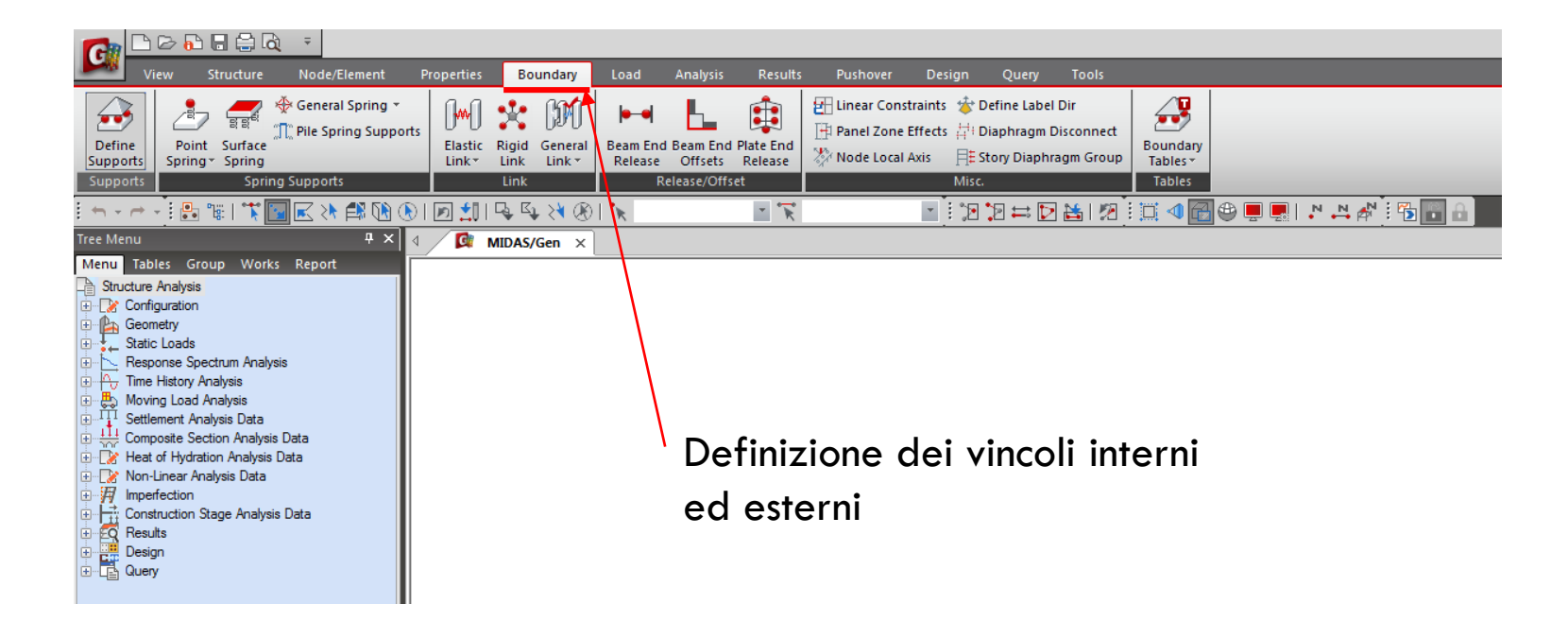

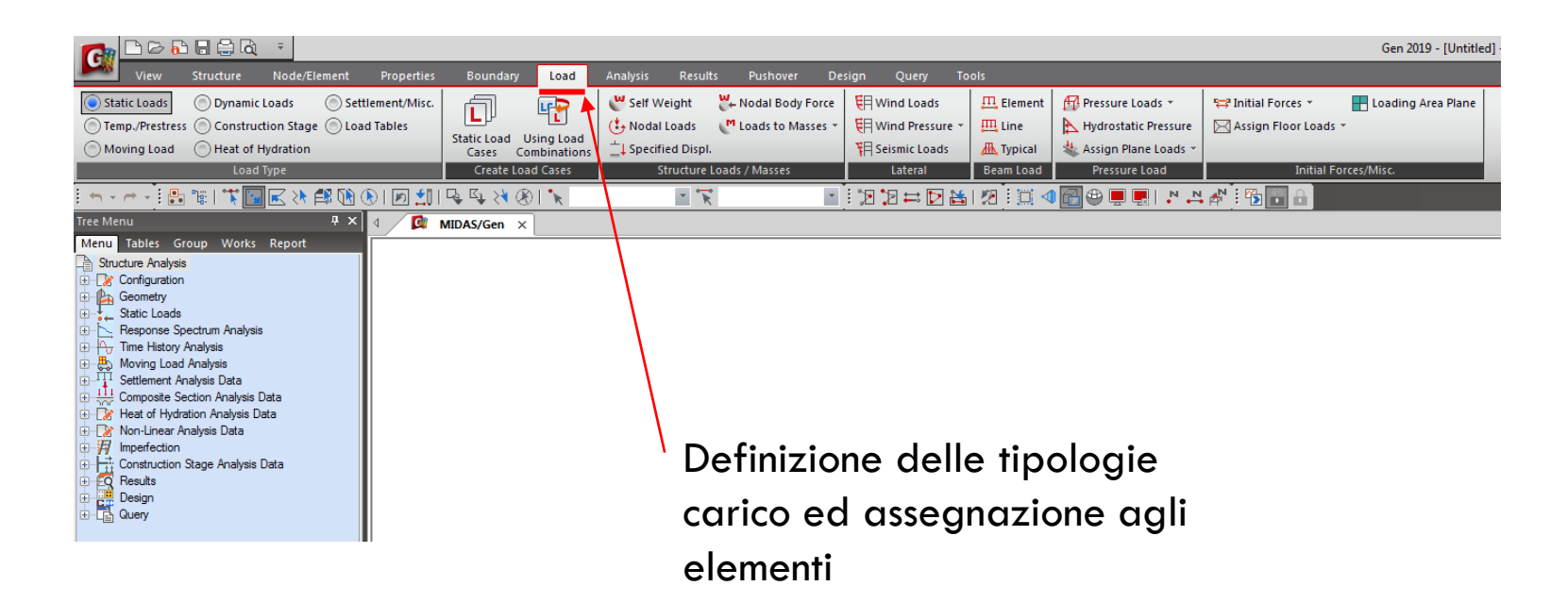

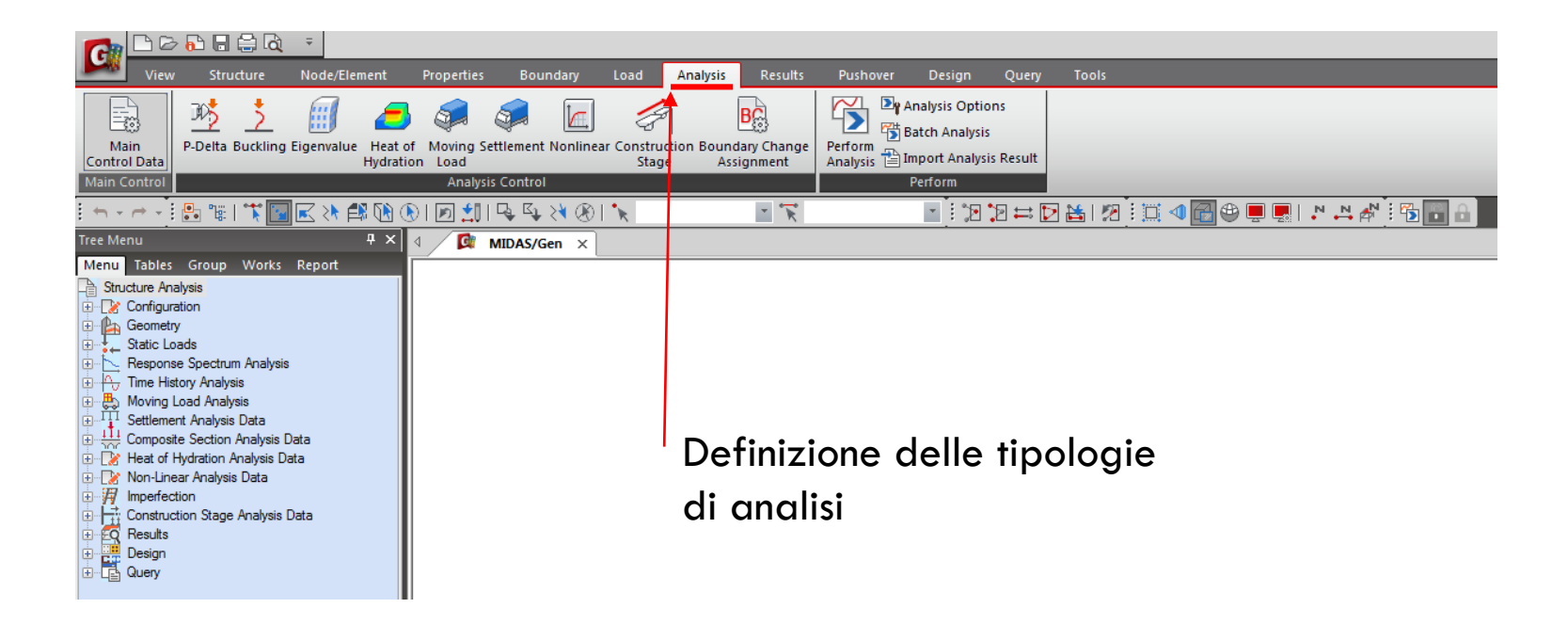

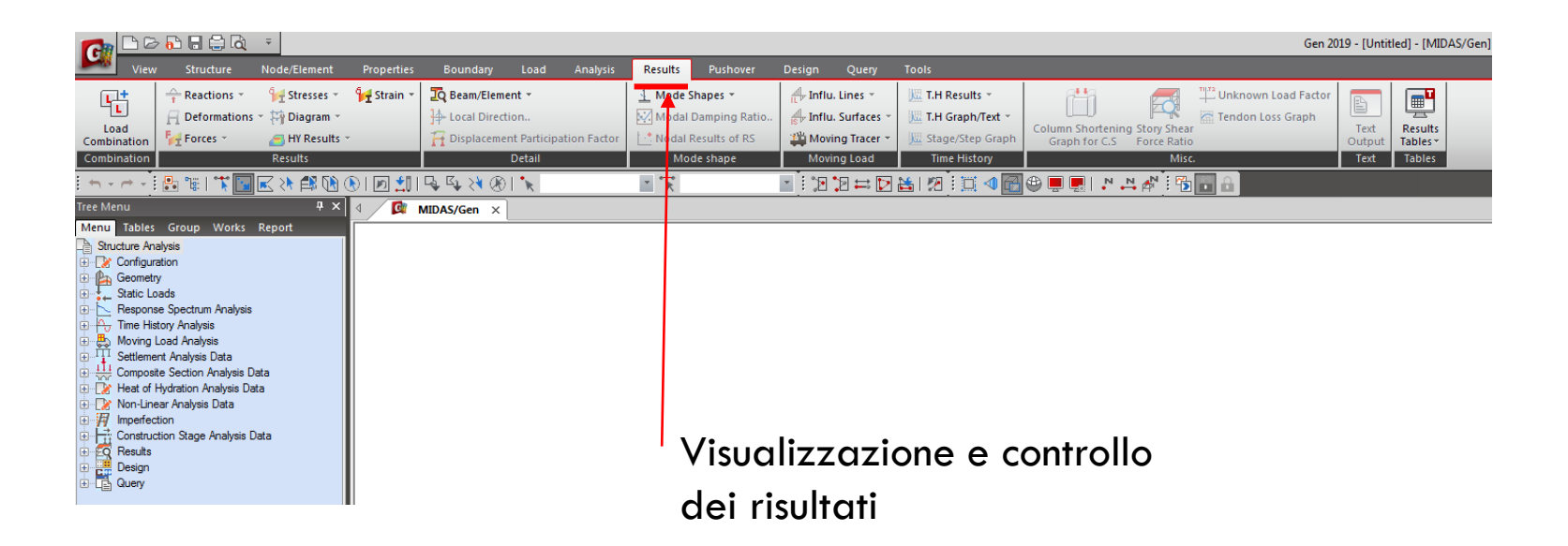

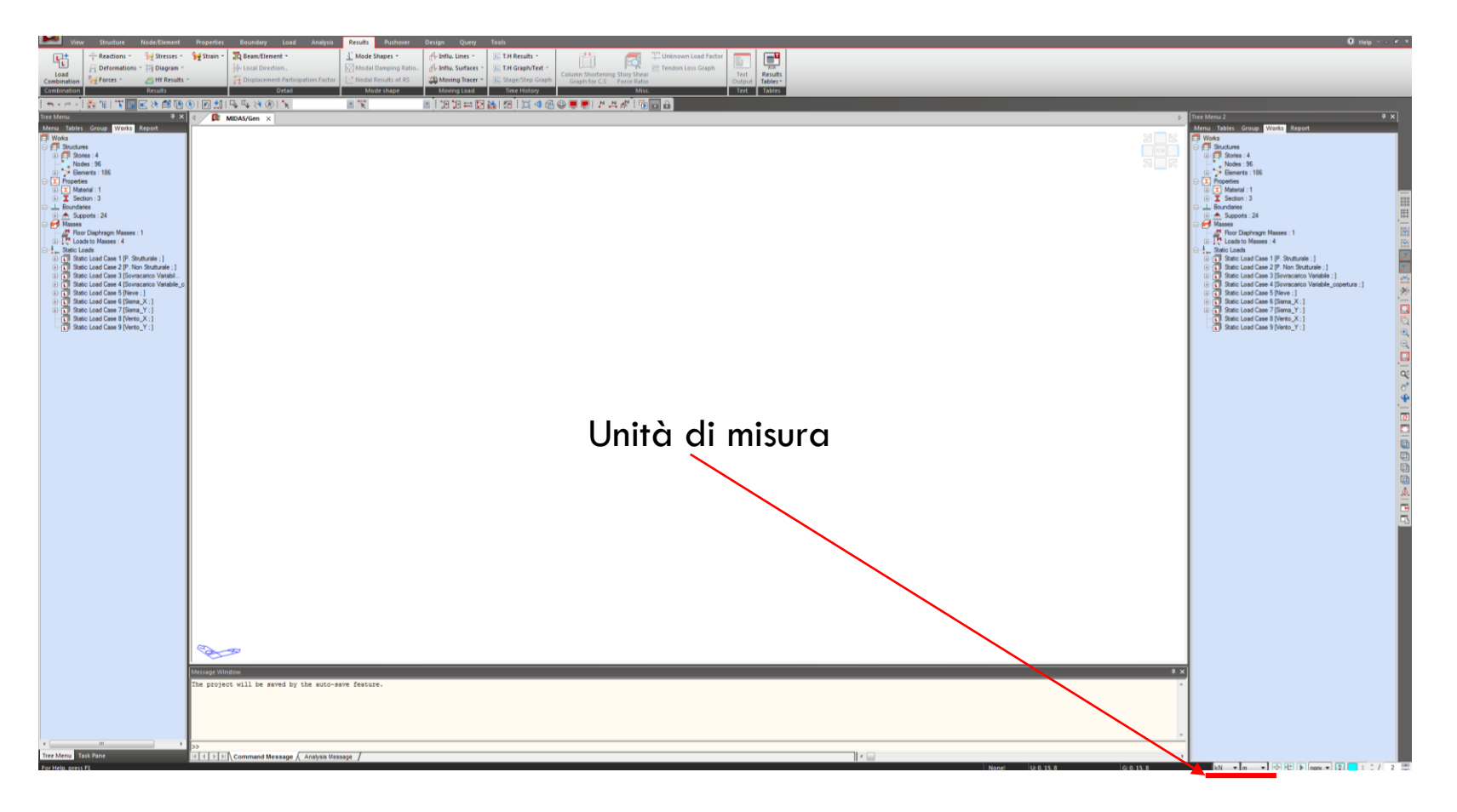

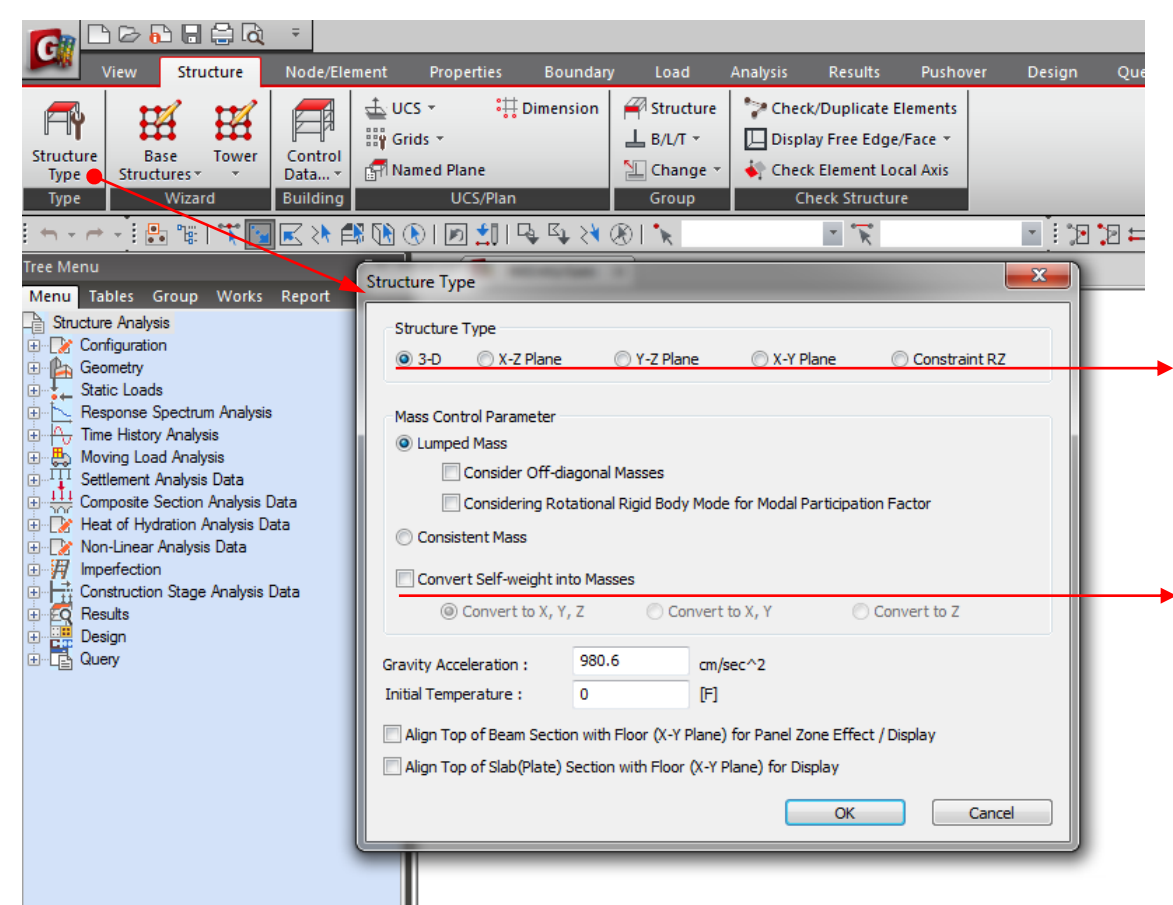

Scelta del tipo di struttura o del piano nel quale si vuole analizzare.

Convertire o meno il peso proprio degli elementi modellati, in massa.

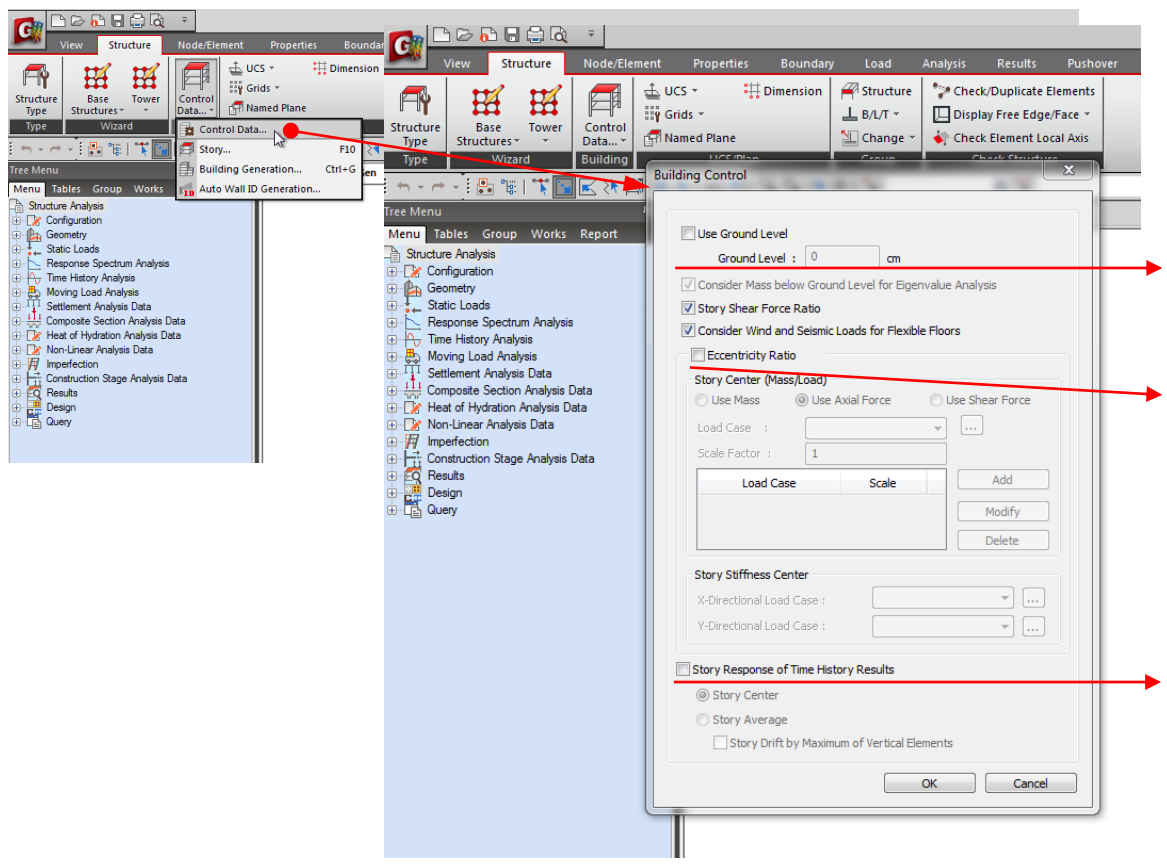

Scelta del tipo di struttura o del piano nel quale si vuole analizzare.

 Definizione dell'eccentricità accidentale per l'applicazione dell'azione sismica.

Visualizzazione dei risultati di un analisi time-history non solo per i nodi ma anche a livello di piano (spostamenti, interstory drift).

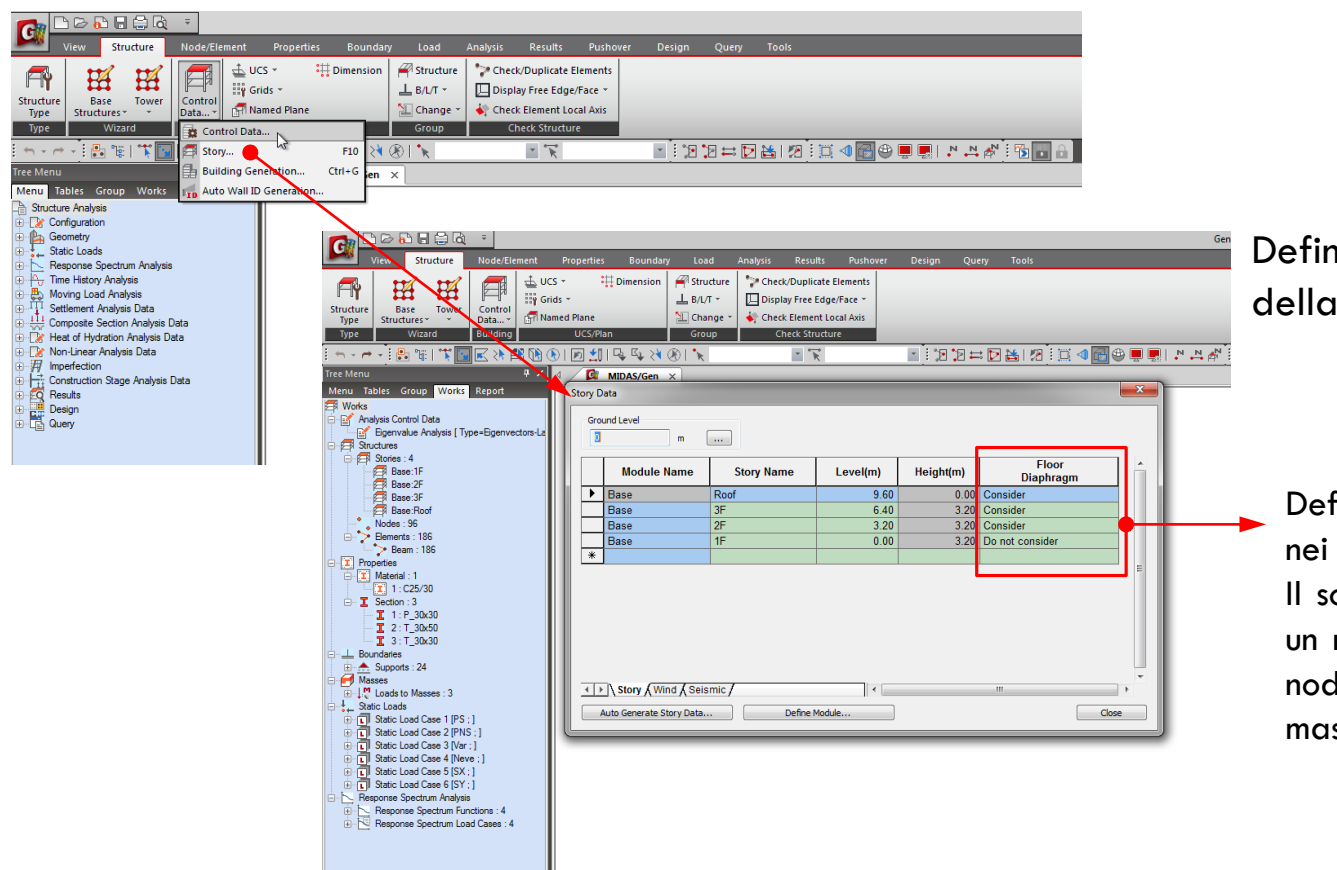

Definizione dei livelli della struttura

Definizione del piano rigido nei vari livelli.

Il software crea in automatico un rigid-link che collega tutti i nodi di piano con il centro di massa del piano stesso.
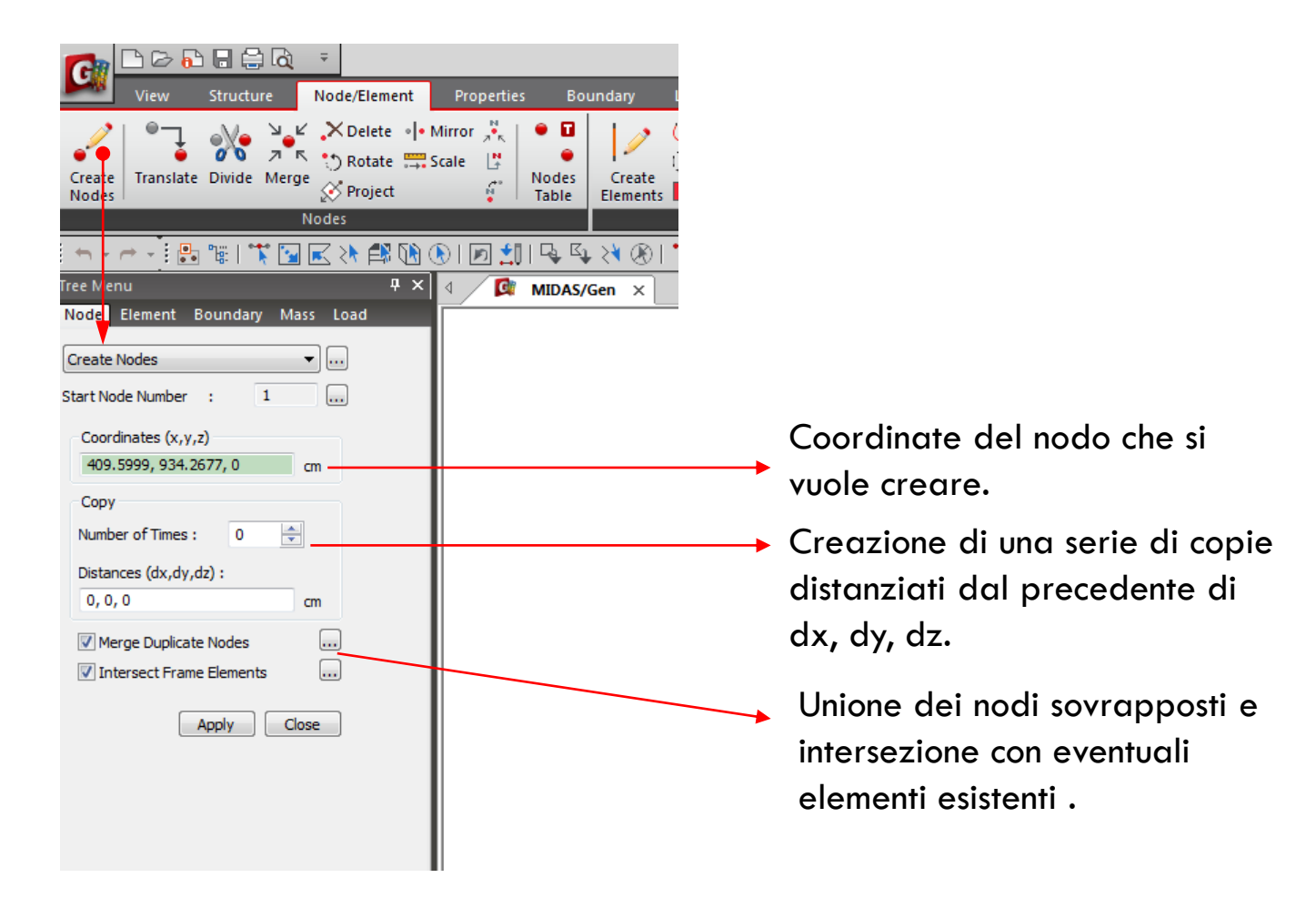

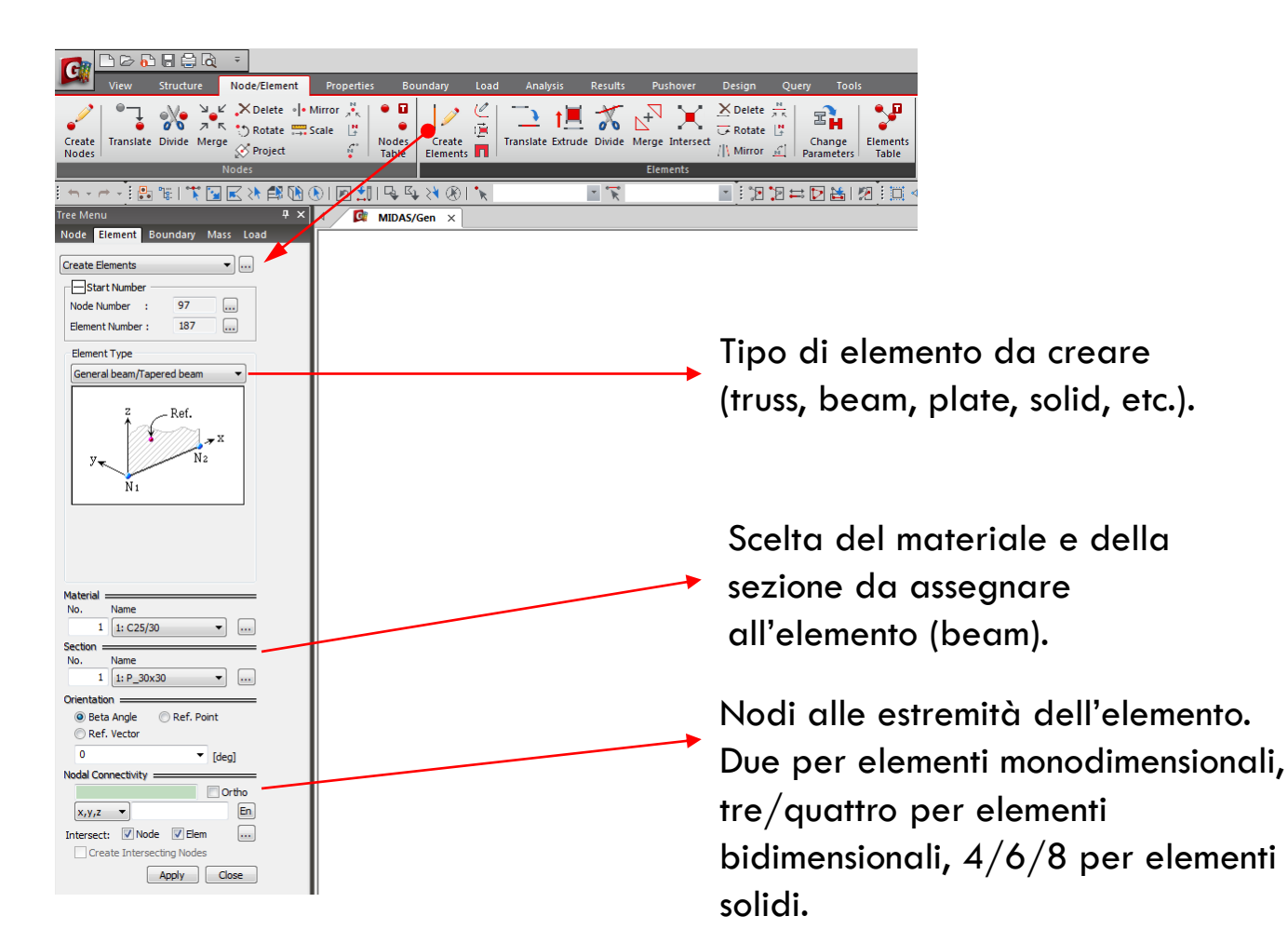

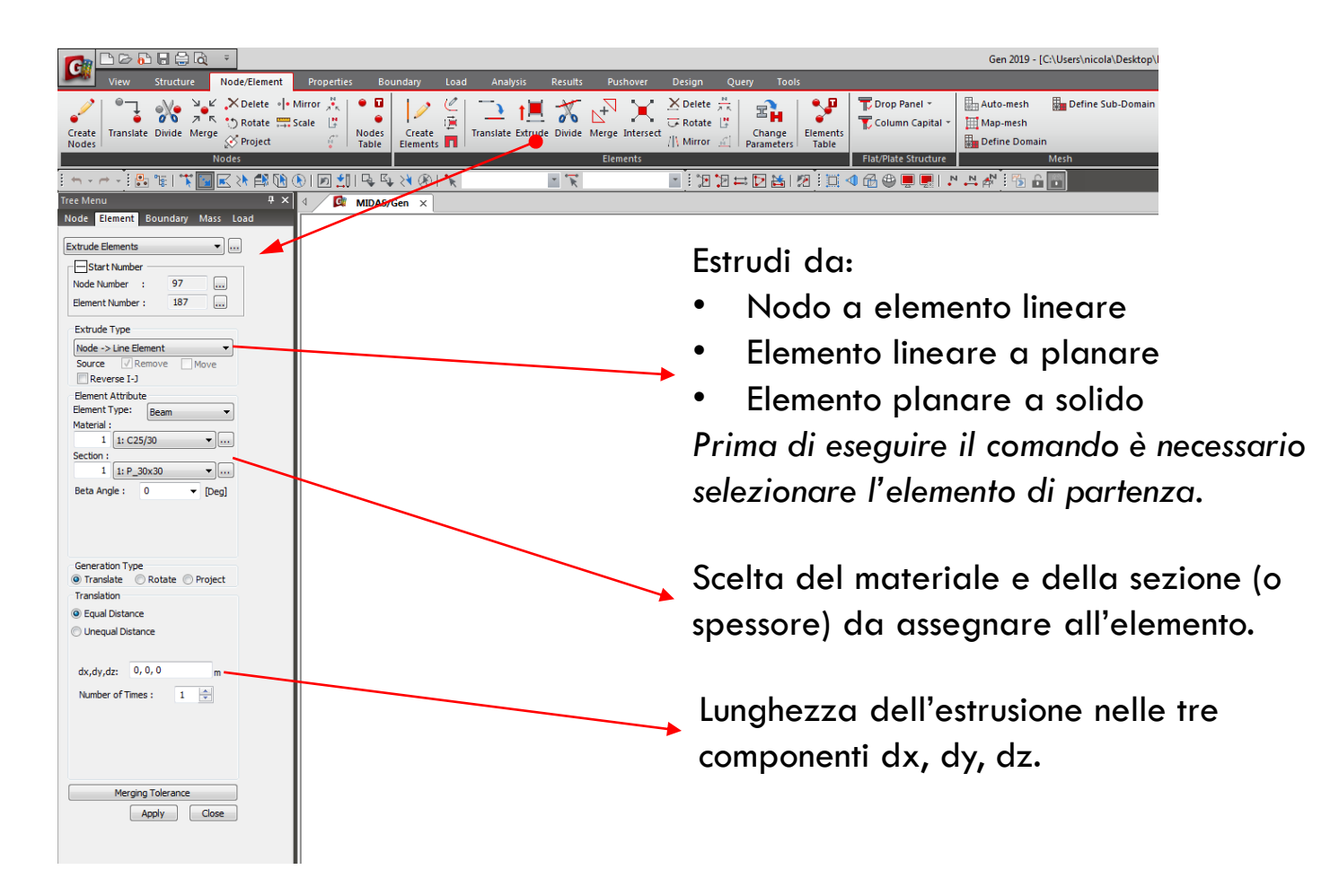

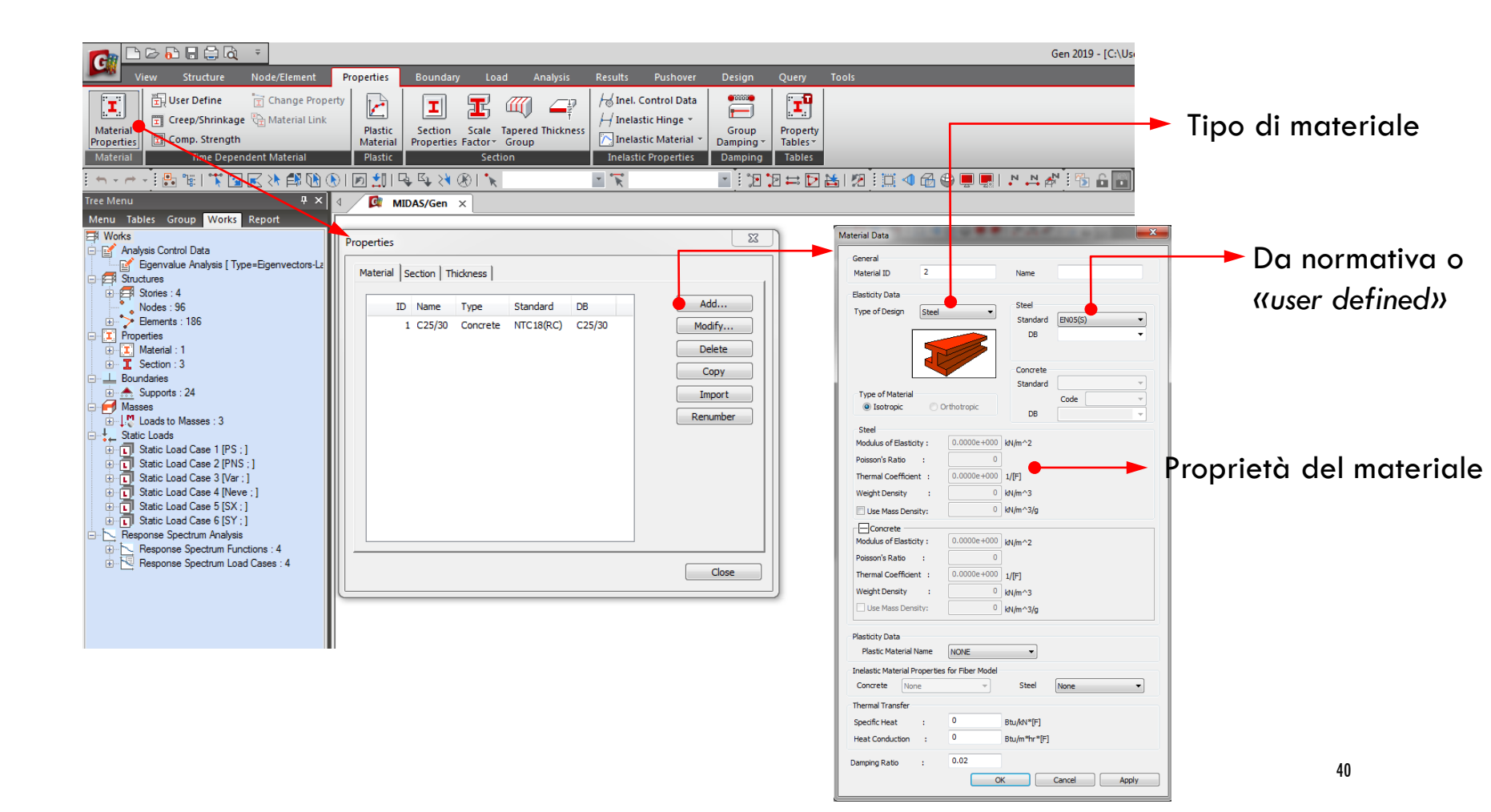

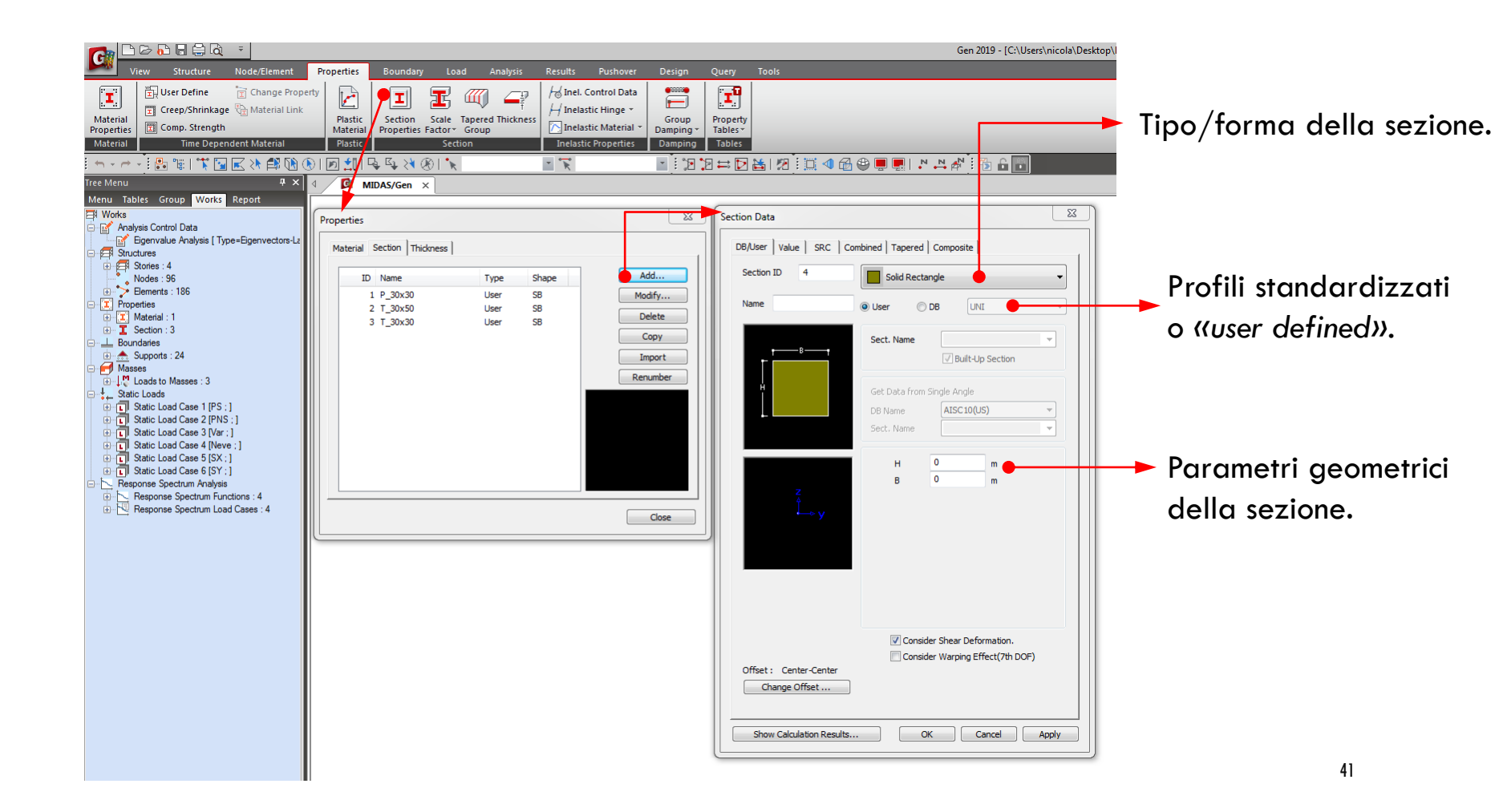

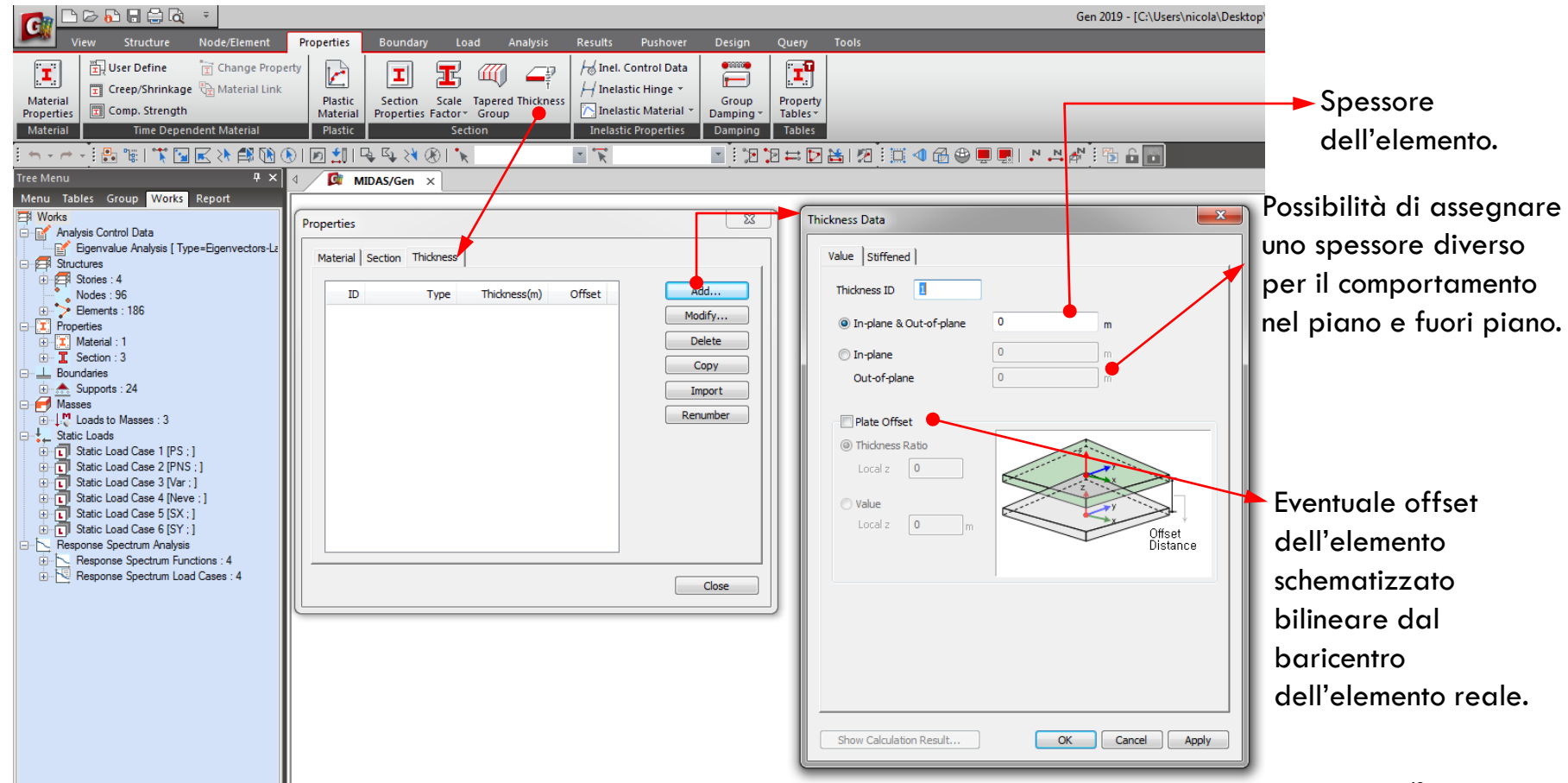

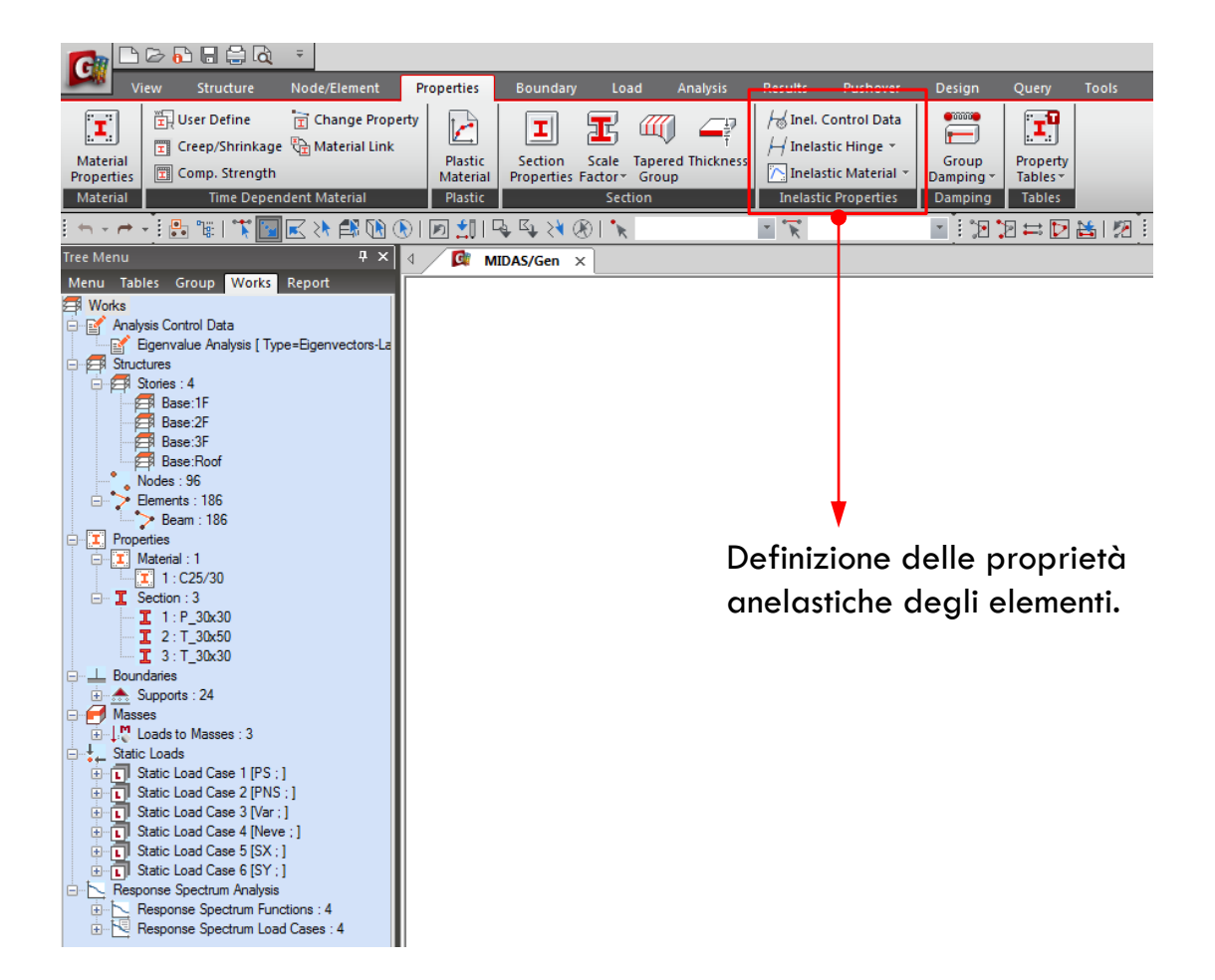

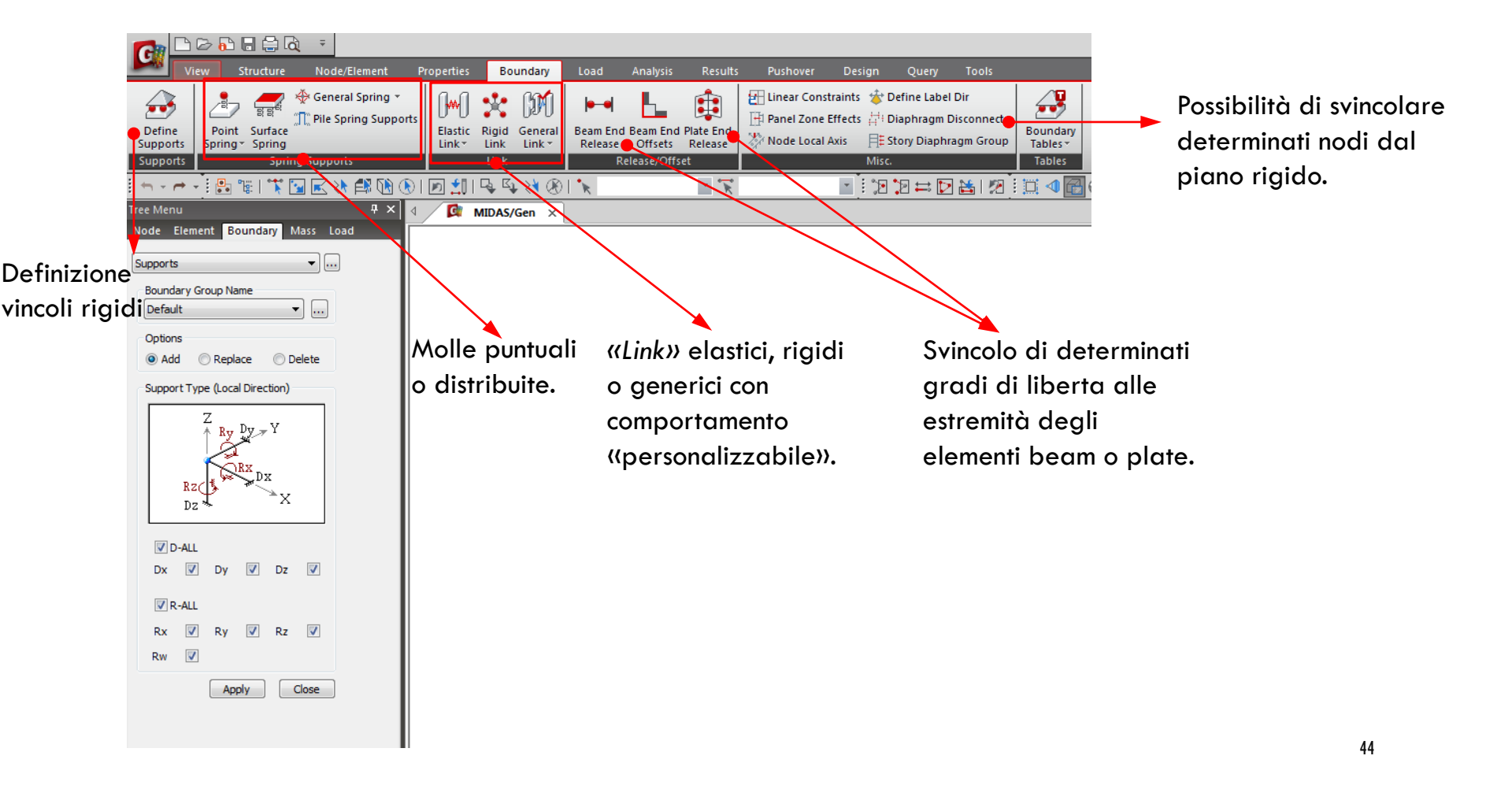

Andiamo a modellare una struttura a tre piani.

Altezza interpiano : 3.2m

Campate di 5 metri in entrambe le direzioni.

Pilastri con sezioni 30x30 cm

Travi nella direzione longitudinale (x) 30x50 cm

Travi perimetrali 30x50 cm

E travi secondarie nella direzione trasversale (y) 30x30 cm

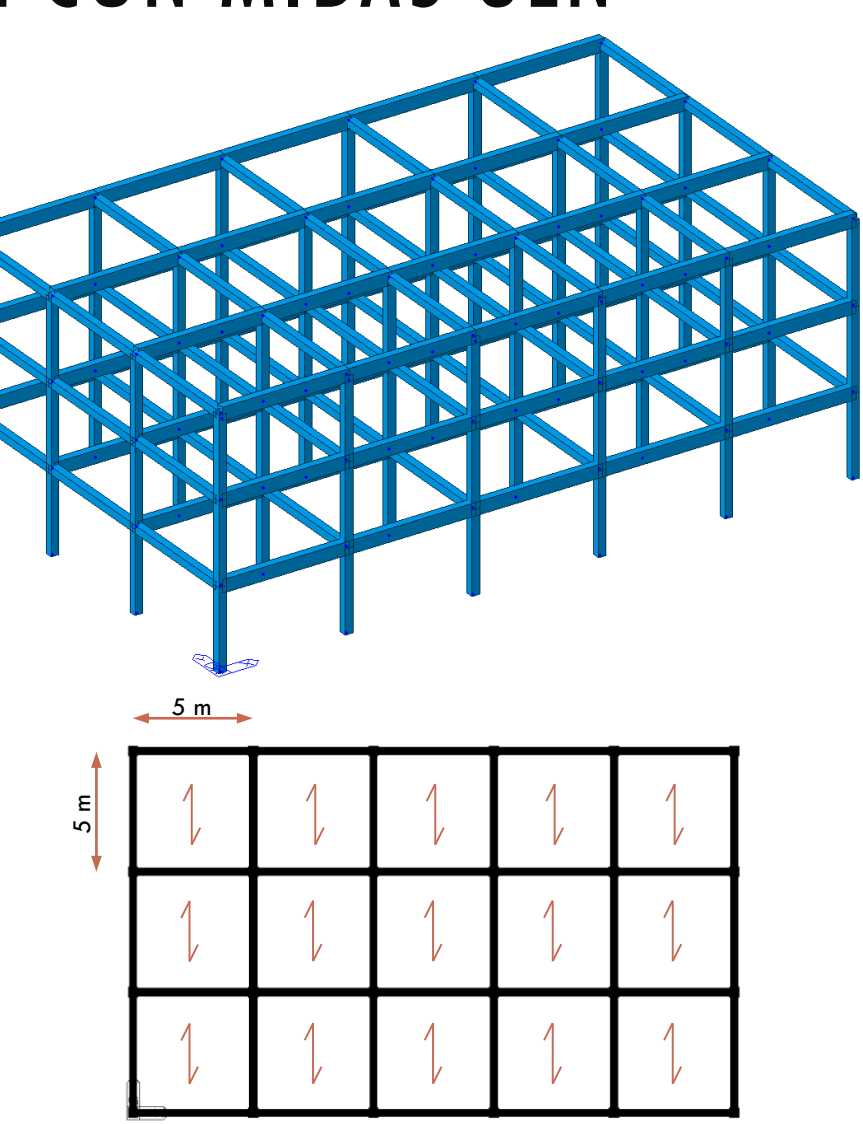

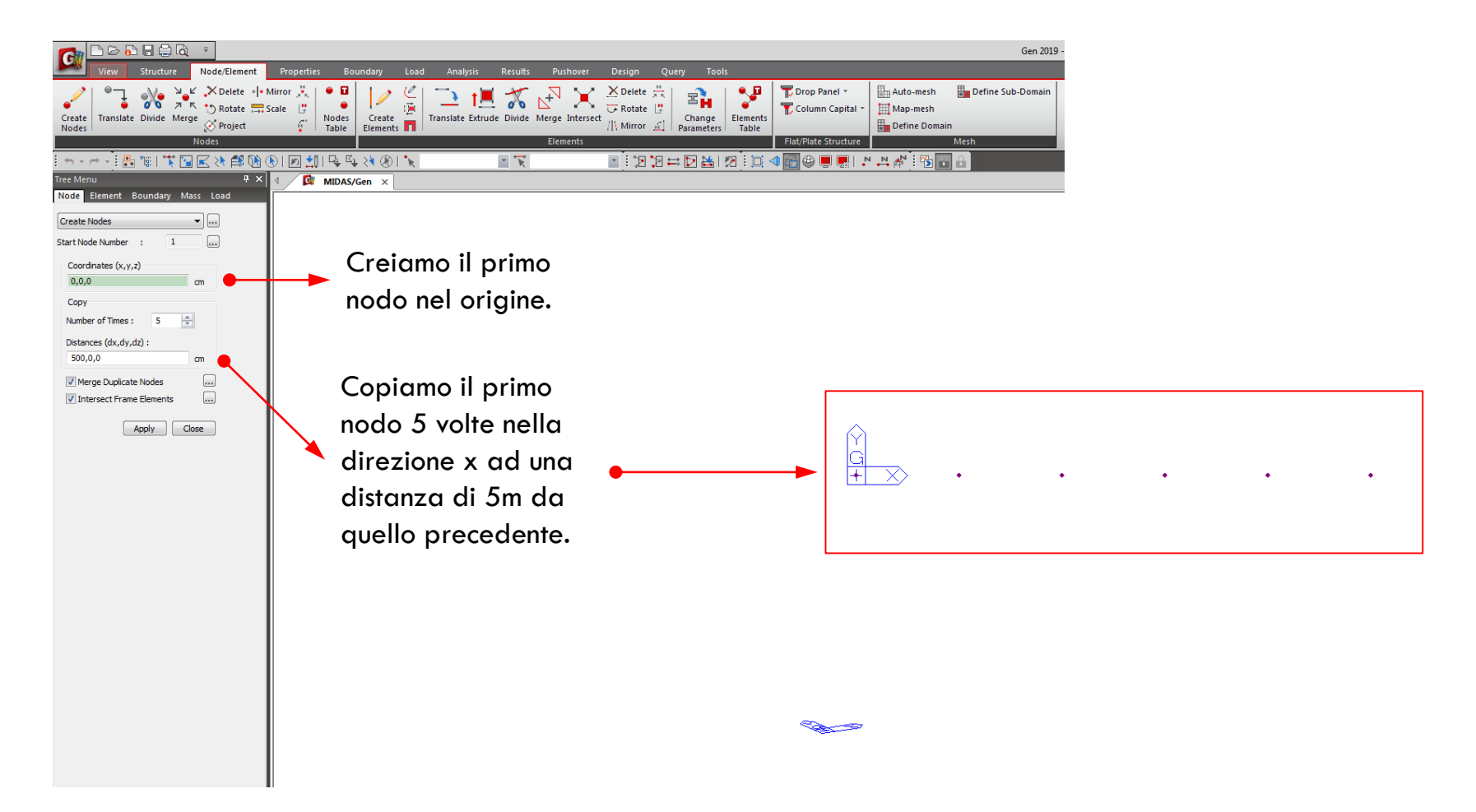

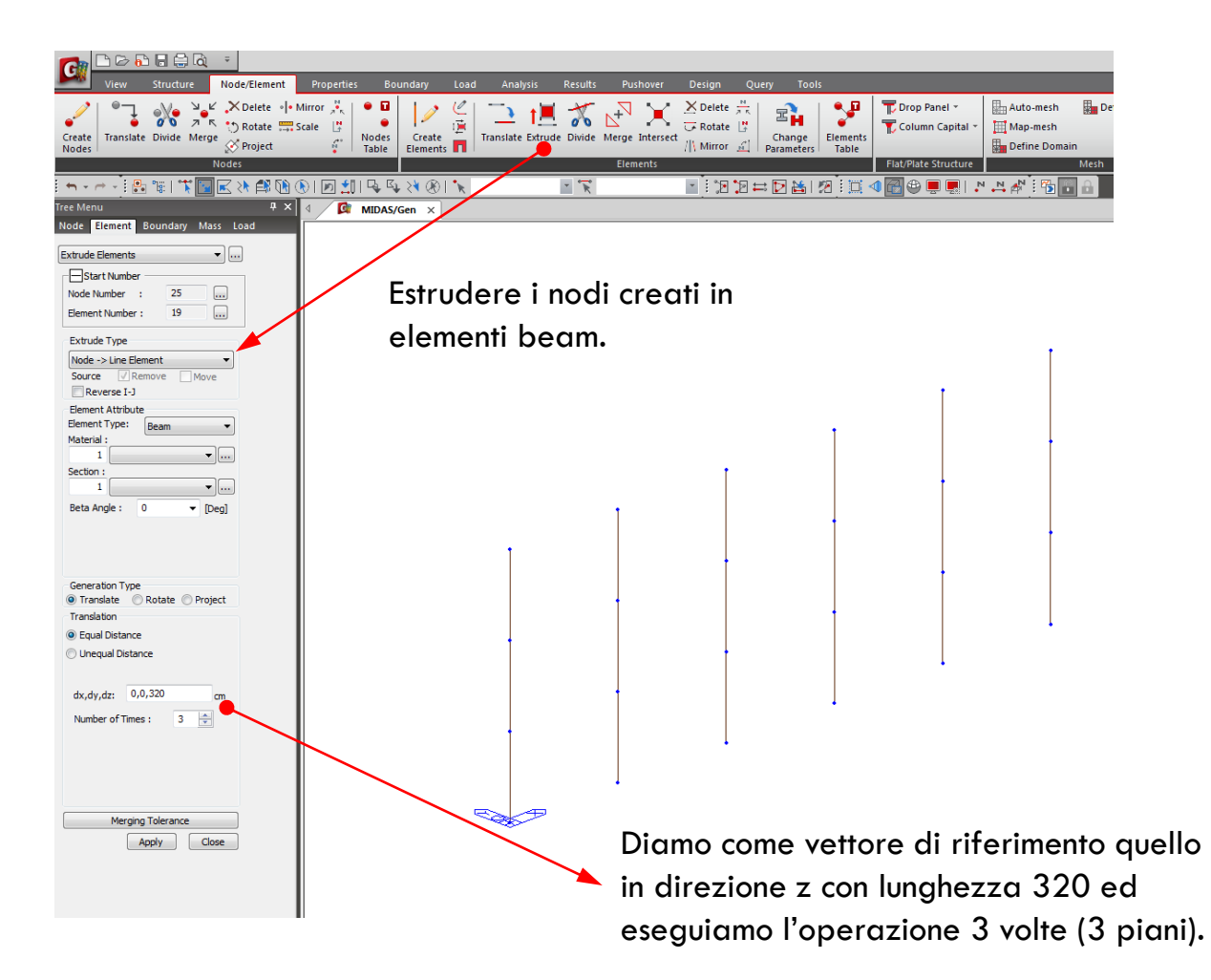

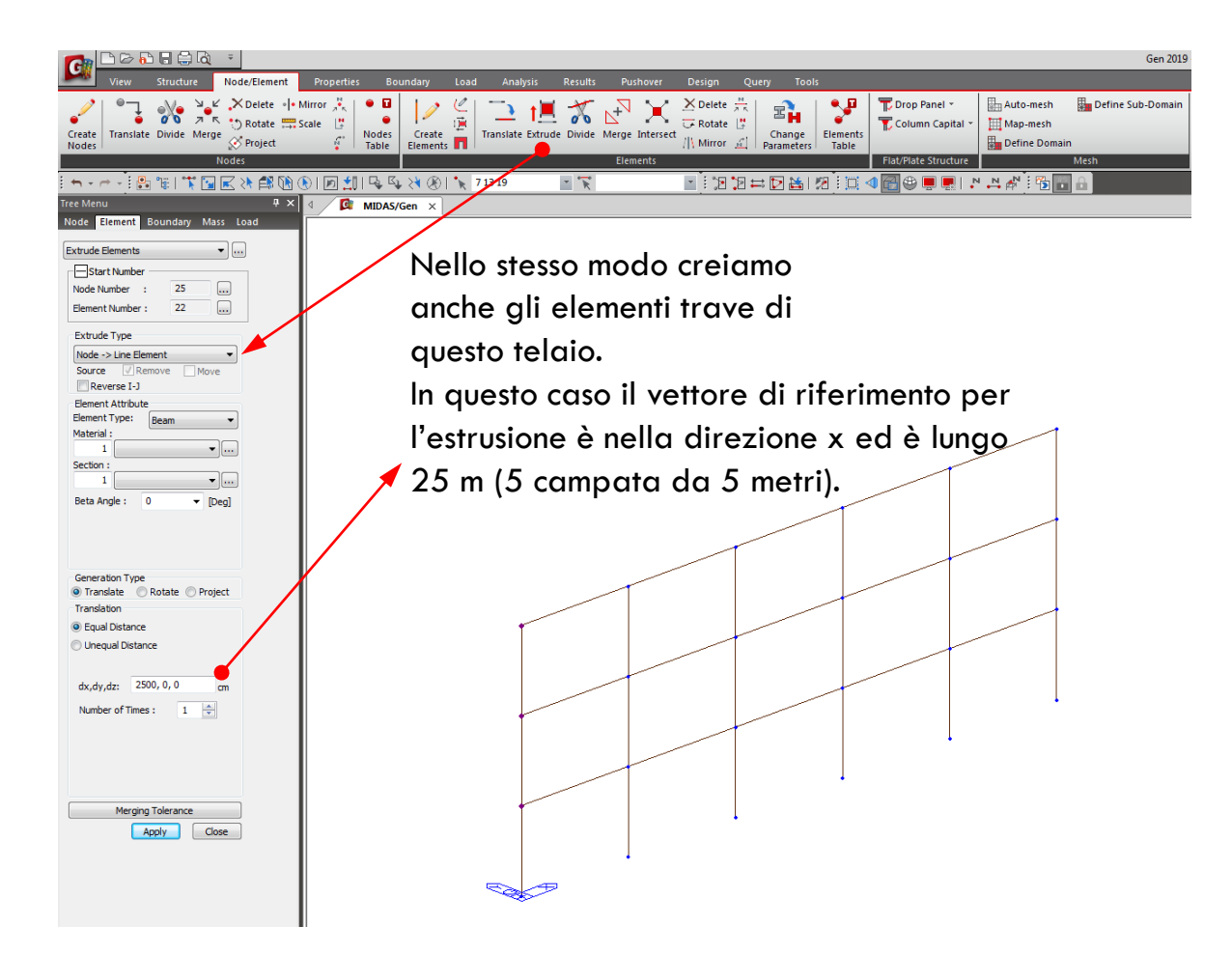

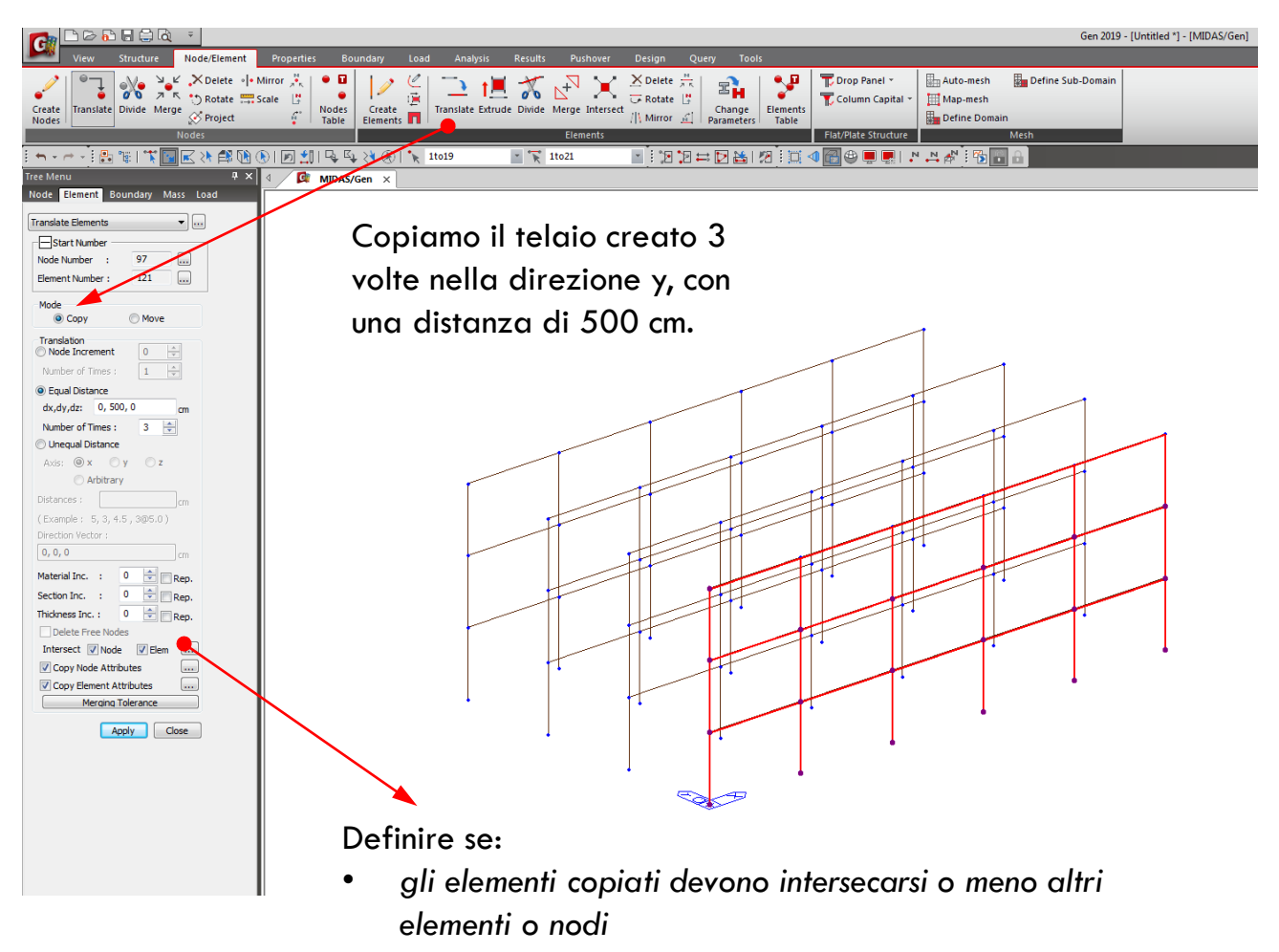

copiare o meno gli attributi degli elementi o nodi

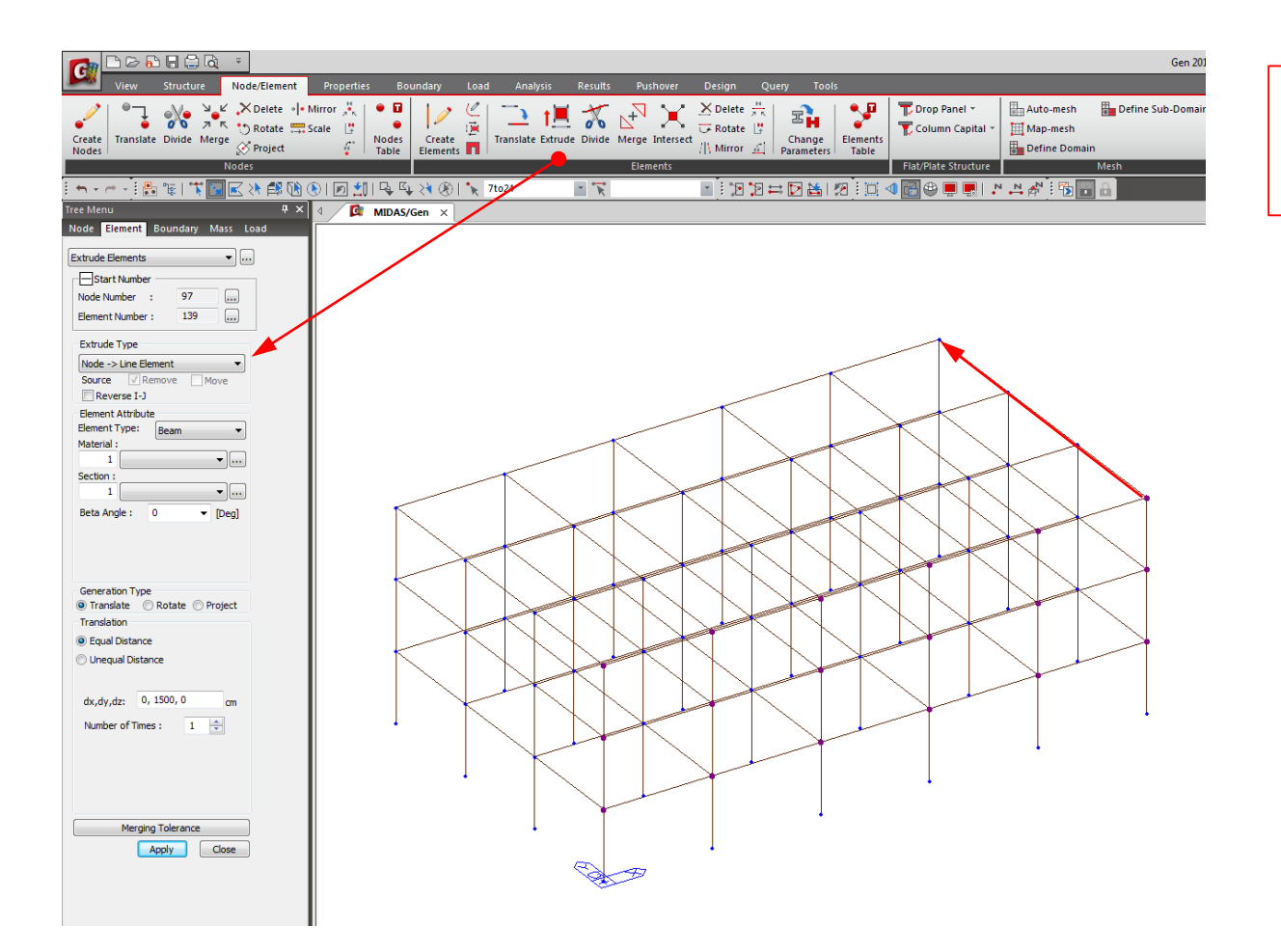

Per completare il modello basta creare tutte le travi nella direzione y.

Come prima, si estrudono i nodi del primo telaio nella direzione y per una lunghezza di 15 metri (3 campate da 5 m).

|                                                                                                    |                                                                                                    | Gen 2019 - [Untitled *]                                                                                                    |
|----------------------------------------------------------------------------------------------------|----------------------------------------------------------------------------------------------------|----------------------------------------------------------------------------------------------------|
| View Structure Node/Element                                                                                                    | Properties Boundary Load Analysis Results Purhove<br>erty<br>Plastic Section Scale Tapered Thickness<br>Material Properties Factor - Group                                                                                                    | er Detain Query Tools                                                                                                    |
| Material Time Dependent Material   Image: the state of the state of the stateo | Plastic Section Inelastic Properties                                                                                                    | s Damping Tables<br>모든 N N 는 D M L M 는 T 에 M 은 트 로 L M N 사는 65 등 유                                                                                                    |
| Tree Menu 9 X 4 C MDAS/Gen X                                                                                                    |                                                                                                    |                                                                                                    |
| Node Element Boundary Mass Load                                                                                                    | Properties                                                                                                    | X Material Data                                                                                                    |
| Extude Elements                                                                                                    | Material Section   Triidness  <br>ID Name Type Standard DB AR<br>Mon<br>DC<br>ID I Name Type Standard DB I<br>ID I Name Type Standard DB I<br>ID I NAME Type Standard DB I<br>ID I NAME Type Standard DB I<br>ID I NAME Type Standard DB I<br>ID I NAME Type Standard DB I<br>ID I NAME Type Standard DB I<br>ID I NAME Type Standard DB I<br>ID I NAME Type Standard DB I<br>ID I NAME Type Standard DB I<br>II I NAME Type Standard DB I<br>II I I I I I I I I I I I I I I I I I | dd<br>dd<br>dd<br>dd<br>dd<br>dd<br>dd<br>Biastoty Data<br>Type of Design Concrete<br>Steel<br>Standard<br>D8 v                                                                                                    |
| Benerit Kitubute<br>Benerit Kitubute<br>Benerit Kitubute<br>Beteral :<br>secton :<br>Secton :<br>Beta Angle : 0 v [Deg]                                                                                                    |                                                                                                    | number Concrete<br>Standard (MTCLBRC) ▼<br>@ tootropic   Type of Material<br>@ tootropic Orthotropic   Steel<br>Modulus of Eastory : 0.0000+400   Web/Lus of Stantory : 0.0000+400   Presen's Ratio : 0.0000+400   Thrend Coefficient : 0.0000+400                                                                                                    |
| Generation Type<br>® Translate Rata: Project<br>Translation<br>© Equal Distance<br>dx,dy,dz: 0, 1500,0 gm<br>Number of Times : 1 🔄                                                                                                    |                                                                                                    | Cose   Weight Density:   0   64/cm^33     Image: the approximation of the approximation of the app                                                                                                    |
| Merging Tolerance                                                                                                    |                                                                                                    | Curlicitie mode view of mode view of mode vi |
|                                                                                                    | There are stilled due                                                                                                    |                                                                                                    |

Definiamo adesso materiali e sezioni degli elementi

Scegliamo un calcestruzzo di classe C25/30 come materiale.

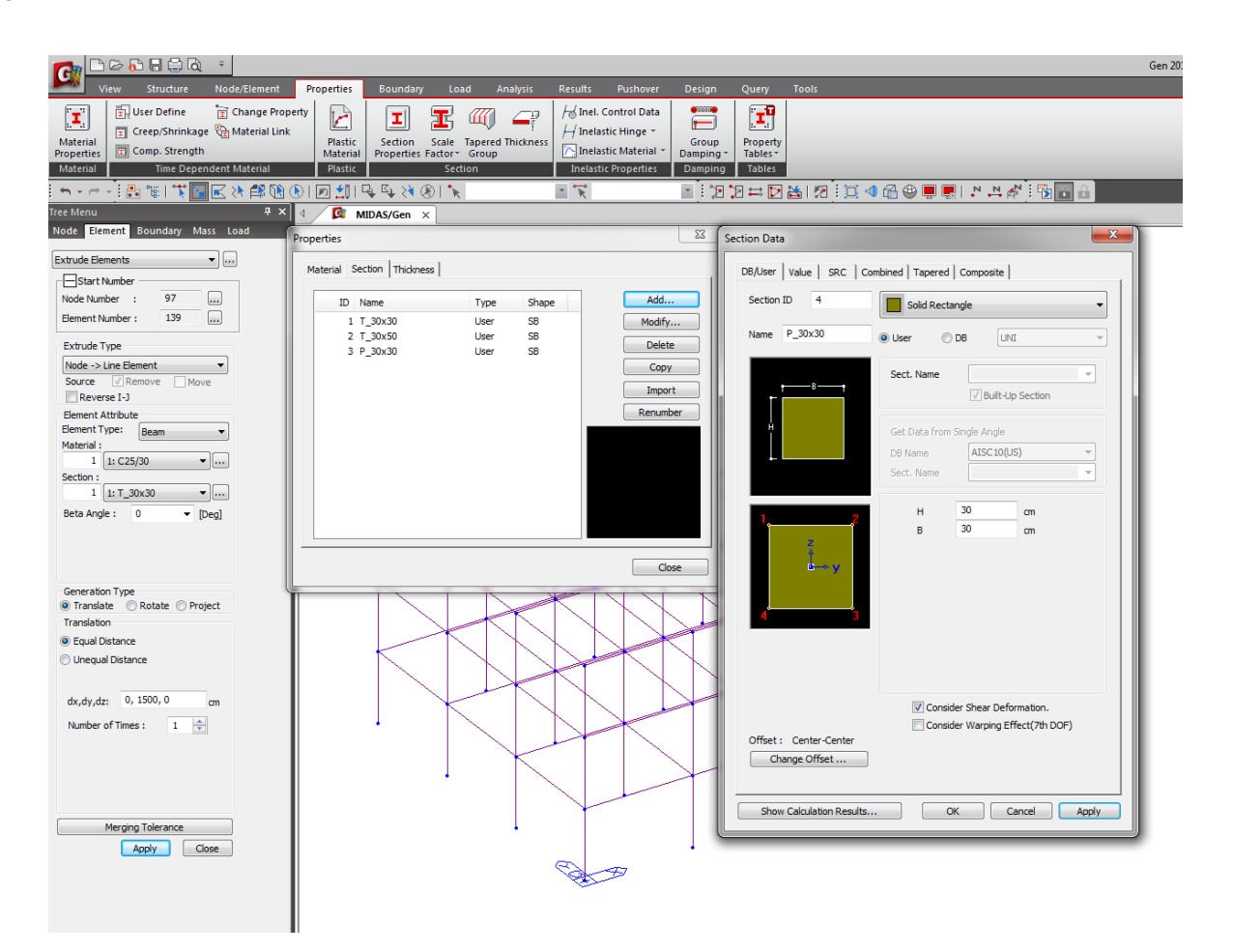

Definiamo adesso materiali e sezioni degli elementi

Creiamo le tre tipologie di sezioni definite inizialmente. Anche se geometricamente la sezione di alcune travi e pilastri può essere la stessa, è sempre consigliabile creare due tipologie diverse nel modello strutturale.

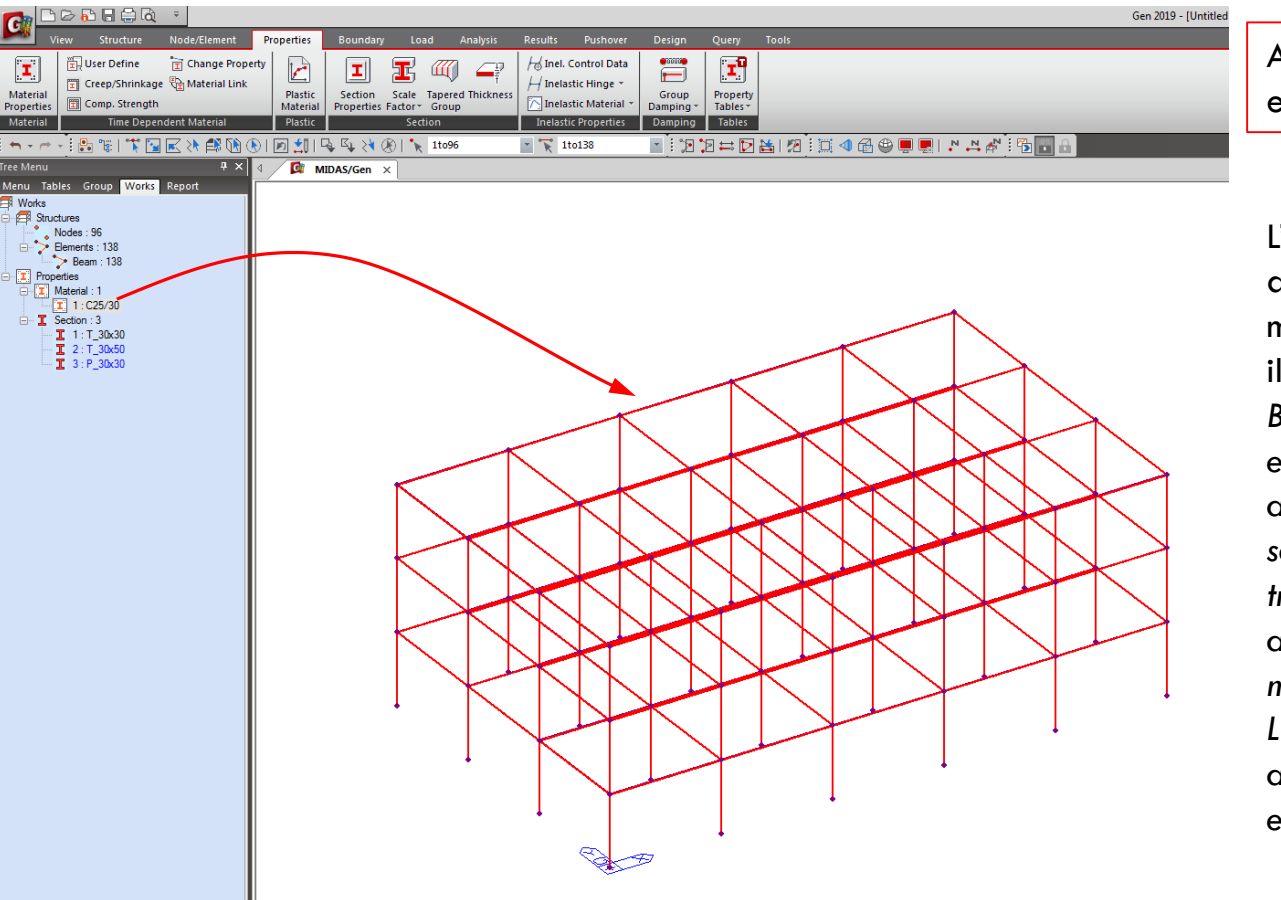

Assegnazione dei materiali e delle sezioni

L'assegnazione di questi attributi può essere fato in maniere molto semplice con il «drag and drop»

Basta selezionare gli elementi a cui si vuole attribuire il materiale e/o sezione e successivamente trascinare il tipo di materiale all'interno della finestra del modello.

Le proprietà non assegnate ad alcun elemento sono evidenziate in blu.

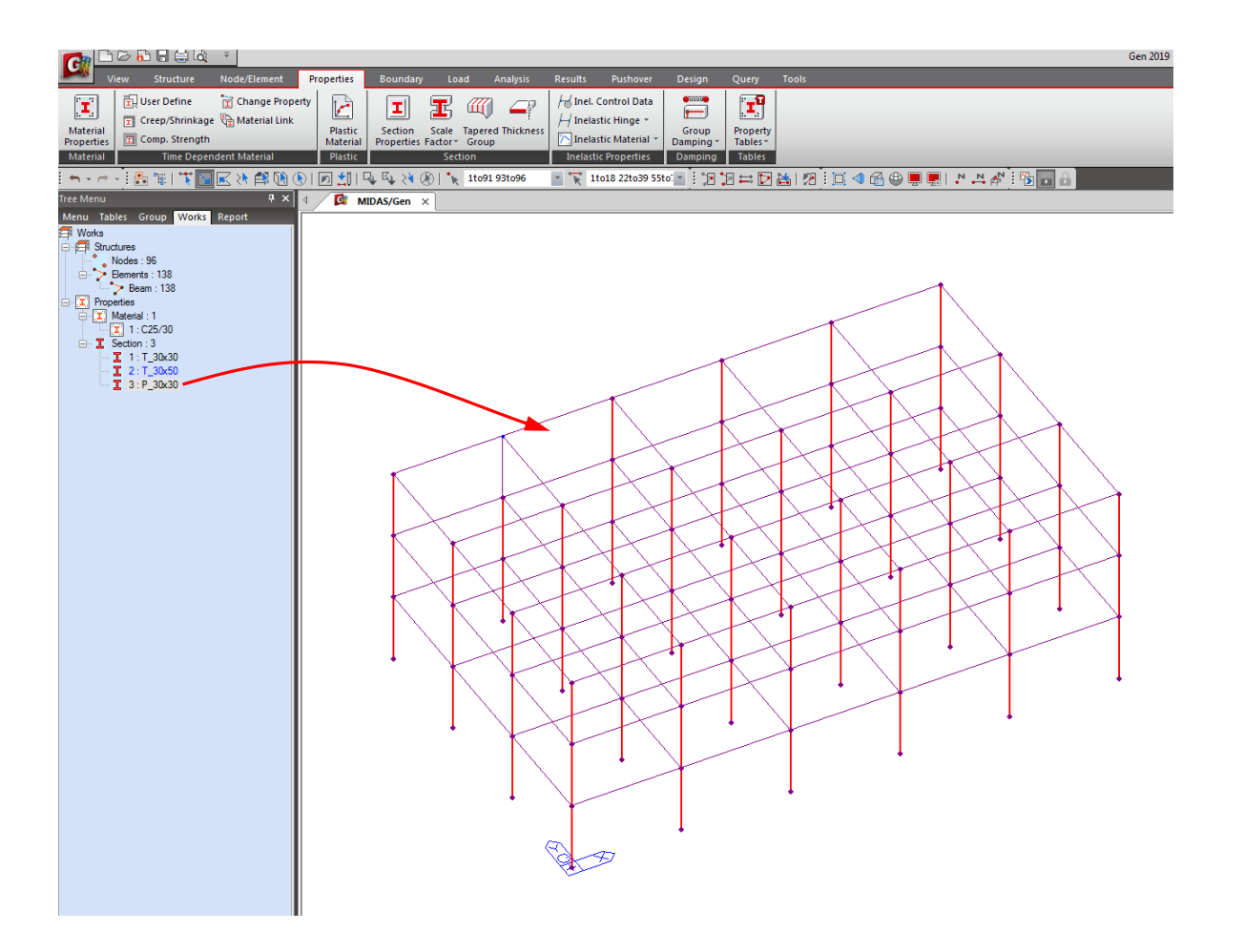

Assegnazione dei materiali e delle sezioni

Assegnammo cosi anche le sezioni ai diversi elementi già creati in precedenza.

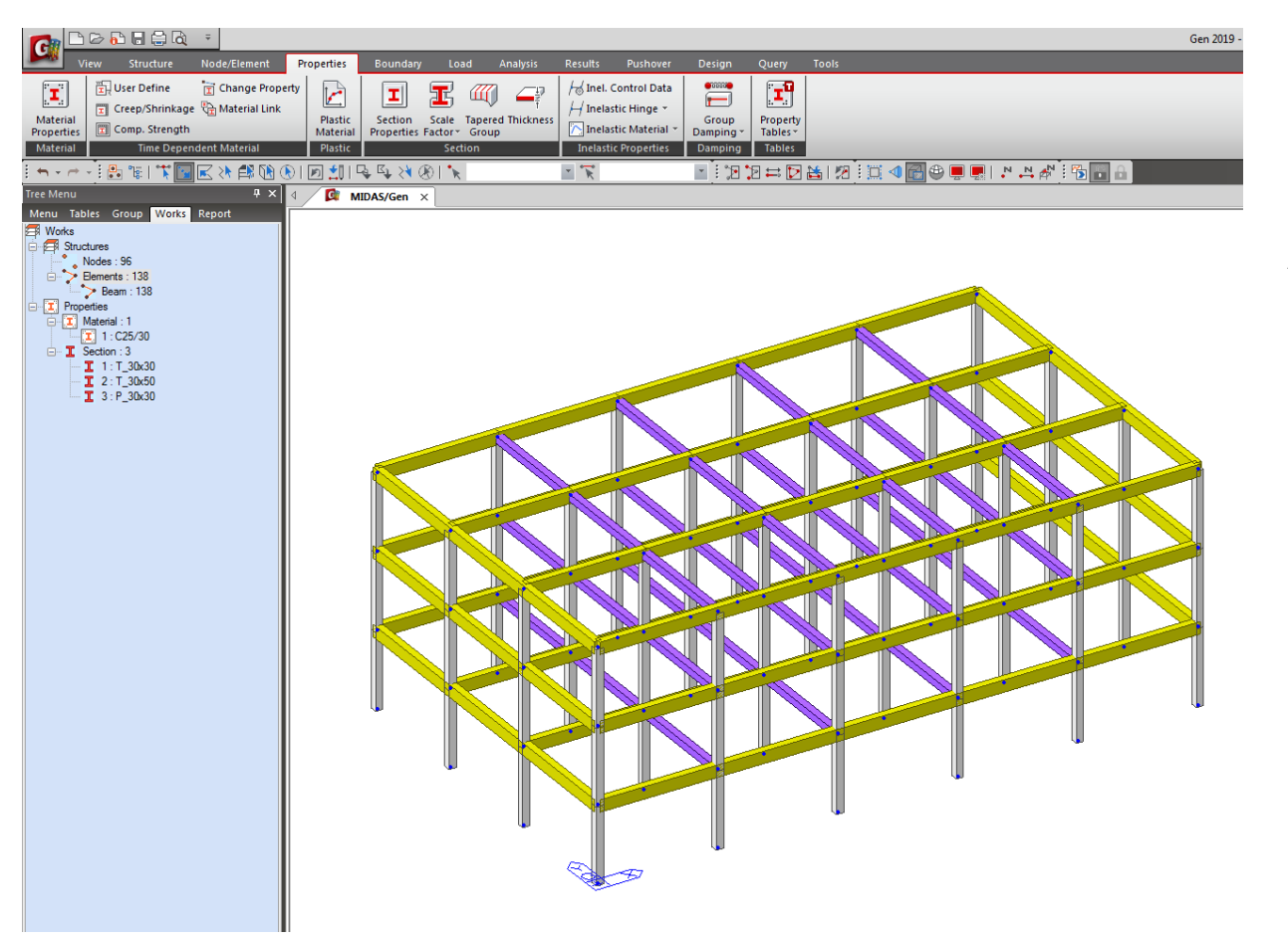

Arriviamo quindi a questo modello finale.

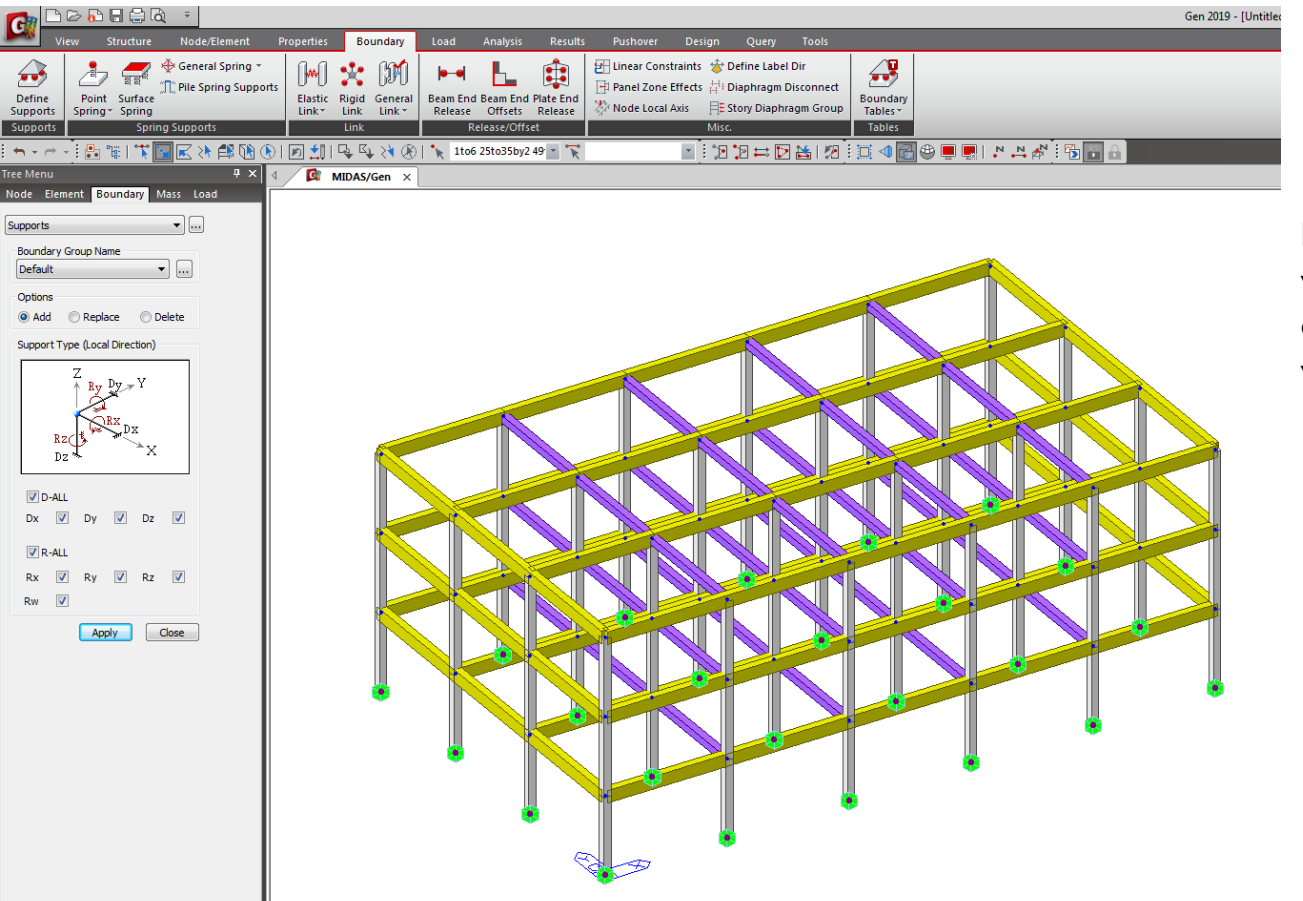

Per quanto riguarda i vincoli assegnammo ai nodi alla base dei semplici vincoli ad incastro.

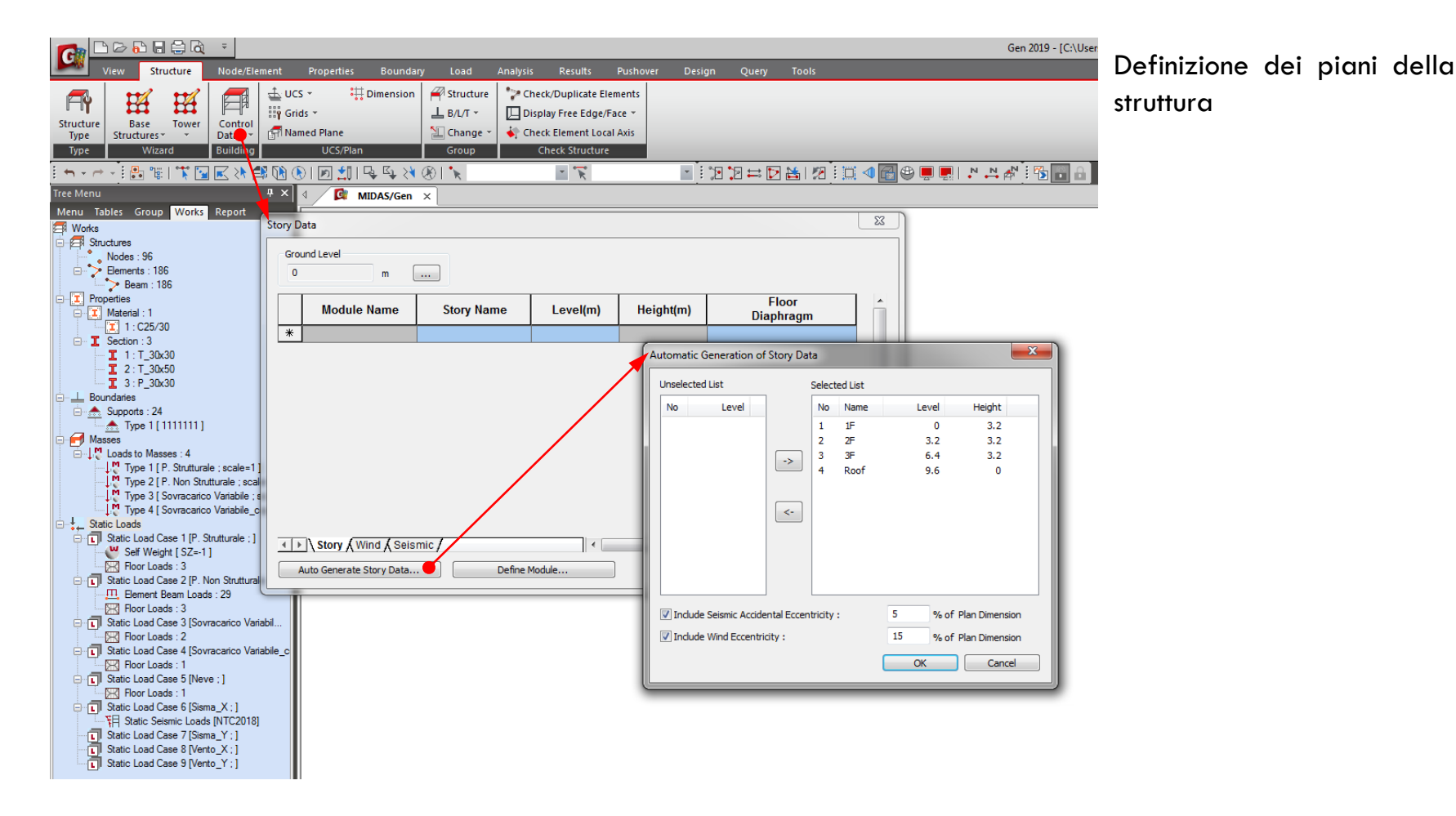

# ANALISI STRUTTURALE CON MIDAS GEN ANALISI STATICA LINEARE

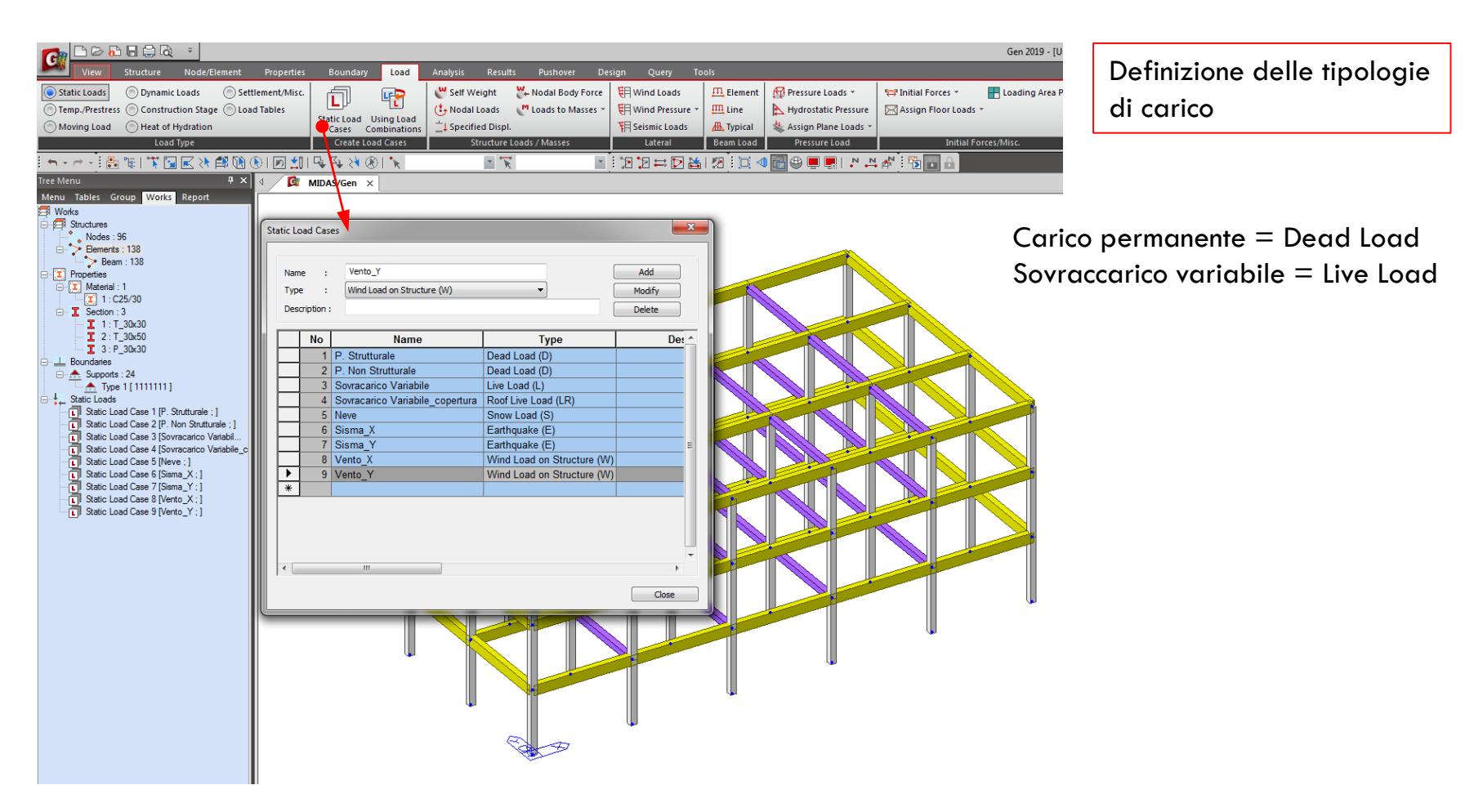

# ANALISI STATICA LINEARE

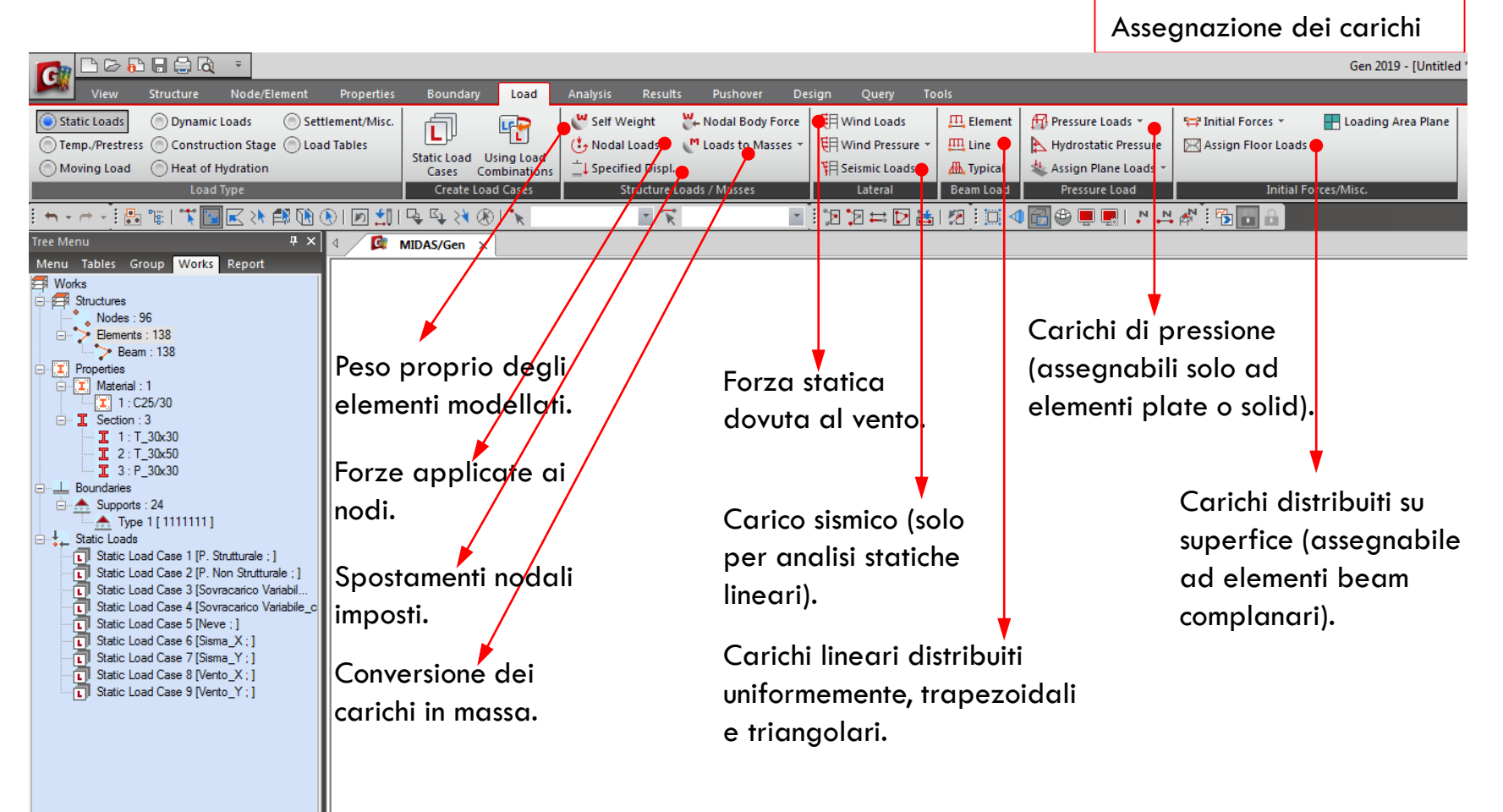

# ANALISI STATICA LINEARE

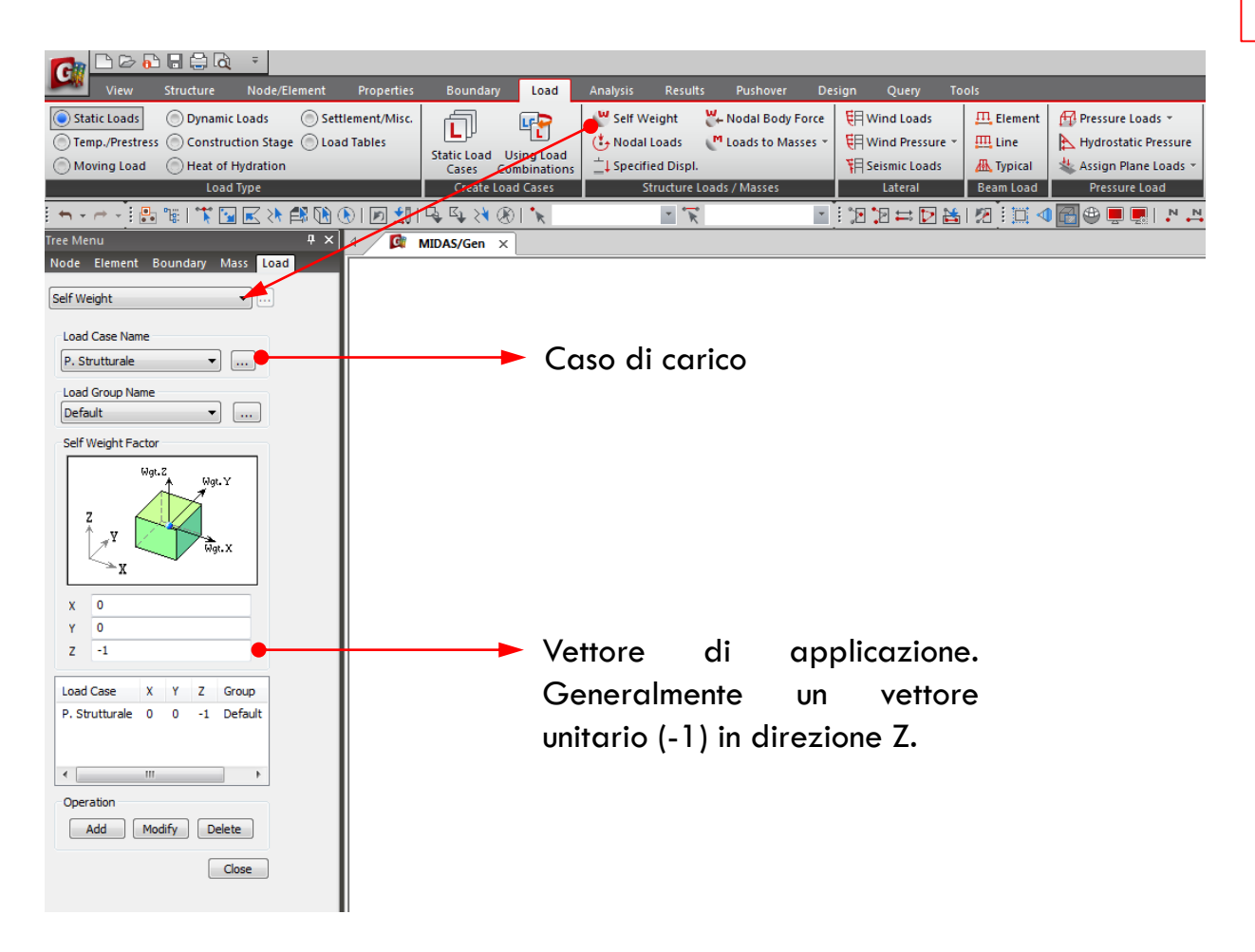

Assegnazione dei carichi

Per semplicità utiliziamo il «Floor Load» per il carico distribuito nei vari piani. Per il carico dovuto alle tamponature invece utilizziamo il carico distribuito sugli elementi.

# ANALISI STRUTTURALE CON MIDAS GEN ANALISI STATICA LINEARE

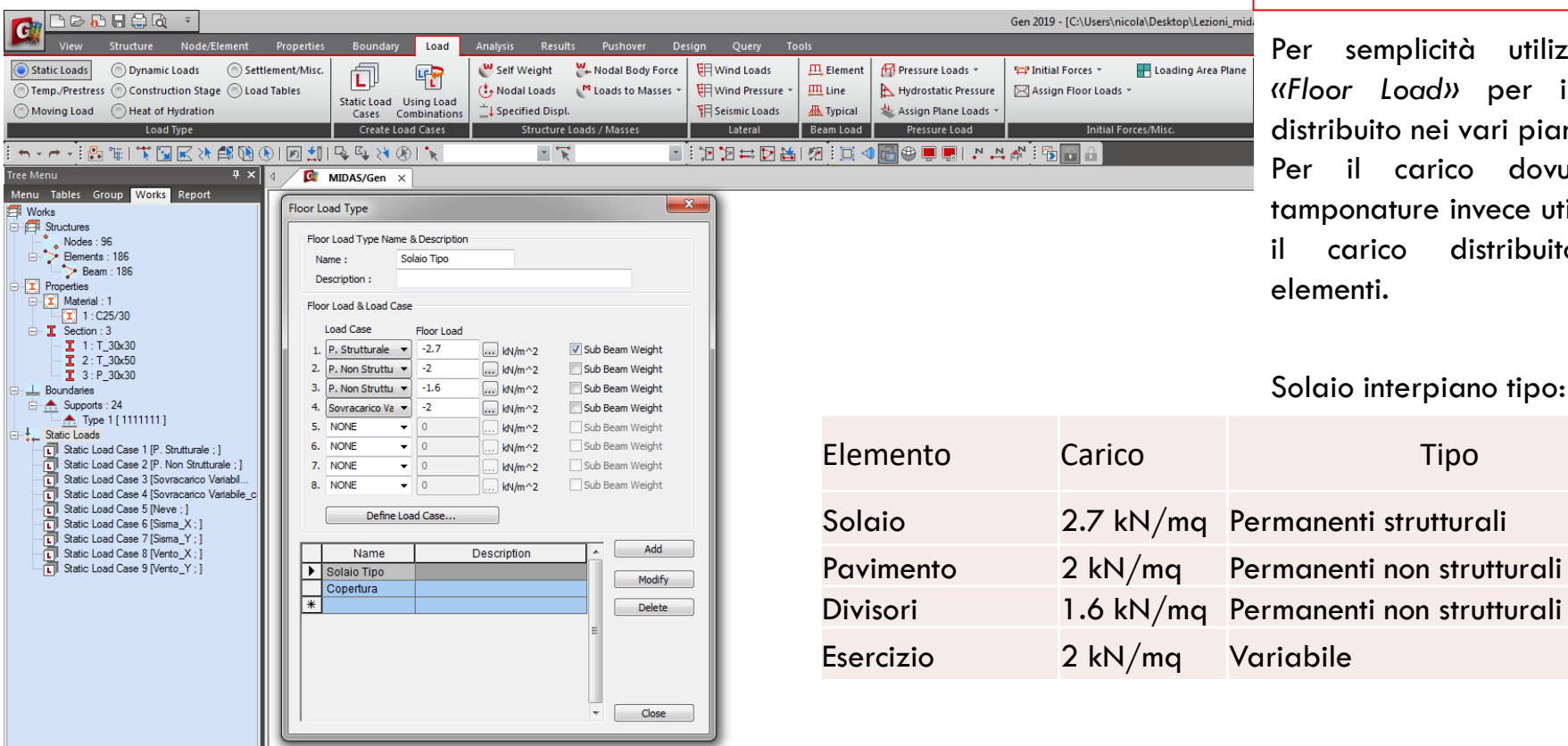

#### Assegnazione dei carichi

Per semplicità utiliziamo il «Floor Load» per il carico distribuito nei vari piani. Per il carico dovuto alle tamponature invece utilizziamo carico distribuito suali elementi.

Tipo

G1

G2

G2

Q

# ANALISI STRUTTURALE CON MIDAS GEN

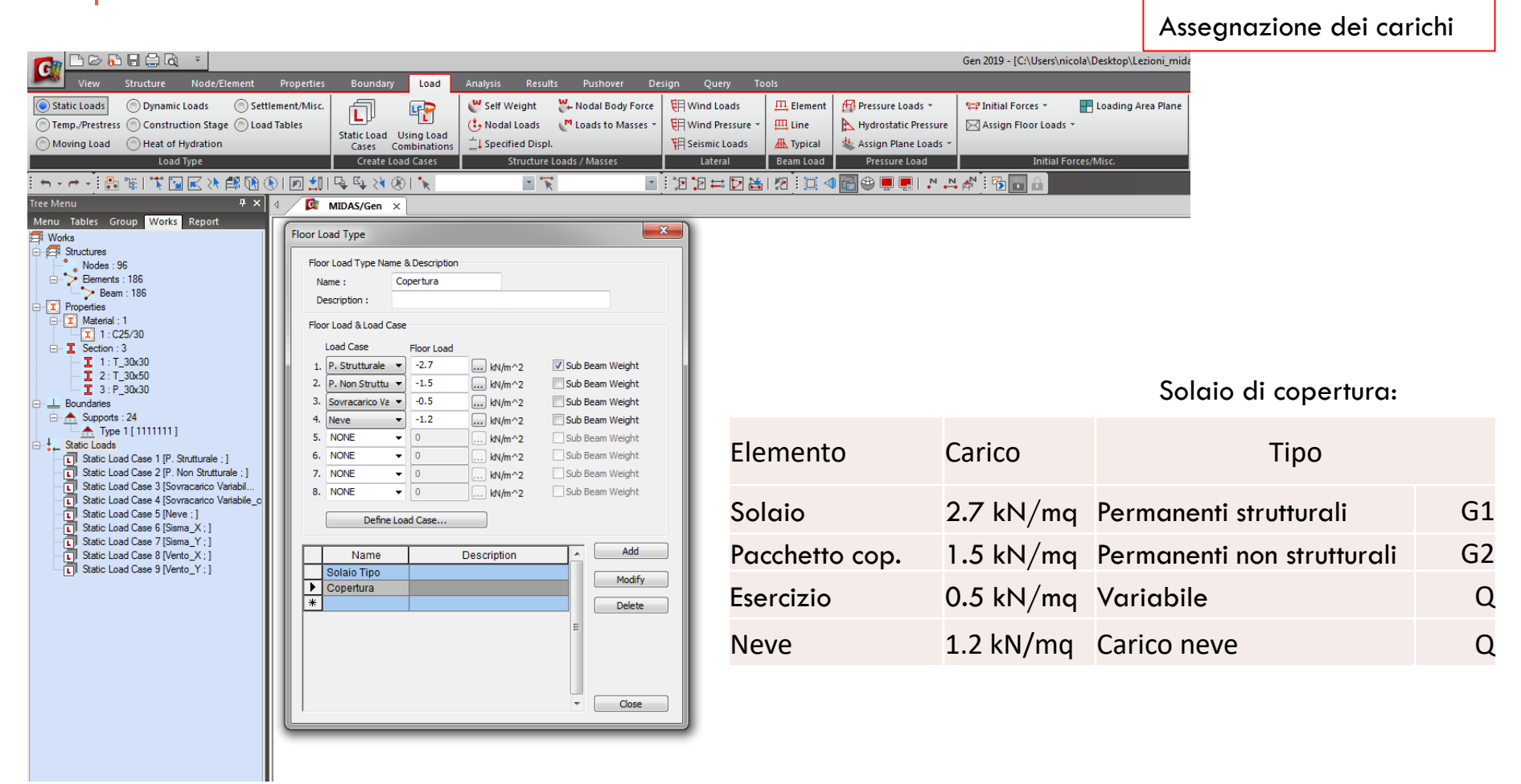

# ANALISI STATICA LINEARE

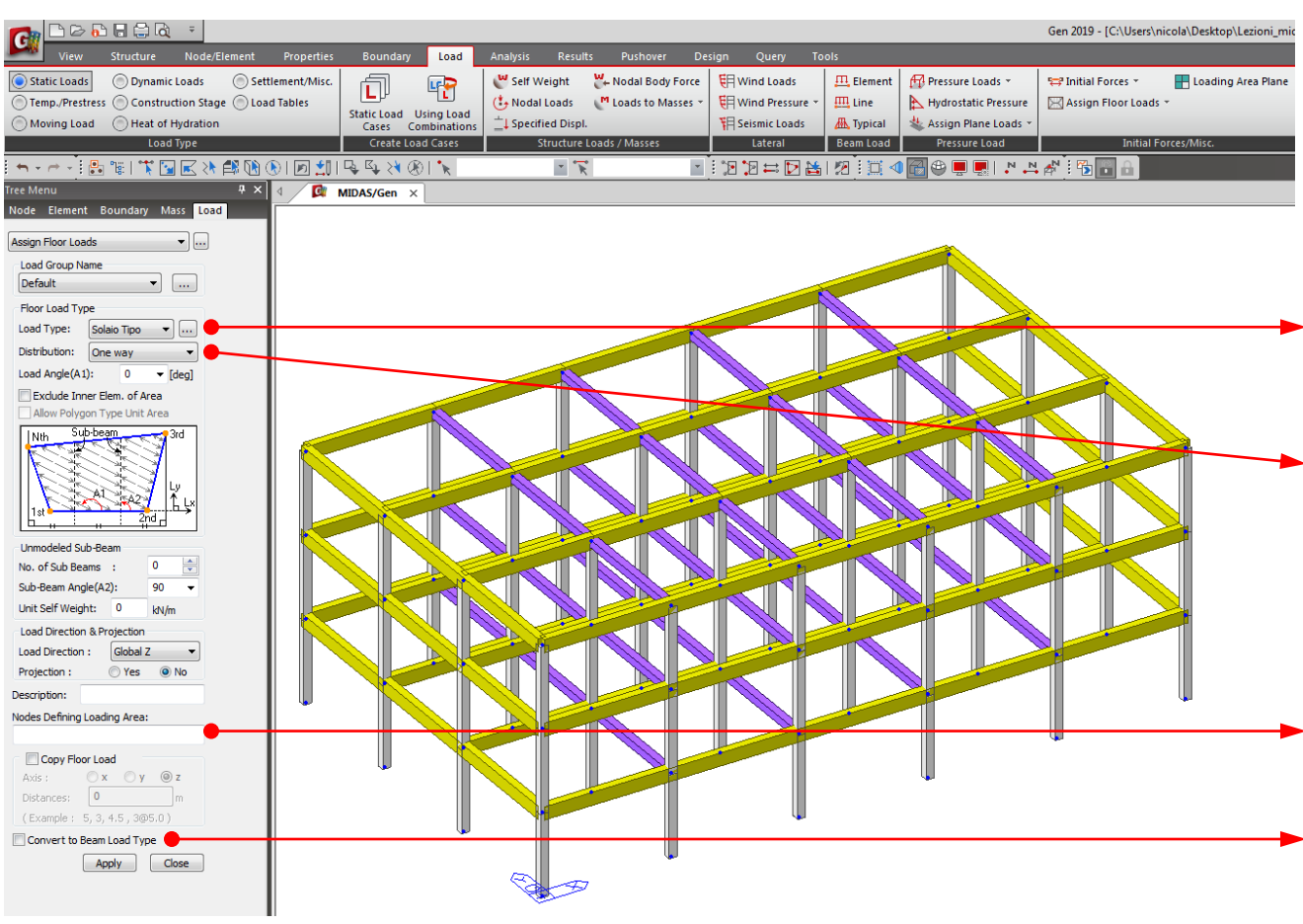

### Assegnazione dei carichi

Dopo la definizione possiamo assegnare il *«Floor Load»* nei vari piani

Tipo di «Floor Load» prima creato.

Orditura del solaio (unidirezionale o bidirezionale). In questo caso «One way».

Selezione dei nodi che definiscono il piano su cui agisce il carico. La prima linea definisce anche il senso di orditura del solaio.

Eventualmente il «Floor Load» può essere convertito in «Beam Load».

# ANALISI STRUTTURALE CON MIDAS GEN

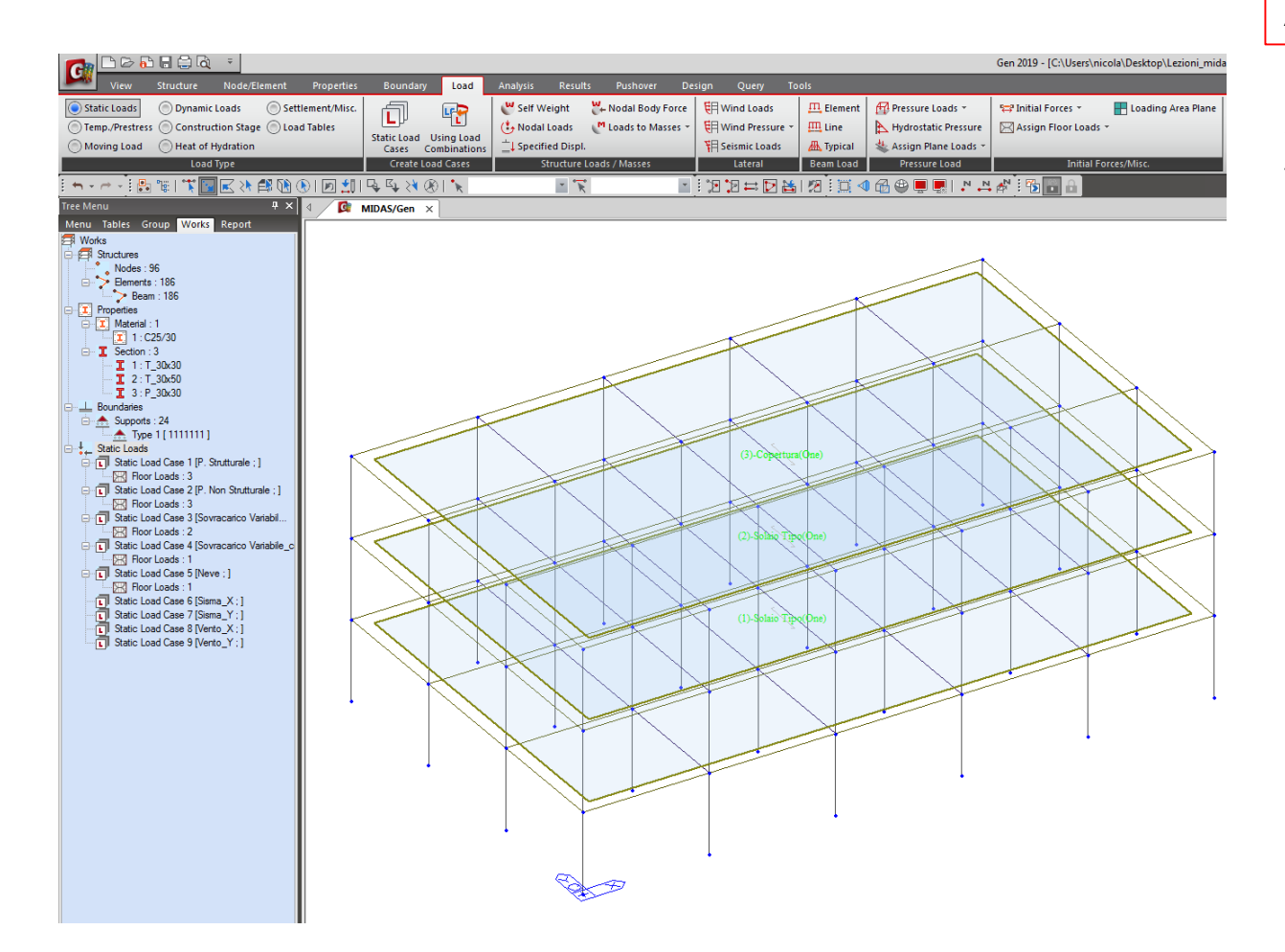

Assegnazione dei carichi

Dopo la definizione possiamo assegnare il *«Floor Load»* nei vari piani.

# ANALISI STRUTTURALE CON MIDAS GEN

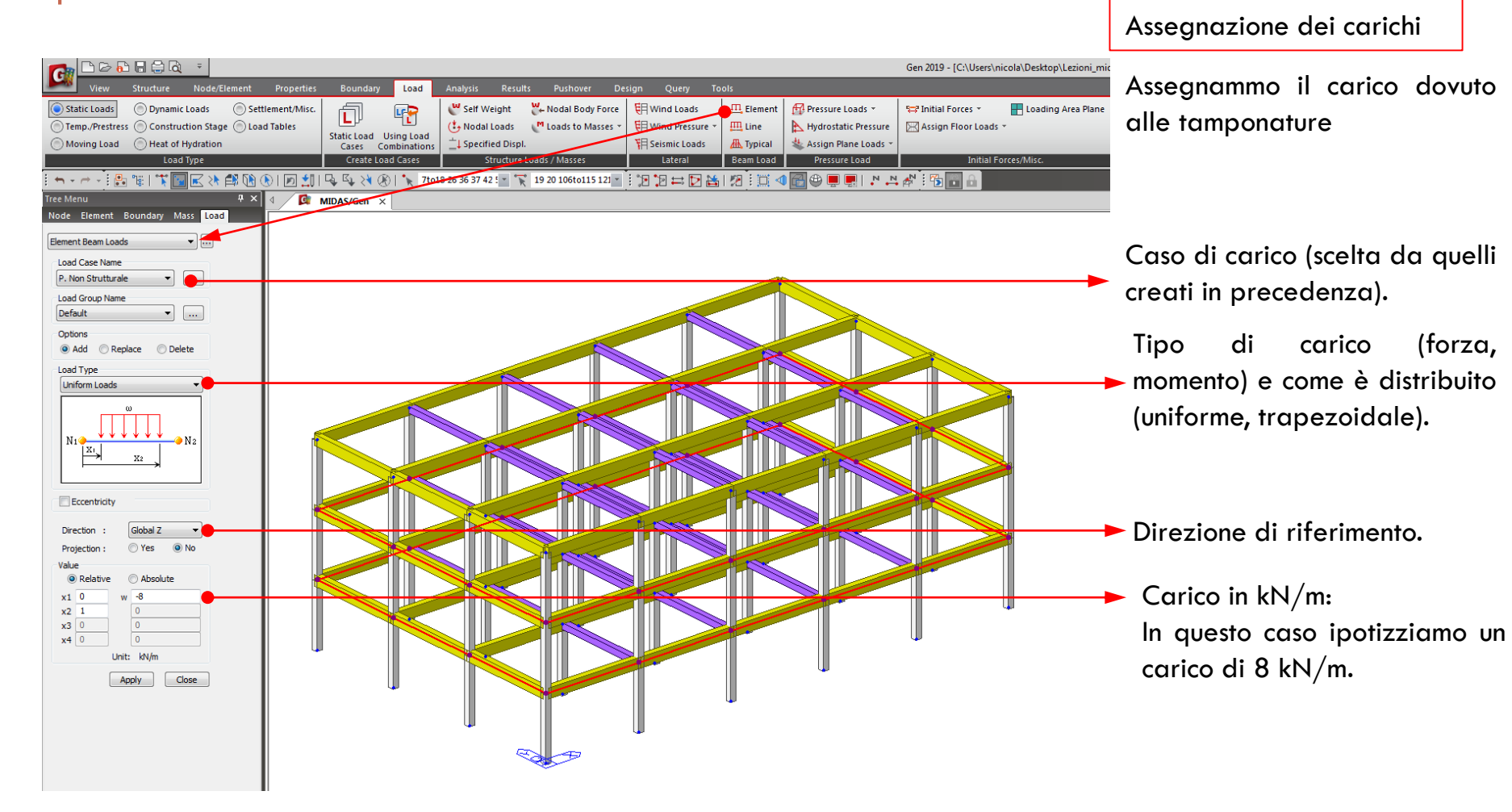

# ANALISI STATICA LINEARE

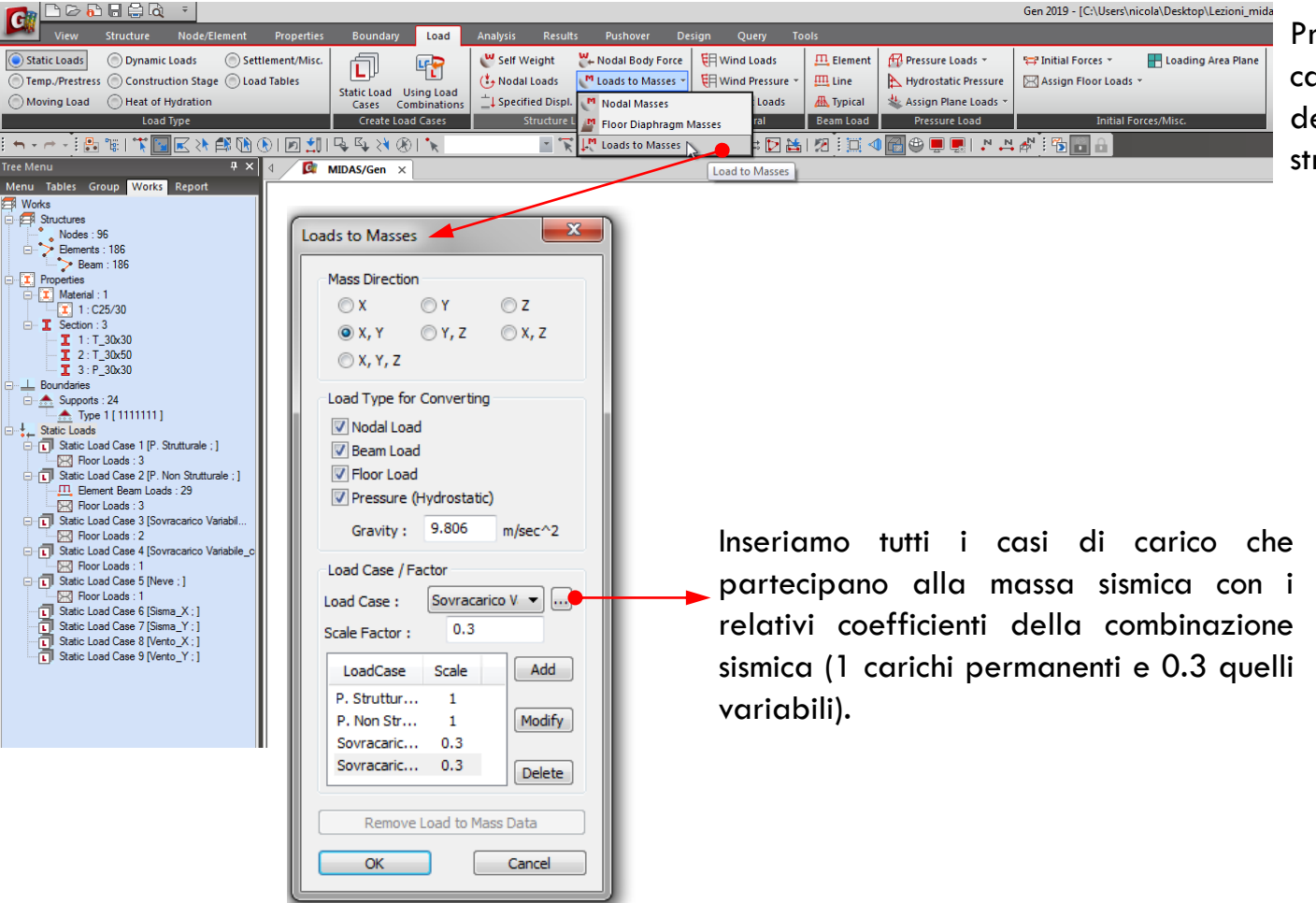

### Assegnazione dei carichi

Prima della definizione dei carichi sismici è necessario definire le masse della struttura.

# ANALISI STRUTTURALE CON MIDAS GEN

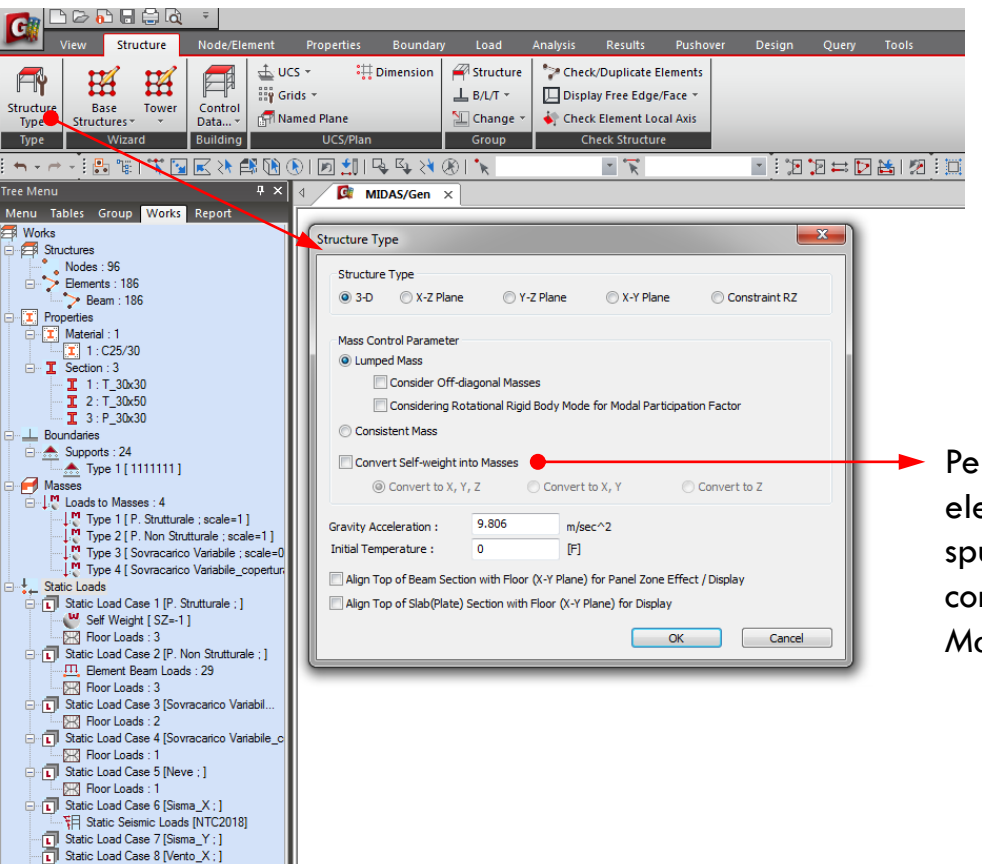

Static Load Case 9 [Vento Y ; ]

Assegnazione dei carichi

Prima della definizione dei carichi sismici è necessario definire le masse della struttura.

Per convertire il peso proprio degli elementi in massa bisogna spuntare, sotto «Structure Type», il comando «Convert Self-weight into Masses».

# ANALISI STRUTTURALE CON MIDAS GEN ANALISI STATICA LINEARE

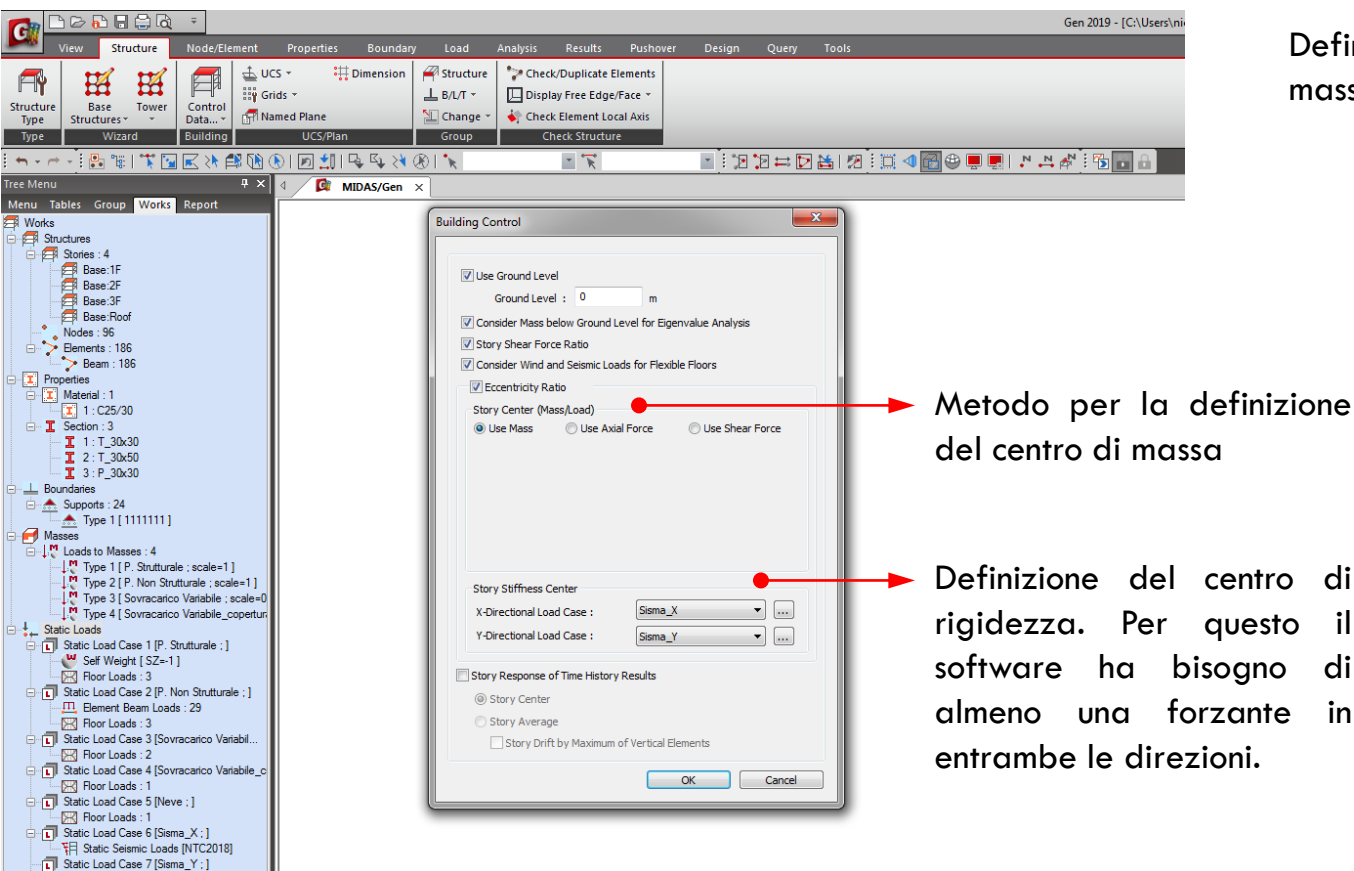

Static Load Case 8 [Vento\_X ; ]
Static Load Case 9 [Vento\_Y ; ]

Definizione del centro di massa e di rigidezza

# ANALISI STRUTTURALE CON MIDAS GEN ANALISI STATICA LINEARE

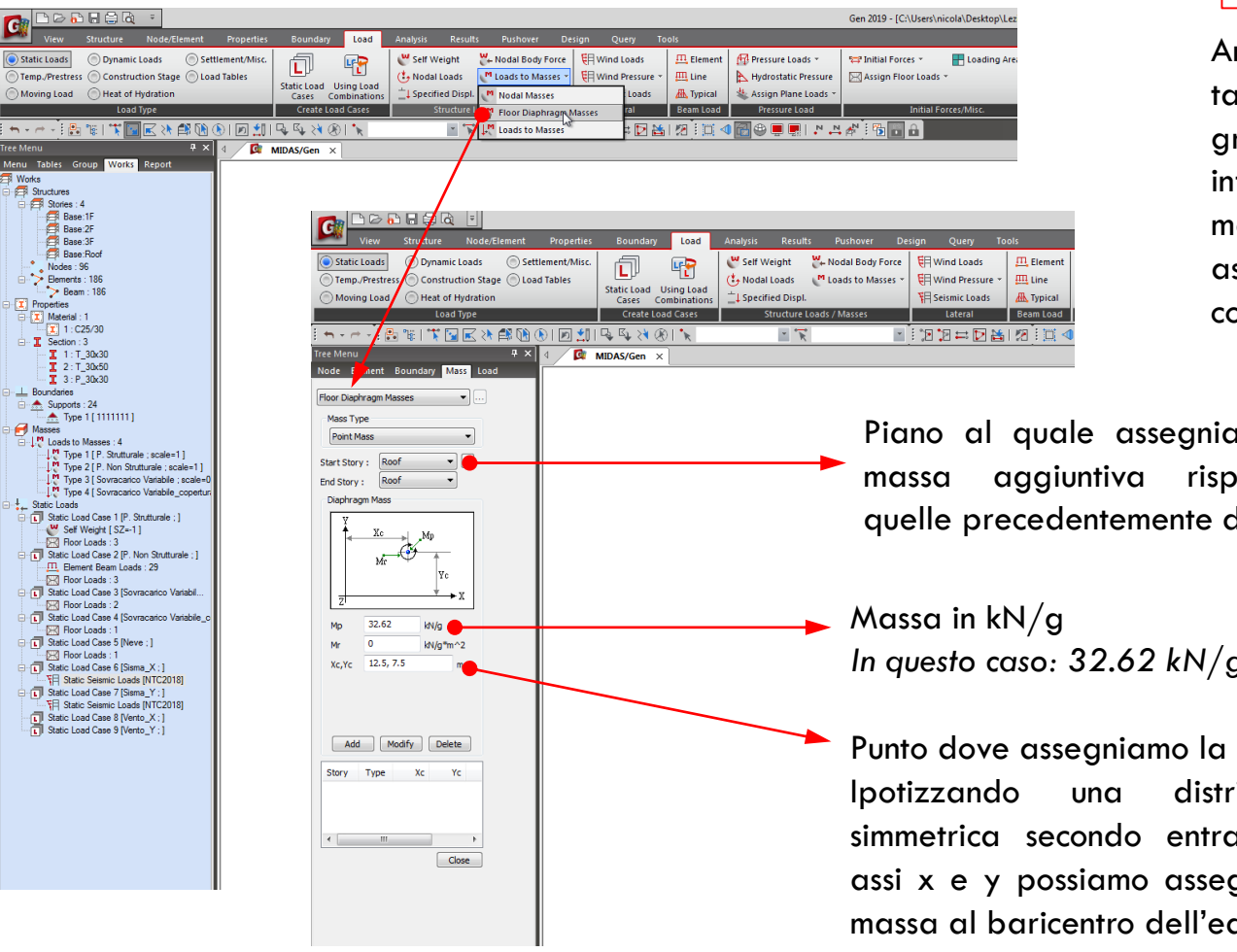

### Assegnazione dei carichi

Anche se il carico verticale del tamponamento all'ultimo piano grava interamente sulla trave inferiore, meta della sua massa sismica deve essere di assegnata al piano copertura.

Piano al quale assegniamo una aggiuntiva rispetto a quelle precedentemente definite.

In questo caso: 32.62 kN/g

Punto dove assegniamo la massa. distribuzione simmetrica secondo entrambi gli assi x e y possiamo assegnare la massa al baricentro dell'edificio.

# ANALISI STATICA LINEARE

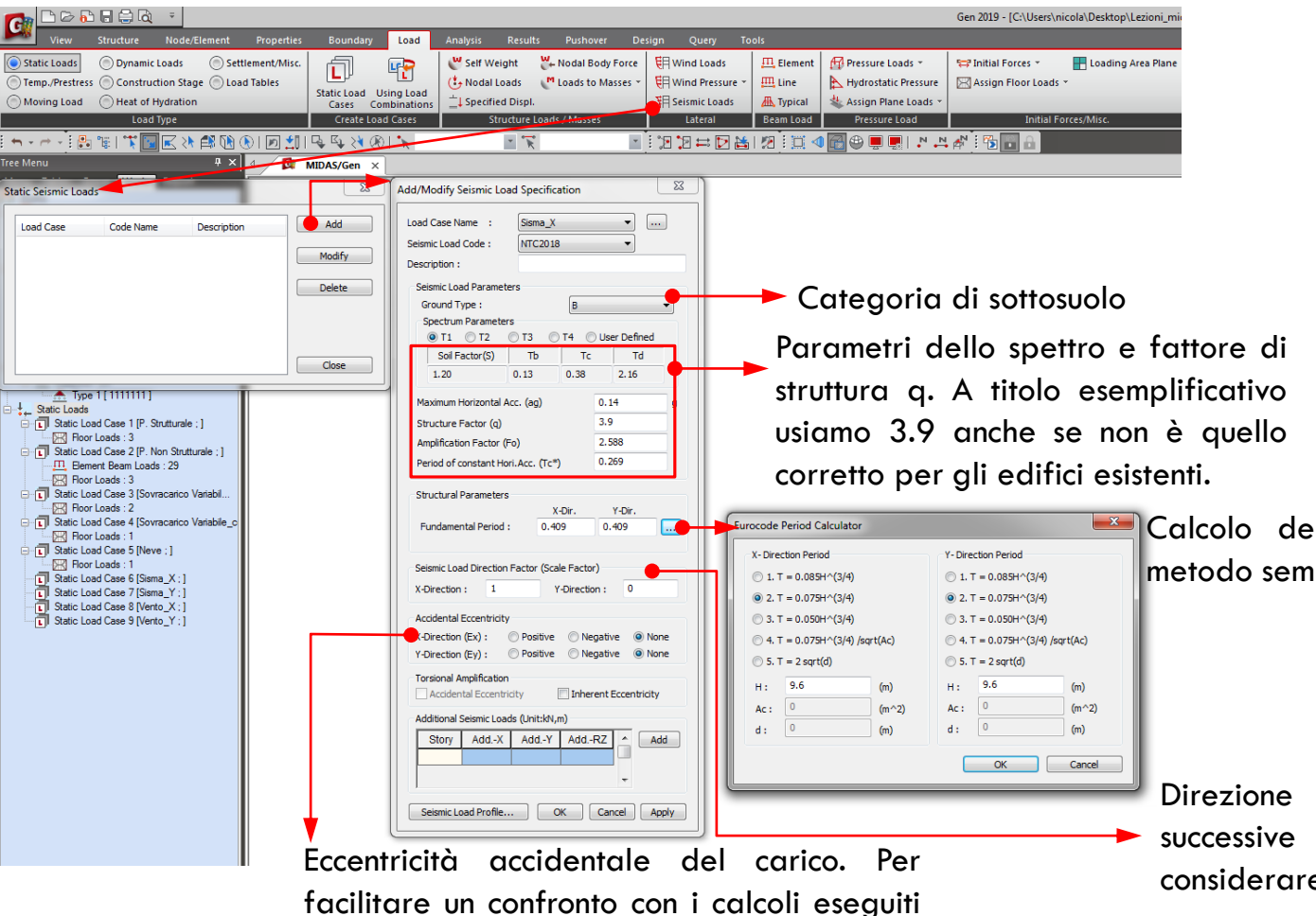

a mano, in questo caso non lo consideriamo.

Assegnazione dei carichi

Carico di Vento e carico Sismico.

In questo caso possiamo calcolare il valore del carico da normativa e inserirlo come carico concentrato nei vari piani, oppure sfruttare i tool all'interno del software per la loro definizione.

Calcolo del periodo con il metodo semplificato.

Direzione del sisma. Per facilitare le successive combinazioni è preferibile considerare il sisma una volta in x e poi in y.

# ANALISI STRUTTURALE CON MIDAS GEN ANALISI STATICA LINEARE

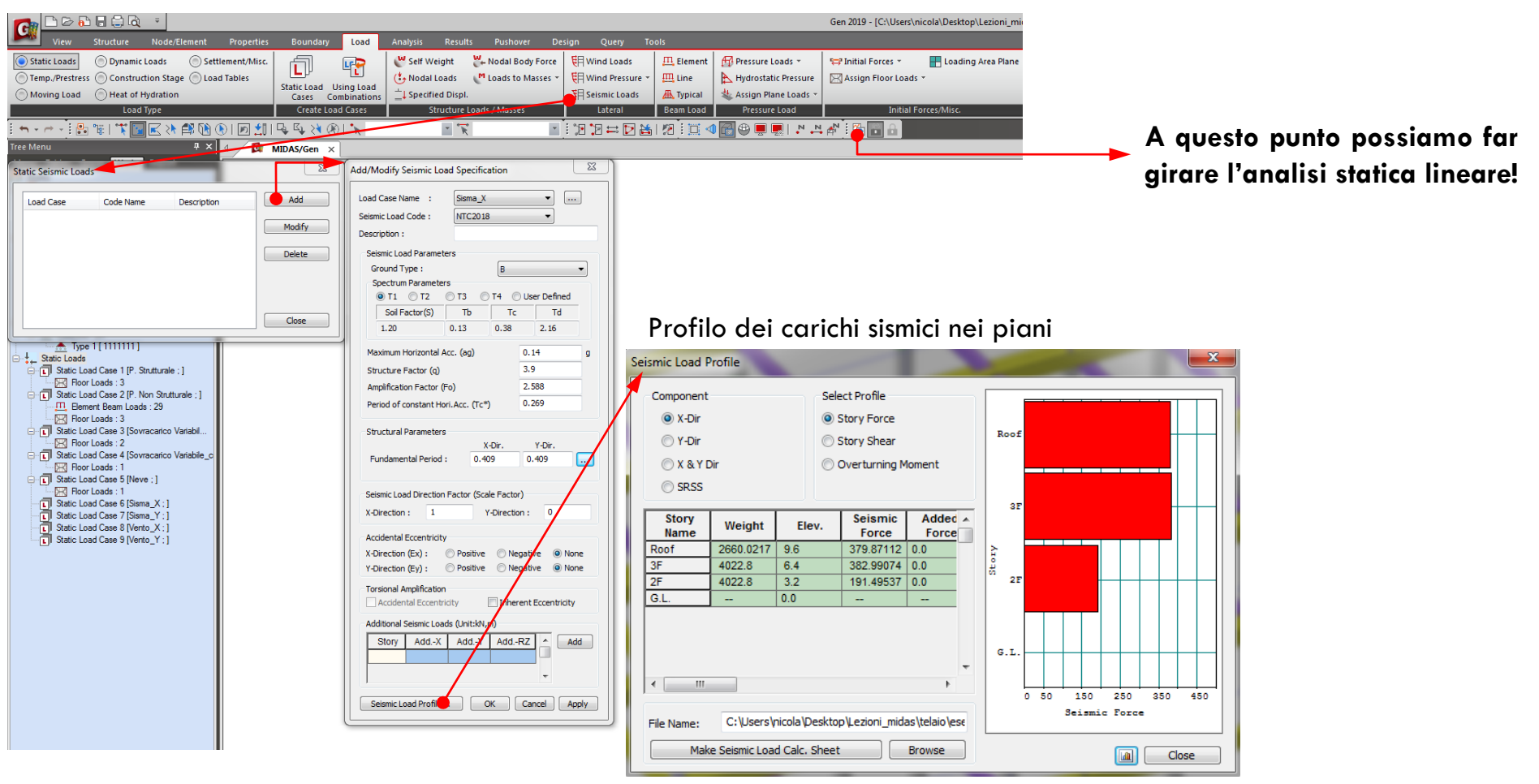

# ANALISI STATICA LINEARE

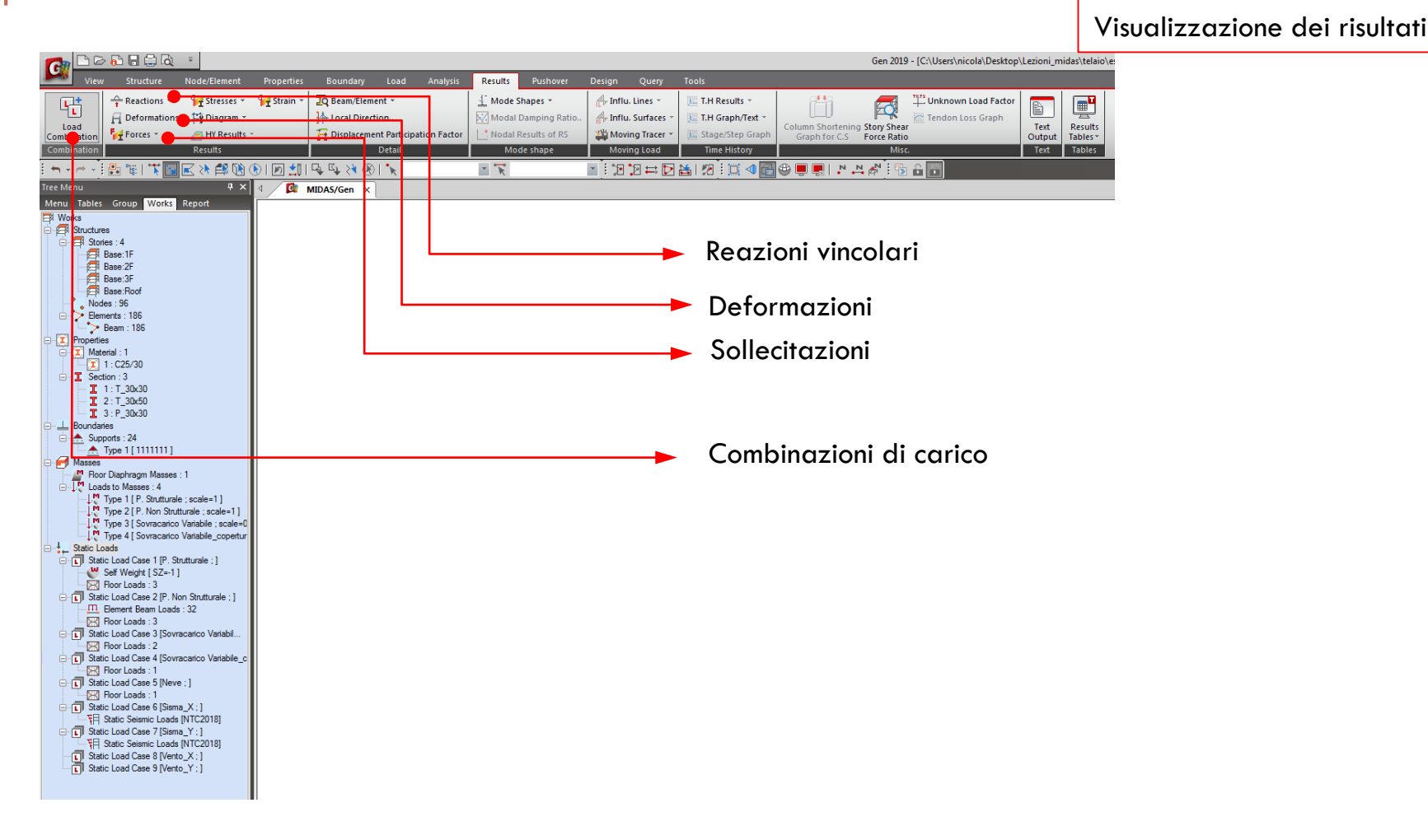
|                                                                                                    | > 🔂 🔒 🗟                                     | ÷                   |            |            |                   |                        |                |                 |                   |             |            |                       |                   | Gen 2019   | [C:\Users\ni | cola\Deskt |
|----------------------------------------------------------------------------------------------------|---------------------------------------------|---------------------|------------|------------|-------------------|------------------------|----------------|-----------------|-------------------|-------------|------------|-----------------------|-------------------|------------|--------------|------------|
| View                                                                                                    |                                             |                     | Properties |            | jary L            |                        | Analysis       | Results         |                   | Design      | Query      |                       |                   |            |              |            |
| <b>•</b> +                                                                                                    |                                             | 😽 Stresses 👻        | 🚰 Strain 👻 | JO Bean    | /Element          | ÷                      |                | Mode            | ihapes -          | A Influ. L  | lines -    | 💹 T.H Results 👻       | 8 <b>4</b> 8      |            | "Unknown     | Load Facto |
| <u>ا</u> تا -                                                                                                    | Deformations                                | * E Diagram *       | -1         | 14-Local   | Direction         |                        |                | Modal           | Damping Ratio.    | A Influ     | Surfaces - | T.H Graph/Text *      |                   | FQ.        | Tendon Lo    | oss Graph  |
| Load                                                                                                    | TT Forest                                   |                     |            | 17 Dicel   | acomont 0         | <br>Darticinati        | on Easter      | L.* Nodal I     | Deculto of DS     | WH Mawin    | a Tracar v | IE Stage/Step Craph   | Column Shortening | tory Shear |              |            |
| Combination                                                                                                    | Troites                                     | Desults             |            | I Dispi    |                   | articipati<br>tsii     | on Pattor      | Notari          | de chane          | Mavia       | g hacer ·  | Time History          | Graph for C.S     | orce Ratio |              |            |
| Combination                                                                                                    |                                             | Kesuits             | <u> </u>   |            |                   | tali                   |                | MO              | ue snape          | WIOWIN      | y Loau     | Time History          |                   | Wilse.     |              |            |
|                                                                                                    | 🕒 🖫 🗐 🔨 💽                                   | K 🕺 🗗 🚺             | ) 🖻 📜      | L\$ L\$ >  | <u> 1 (8)   1</u> | R                      |                | - K             |                   |             | 2 🛱 🏹      | 🛅 🖉 : 🖸 🖉 🛅           | 🕮 📮 🛃 , 🎽         | 1          | ô Ö          |            |
| Tree Menu                                                                                                    |                                             | <b>ч</b> ×          | ۵ 🚺        | MIDAS/Ge   | ı ×               |                        |                |                 |                   |             |            |                       |                   |            |              |            |
| Menu Tables                                                                                                    | Group Works                                 | Report              |            |            |                   |                        |                |                 |                   |             |            |                       |                   |            |              |            |
| Works                                                                                                    |                                             |                     | Ν.         |            |                   |                        |                |                 |                   |             |            |                       |                   |            |              |            |
| Structure                                                                                                    | 15<br>ies · 4                               |                     |            |            |                   |                        |                |                 |                   |             |            |                       |                   |            |              |            |
|                                                                                                    | Base:1F                                     |                     | Load       | d Combinat | ions              |                        |                |                 |                   |             |            |                       |                   |            |              |            |
| 9                                                                                                    | Base:2F                                     |                     |            | ,          |                   |                        |                |                 |                   | r.          |            |                       |                   |            |              |            |
| 9                                                                                                    | Base:3F                                     |                     | (          | General St | eel Design        | Concret                | e Design   S   | RC Design       | Cold Formed Steel | Design Foot | ing Design |                       |                   |            |              |            |
| • Nod                                                                                                    | base:hoot<br>es : 96                        |                     |            | Load Com   | pination Lis      | t                      |                |                 |                   |             | Load       | Cases and Factors     |                   |            |              |            |
| E > Een                                                                                                    | ients : 186                                 |                     |            |            | No N              | ame                    | Active         | Туре            | Des               | cription    |            | Loa                   | dCase             | Facto      | or 🔺         |            |
| L>                                                                                                    | Beam : 186                                  |                     |            | *          |                   |                        |                |                 |                   |             | *          |                       |                   |            |              |            |
| Propertie                                                                                                    | is                                          |                     |            |            |                   |                        |                |                 |                   |             |            | -                     |                   |            |              |            |
|                                                                                                    | 1 : C25/30                                  |                     |            |            |                   |                        |                |                 |                   |             |            |                       |                   |            |              |            |
| 😑 🧵 Sec                                                                                                    | tion : 3                                    |                     |            |            |                   |                        |                |                 |                   |             |            |                       |                   |            |              |            |
| I                                                                                                    | 1 : T_30x30                                 |                     |            |            |                   |                        |                |                 |                   |             |            |                       |                   |            |              |            |
| ļ                                                                                                    | 2:T_30x50                                   |                     |            |            |                   |                        |                |                 |                   |             |            |                       |                   |            |              |            |
| Boundar                                                                                                    | ies                                         |                     |            |            |                   |                        |                |                 |                   |             |            |                       |                   |            |              |            |
| 📋 🌧 Sup                                                                                                    | ports : 24                                  |                     |            |            |                   |                        |                |                 |                   |             |            |                       |                   |            |              |            |
|                                                                                                    | Type 1 [1111111]                            |                     |            |            |                   |                        |                |                 |                   |             |            |                       |                   |            |              |            |
| E Masses                                                                                                    | Discharger Massac                           |                     |            |            |                   |                        |                |                 |                   | E           |            |                       |                   |            | -            |            |
|                                                                                                    | ts to Masses : 4                            | . 1                 |            |            |                   |                        |                |                 |                   |             |            |                       |                   |            | -            |            |
| 1. The second second second second second second second second second second second second second second second                                                                                                    | Type 1 [ P. Strutturale                     | e ; scale=1]        |            |            |                   |                        |                |                 |                   |             |            |                       |                   |            |              |            |
| 10                                                                                                    | Type 2 [ P. Non Strutt                      | turale ; scale=1 ]  |            |            |                   |                        |                |                 |                   |             |            |                       |                   |            |              |            |
| - in the second second s | Type 3 [ Sovracarico                        | Variabile ; scale=0 |            |            |                   |                        |                |                 |                   |             |            |                       |                   |            |              |            |
| Static Lo                                                                                                    | Type 4 [ Soviacalico                        | variabile_copertur  |            |            |                   |                        |                |                 |                   |             |            |                       |                   |            |              |            |
| ⊡ ∏ Stat                                                                                                    | ic Load Case 1 [P. Str                      | utturale ; ]        |            |            |                   |                        |                |                 |                   |             |            |                       |                   |            |              |            |
| - <b>(</b>                                                                                                    | Self Weight [SZ=-1]                         |                     |            |            |                   |                        |                |                 |                   |             |            |                       |                   |            |              |            |
|                                                                                                    | Floor Loads : 3                             | 0                   |            |            |                   |                        |                |                 |                   |             |            |                       |                   |            |              |            |
|                                                                                                    | ic Load Case 2 [P. No<br>Flement Beam Loads | · 32                |            |            |                   |                        |                |                 |                   |             |            |                       |                   |            |              |            |
| R                                                                                                    | Floor Loads : 3                             |                     |            |            |                   |                        |                |                 |                   | -           |            |                       |                   |            |              |            |
| 🖯 🚺 Stat                                                                                                    | ic Load Case 3 [Sovra                       | acarico Variabil    |            | •          |                   |                        |                |                 |                   | F.          |            |                       |                   |            | -            |            |
|                                                                                                    | Floor Loads : 2                             | and a Marahita      |            |            |                   |                        |                |                 |                   |             |            |                       |                   |            |              |            |
| E I Stat                                                                                                    | ic Load Case 4 [Sovra<br>Floor Loads : 1    | acanco Vanabile_c   |            | _          |                   |                        |                |                 |                   |             |            |                       |                   |            |              |            |
| E T Stat                                                                                                    | ic Load Case 5 [Neve                        | e]                  |            | Сору       |                   | Import                 |                | Auto Genera     | ition             | Spread Shee | t Form     | Copy into             | Steel Design      |            | •            |            |
|                                                                                                    | Floor Loads : 1                             |                     |            | la Nama:   | Cilliner          | eloicola <sup>1D</sup> | erkton\i c =:- | midae\tels      | ia lesempio dir   | Prover      |            | Make Land Combination | Theat             | Class      |              |            |
| E 🚺 Stat                                                                                                    | c Load Case 6 [Sisma                        | _X:]                |            | ne Name:   | C: Jusers         | s y licula (P          | esktop (Lezio  | / in_muas (tela | o (esempio un     | browse      |            | make Load Compination | sneet             | Close      |              |            |
| 10                                                                                                    | static Seismic Loads                        | [N1C2018]<br>X 1    |            |            |                   | _                      | _              | _               |                   |             |            |                       |                   |            | _            | J          |
| 7E                                                                                                    | Static Seismic Loads                        | [NTC2018]           |            |            |                   |                        |                |                 |                   |             |            |                       |                   |            |              |            |
| 🚺 Stat                                                                                                    | ic Load Case 8 [Vento                       | _X:]                |            |            |                   |                        |                |                 |                   |             |            |                       |                   |            |              |            |
| Stat                                                                                                    | ic Load Case 9 IVento                       | 2 Y:1               |            |            |                   |                        |                |                 |                   |             |            |                       |                   |            |              |            |

#### Visualizzazione dei risultati

Le combinazioni di carico si possono inserire manualmente (consigliabile!), cliccando su «Spread Sheet Form» è possibile creare in formato tabellare le combinazioni inserendo per ciascun carico il coefficiente di combinazione, oppure in modo automatizzato cliccando su «Autogeneration».

# ANALISI STATICA LINEARE

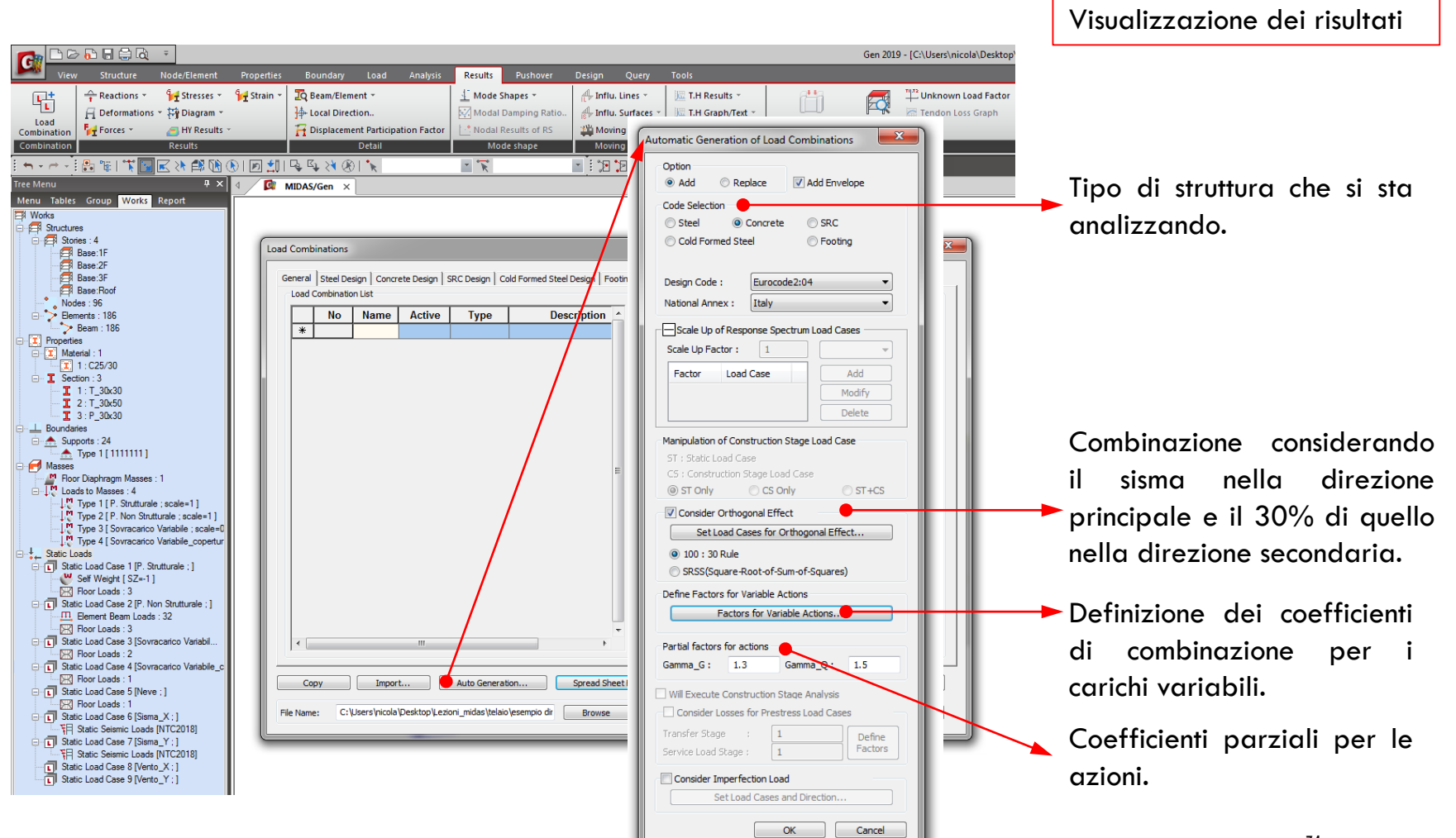

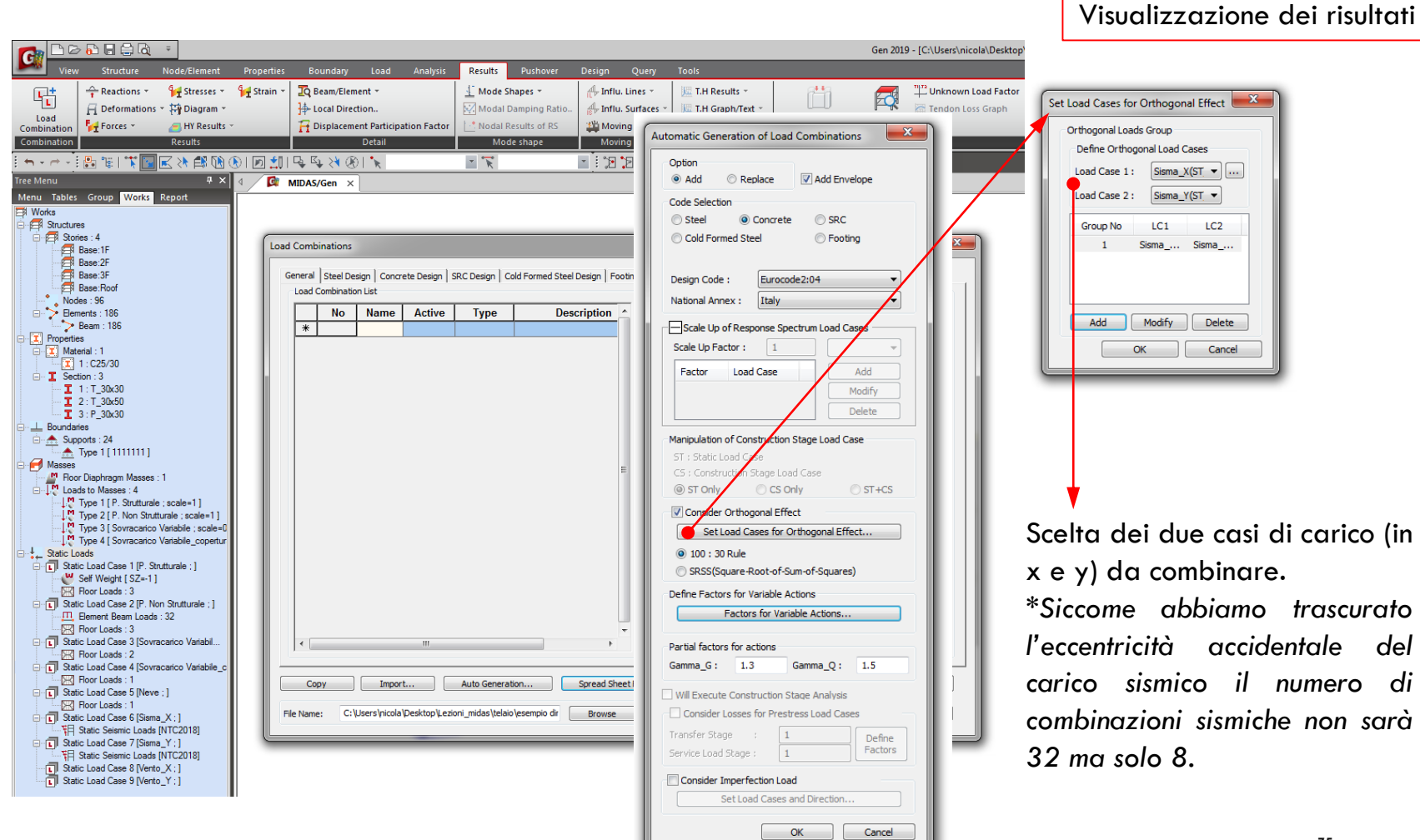

|                                                                                                    |                                      | Visualizzazione dei risultati                                                                                                    |
|----------------------------------------------------------------------------------------------------|--------------------------------------|----------------------------------------------------------------------------------------------------|
|                                                                                                    | Gen 2019 - [C:\Users\nicola\Desktop' |                                                                                                    |
| Very       Statuture       NodeSteneent       Properties       Boundary       Load       Analysis       Result       Result <thresult< th=""> <thresult< th="">       Re</thresult<></thresult<> | Gen 2019 - [CAUSers/inicols/Desktop) | Fetors for Variable Actions         Image: Colspan="2">Image: Colspan="2">Image: Colspan="2" Image: Colspan="2" Image: Colspan="" Image: Colspan="2" Image: Col |
|                                                                                                    |                                      |                                                                                                    |

OK Cancel

. . .

# ANALISI STATICA LINEARE

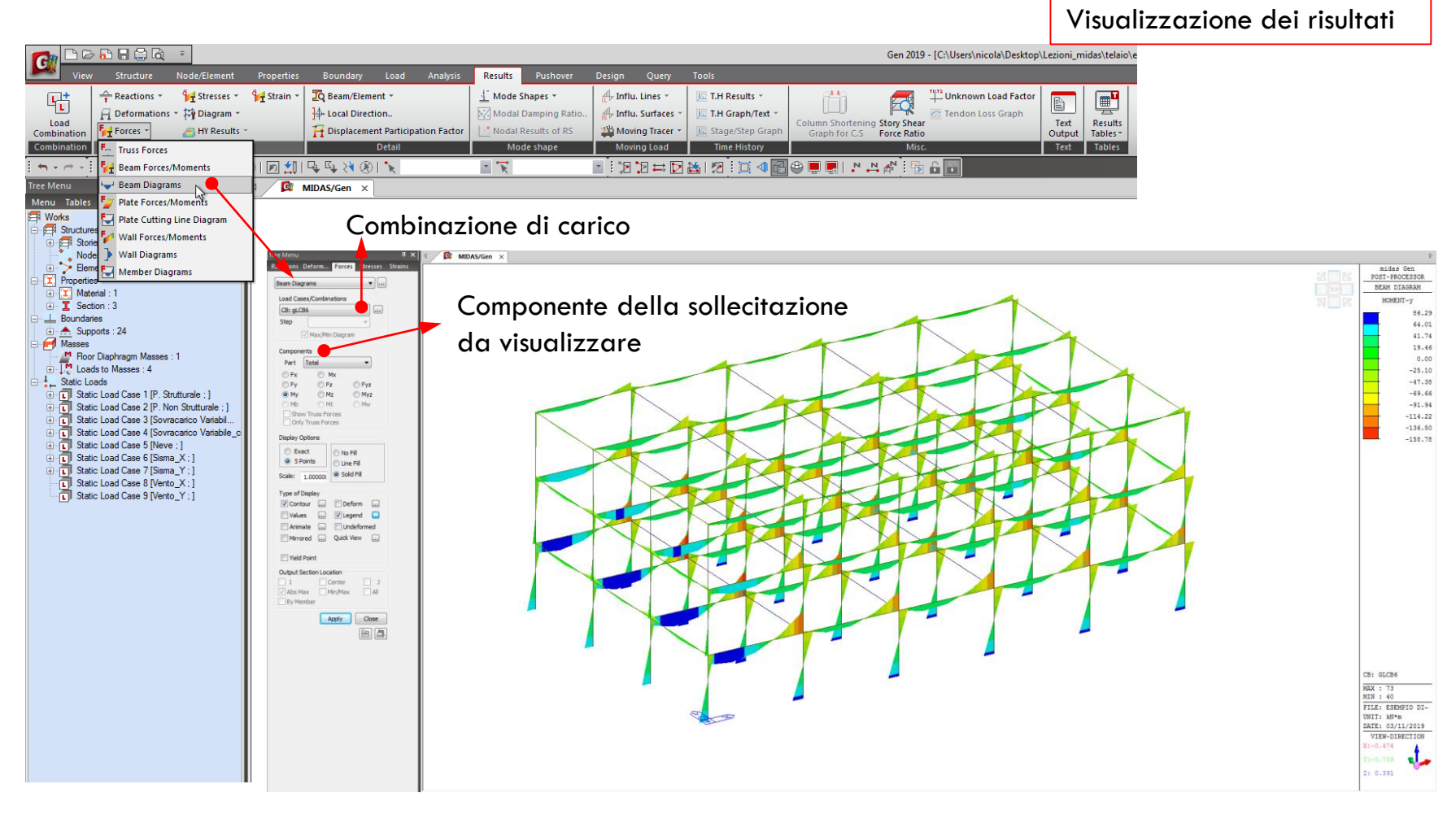

Rispetto all'analisi statica lineare in quella dinamica cambia solo il metodo di calcolo della forzante sismica.

A partire dal modello già creato per la SL, con i carichi e masse sismiche già definite, andiamo ad impostare l'analisi dinamica lineare (modale).

1- Prima di tutto nella definizione dei casi di carico cambiamo il tipo dei casi che prima abbiamo chiamato «Sisma\_X» e «Sisma\_y» da «Earthquake» a «User Defined».

Cosi facendo i carichi orizzontali rimangono nel modello (ricordare che vengono usati anche per il calcolo del centro di rigidezza) ma non entrano nelle combinazione di carico.

| Static L          | oad Cas                     | es                          |                          | <b>×</b>                  |
|-------------------|-----------------------------|-----------------------------|--------------------------|---------------------------|
| Nar<br>Typ<br>Des | me :<br>be :<br>scription : | P. Struttura<br>Dead Load ( | le<br>D)                 | Add     Modify     Delete |
|                   | No                          | Name                        | Туре                     | Description 🔺             |
| •                 | 1                           | P. Struttural               | Dead Load (D)            |                           |
|                   | 2                           | P. Non Strut                | Dead Load (D)            |                           |
|                   | 3                           | Sovracarico                 | Live Load (L)            |                           |
|                   | 4                           | Sovracarico                 | Roof Live Load (LR)      |                           |
|                   | 5                           | Neve                        | Snow Load (S)            |                           |
|                   | 6                           | Sisma_X                     | User Defined Load (USER) |                           |
|                   | 7                           | Sisma_Y                     | User Defined Load (USER) | =                         |
| *                 |                             |                             |                          |                           |
|                   |                             |                             |                          |                           |
| •                 |                             |                             | III                      | *                         |
|                   |                             |                             |                          | Close                     |

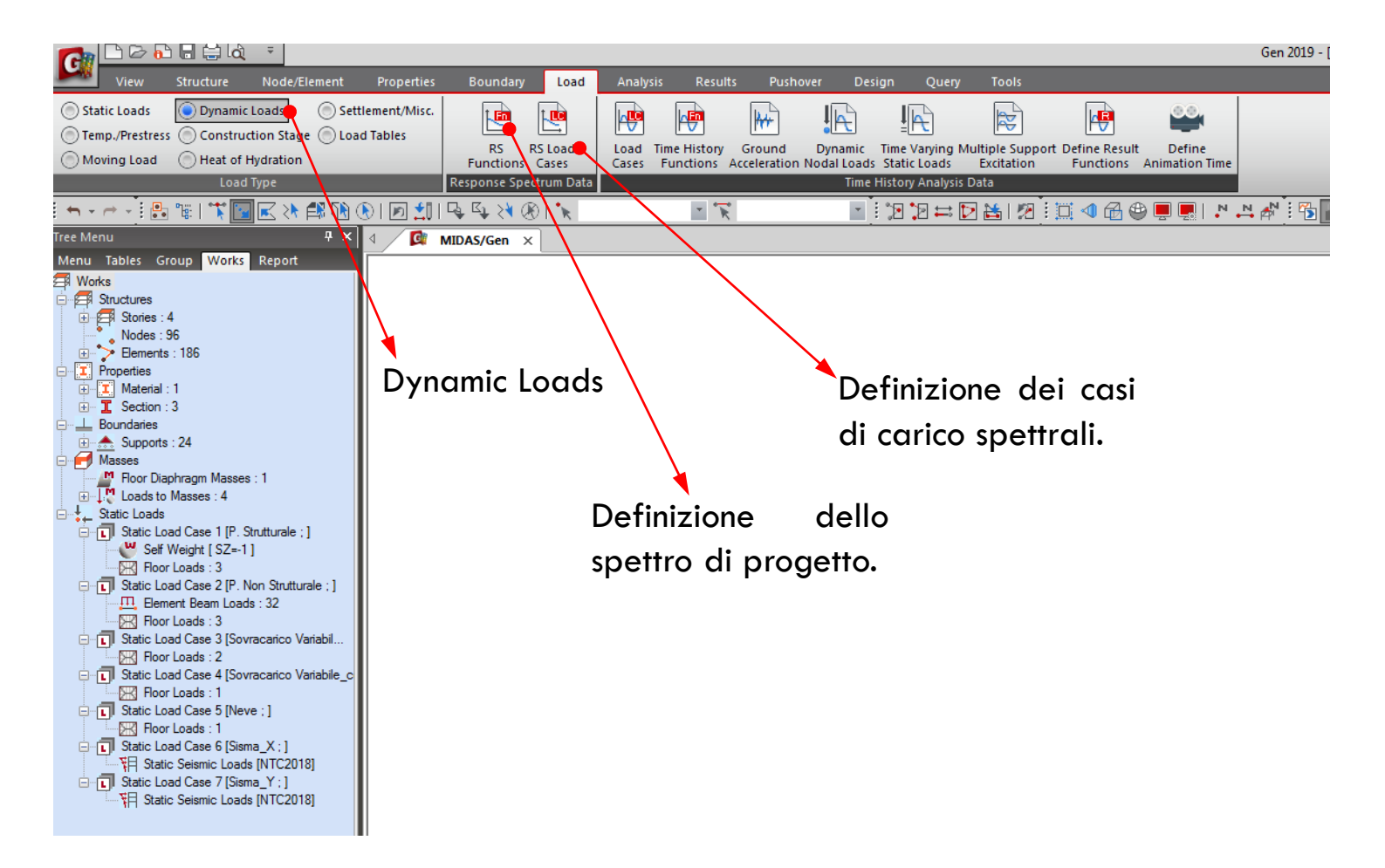

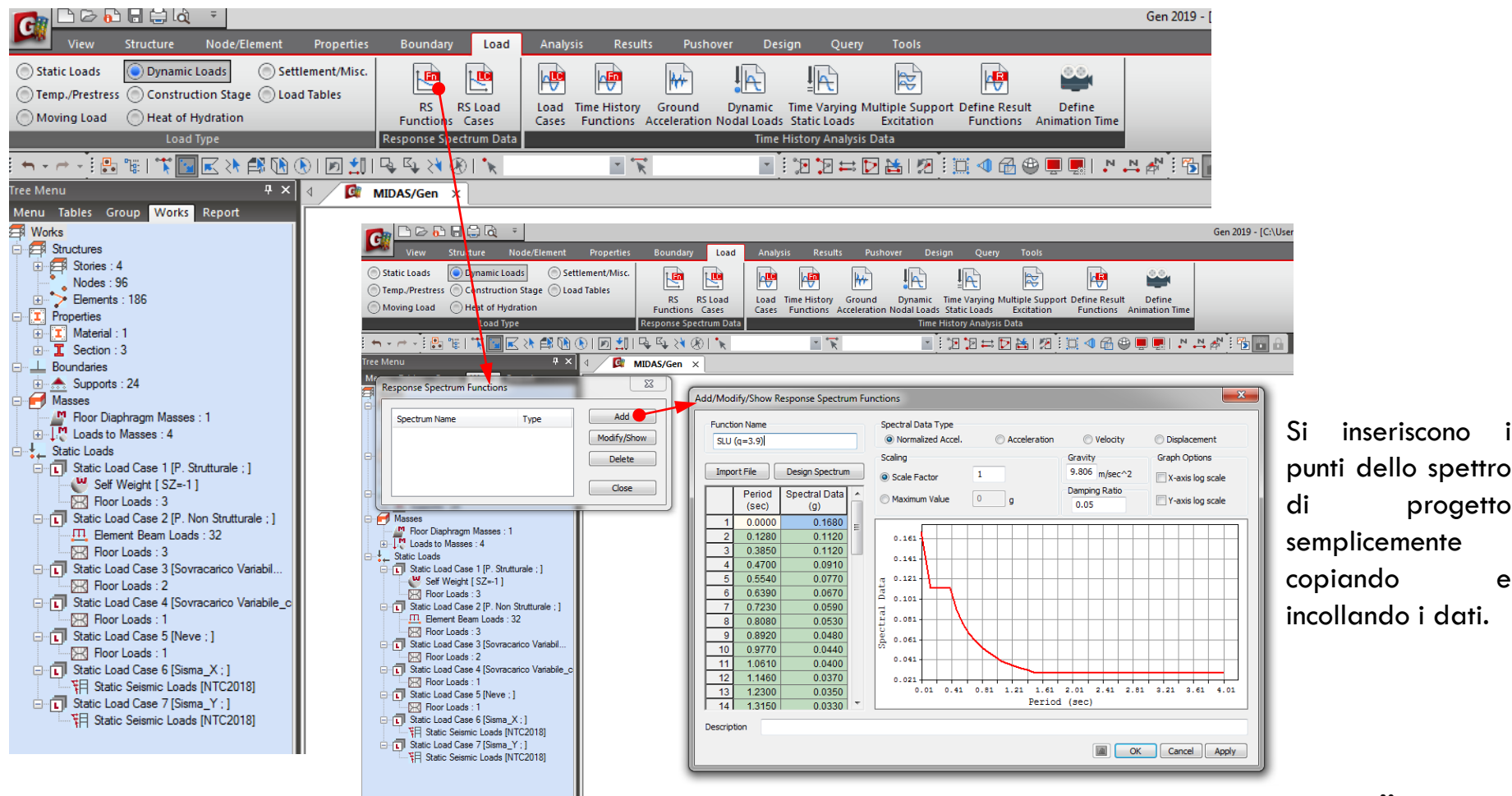

|                                                                                                    |                                                                                                    | Gen 2019 - [C:\Use               |
|----------------------------------------------------------------------------------------------------|----------------------------------------------------------------------------------------------------|----------------------------------|
| View Structure Node/Element                                                                                                    | Properties Boundary Load <mark>Analysis</mark> Results Pushover Design Query Tools                                                                                                    |                                  |
| Main<br>Control Data<br>Main Control<br>I The P-Delta Buckling Eigenvalue Heat<br>Hydra                                                                                                    | Image: Stage Analysis Control       Image: Stage Analysis Control         Image: Stage Analysis Control       Image: Stage Analysis Control         Image: Stage Analysis Control       Image: S                                                                                                    | थ ा द ⊲ 🗃 🗢 💻 📭 । . ► 🛤 🏄 🔁 💽 🔒  |
| Tree Menu 🛛 🖓 🗙                                                                                                    | 4 MIDAS/Gen ×                                                                                                    |                                  |
| Vienu Tables Group Works Report<br>uctures<br>Stories : 4<br>Nodes : 96<br>Elements : 186<br>perties<br>Material : 1<br>Section : 3<br>undaries<br>Supports : 24                                                                                                    | Eigenvalue Analysis Control  Type of Analysis  Gegen Vectors  Cype of Analysis  Eigen Vectors  Eigen Vectors  E | Impostazione dell'analisi modale |
| sses<br>Floor Diaphragm Masses : 1<br>Loads to Masses : 4<br>tic Loads<br>Static Load Case 1 [P. Strutturale ; ]<br>Static Load Case 2 [P. Non Strutturale ; ]<br>Static Load Case 2 [Sovracarico Variabile_copertur<br>Static Load Case 4 [Sovracarico Variabile_copertur<br>Static Load Case 5 [Neve :]<br>Static Load Case 5 [Neve :]<br>Static Load Case 5 [Sisma_X :]<br>Static Load Case 6 [Sisma_X :]<br>Static Load Case 7 [Sisma_Y :]<br>sponse Spectrum Analysis<br>Response Spectrum Functions : 1<br>- Function 1 [SLU (q=3.9); Normalized Accelerati | Number of Frequencies :       9       Strum Sequence Check         Frequency range of interest       Search From :       0       [cps]         To :       1600       [cps]         Remove Eigenvalue Analysis Data       OK       Cancel                                                                                                    | calcolare.                       |

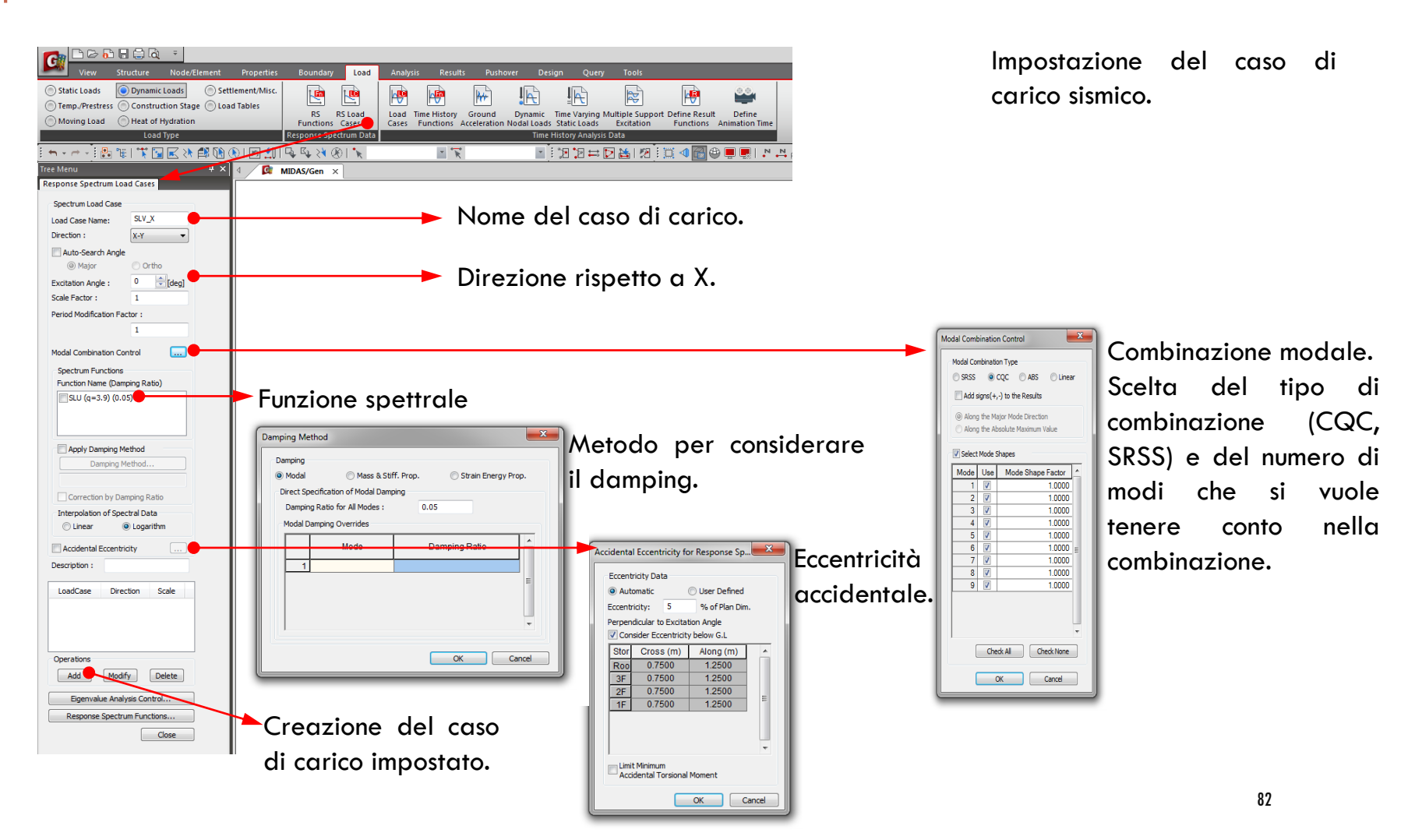

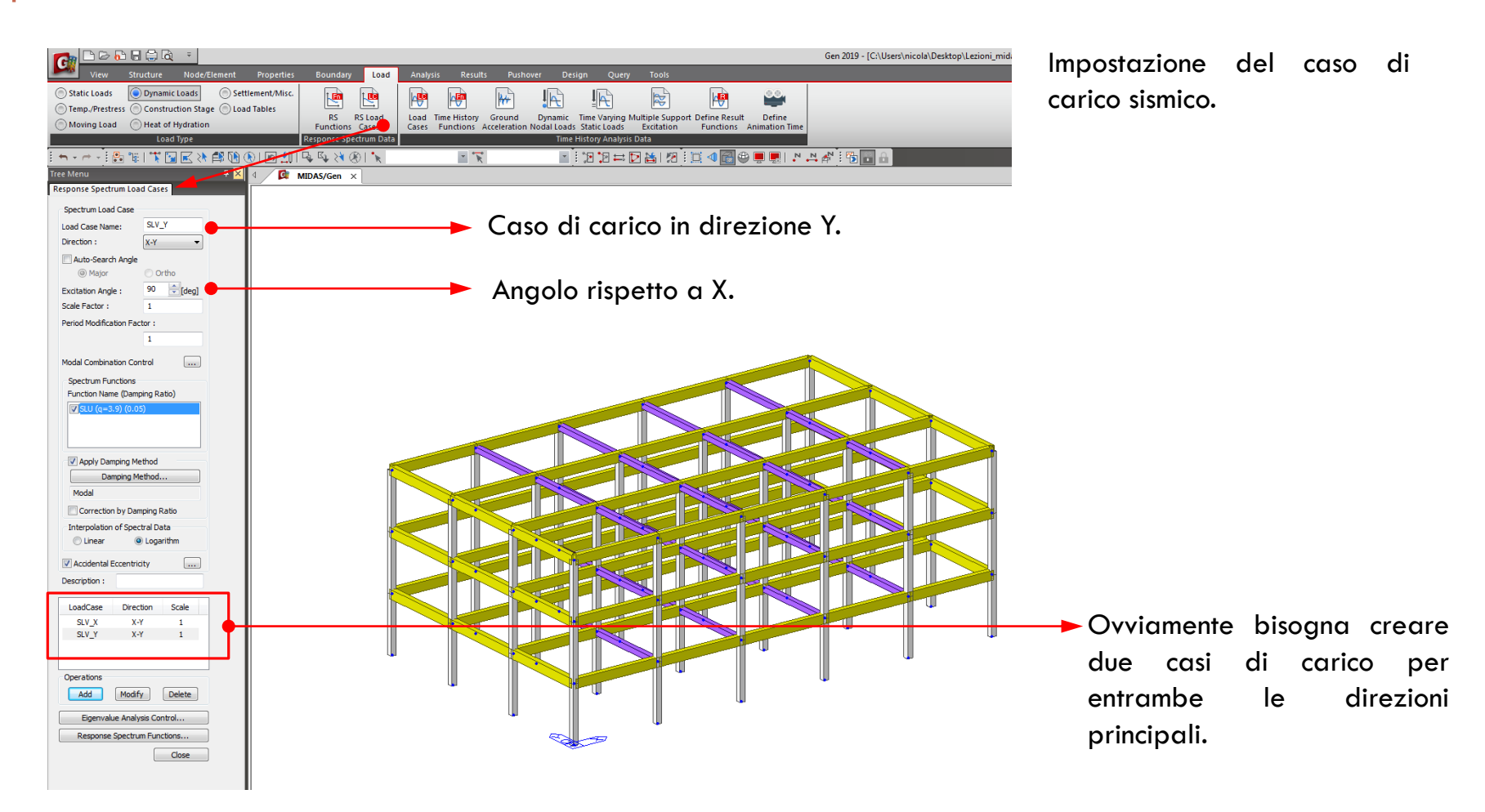

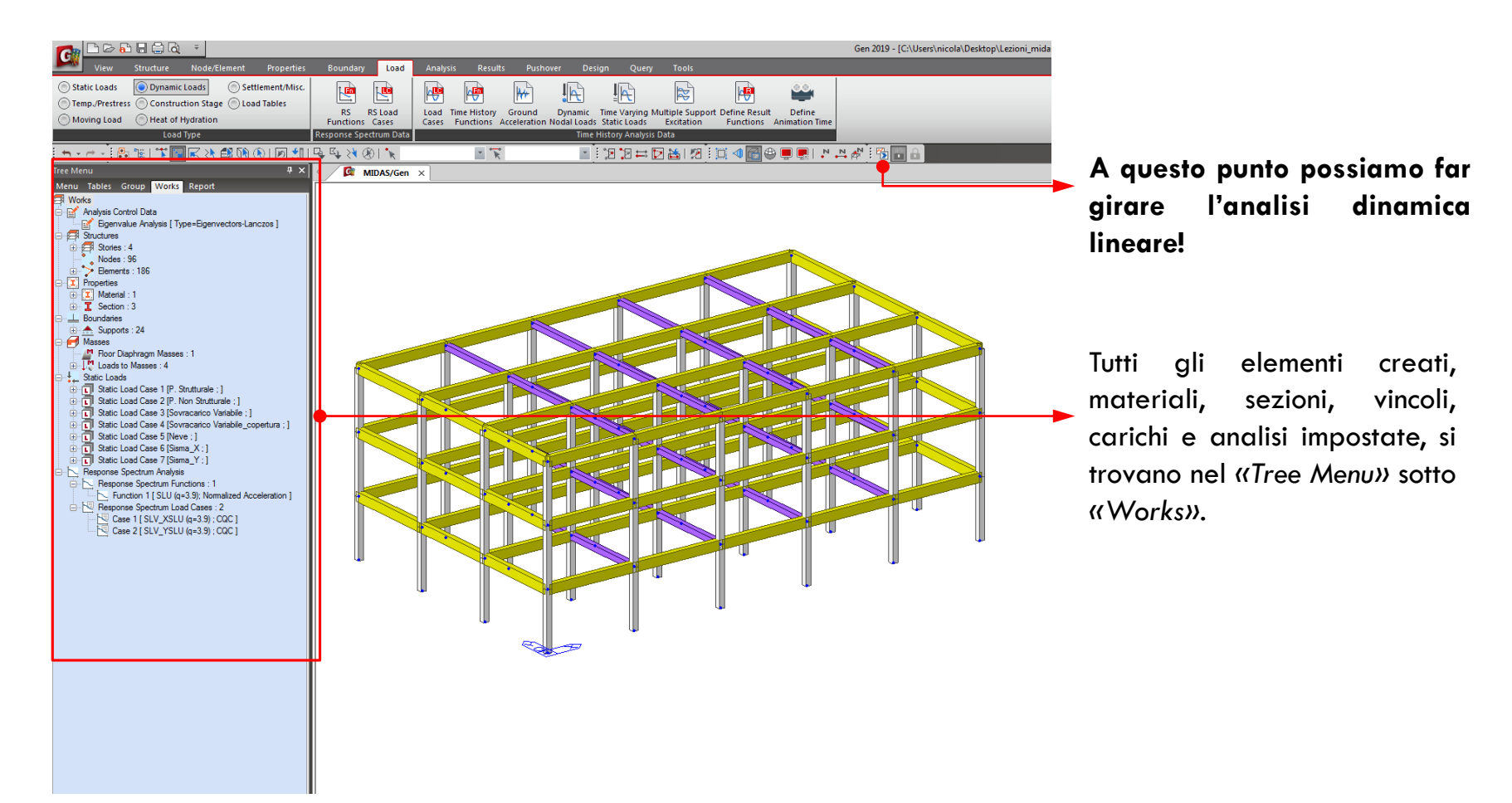

# ANALISI DINAMICA LINEARE

|                                                                                                    |                                                                                                    |                    |                  |                 |                    |                   |           |                 |                                 |                                   |               | _      |                   |          |         |        |             |                        |       |     |
|----------------------------------------------------------------------------------------------------|----------------------------------------------------------------------------------------------------|--------------------|------------------|-----------------|--------------------|-------------------|-----------|-----------------|---------------------------------|-----------------------------------|---------------|--------|-------------------|----------|---------|--------|-------------|------------------------|-------|-----|
|                                                                                                    |                                                                                                    |                    |                  |                 |                    |                   | Gen 201   | L9 - [C:\Us     | sers\nicola                     | Desktop\Lezion                    | _midas\telaio | eser   |                   |          |         |        |             |                        |       |     |
| View Structure Node/Element Properties                                                                                                    | Boundary Load Analysis                                                                                                    | Results Pushover I | Design Query     | Tools           |                    |                   |           |                 |                                 |                                   |               |        | 'isuc             | alizz    | zazi    | one    | de          | ei m                   | nodi  | di  |
| Load          • Reactions ▼          • Stresses ▼          • Stresses ▼         • Deformations ▼          • Diagram ▼         Combination         • Stresses ▼          • HY Results ▼         • MY Results ▼         • MY Results ■         • MY Results ■         • MY Results ■ | Image: Construction of the second second | Mode Shapes *      | H Influ. Lines * | T.H Results *   | Column Si<br>Graph | nortening for C.S | Story She | Ten<br>ar<br>io | <b>known Loa</b><br>Idon Loss G | d Factor<br>Graph<br>Text<br>Outp | Results       | v      | ibra              | ire      | sia     | gro    | afico       | amer                   | nte d | che |
| Combination Results                                                                                                    | Detail                                                                                                    | Mode shape         | Moving Load      | Time History    |                    |                   | Mis       | sc.             |                                 | Text                              | Tables        | ir     | ו for             | ma       | to to   | abe    | llar        | e.                     |       |     |
|                                                                                                    | R R X ®   K                                                                                                    | - <del>K</del>     | - i :e :e Þ      | ) 🕹 i 🗷 İ 🗍 🖉 🖥 | 🗳 📮 🛒              | N N               | AN . 6    | 5 🔒 🖥           | 1                               |                                   |               |        |                   |          |         |        |             | -                      |       |     |
| ree Menu 🛛 🕹 🕹                                                                                                    | 4 🕅 MIDAS/Gen 🗙                                                                                                    |                    |                  |                 |                    |                   |           |                 |                                 |                                   |               |        |                   |          |         |        |             |                        |       |     |
| Mode Shapes                                                                                                    |                                                                                                    |                    |                  |                 |                    |                   |           |                 |                                 |                                   |               |        |                   |          |         |        |             |                        |       |     |
| Vibration Mode Shapes                                                                                                    |                                                                                                    |                    |                  |                 | 4                  |                   |           | 🔯 Resi          | ult-[Eigenva                    | lue Mode] ×                       |               |        |                   |          |         |        |             |                        |       |     |
| Load Cases(Mode Numbers)                                                                                                    |                                                                                                    |                    |                  |                 |                    | Node              | Mode      | UX              | c l                             | UY                                |               | Z      | RX                | (        | R       | (      | RZ          | :                      |       |     |
| Mode 1                                                                                                    |                                                                                                    |                    |                  |                 |                    |                   |           |                 |                                 |                                   | EIGENVAL      | UE ANA | LYSIS             |          |         |        |             |                        |       |     |
| Multi-Modes                                                                                                    |                                                                                                    |                    |                  |                 |                    |                   | Mode      | (rod/o          | Freque                          | ency (avala/aca)                  | Pe            | riod   | Tolera            | nce      |         |        |             |                        |       |     |
|                                                                                                    |                                                                                                    |                    |                  |                 |                    |                   | 1         | (rau/s          | 7.7142                          | (cycle/sec)                       | 277           | 0.8145 | 0.0               | 000e+000 |         |        |             |                        |       |     |
| Components                                                                                                    |                                                                                                    |                    |                  |                 |                    |                   | 2         |                 | 9.1149                          | 1.4                               | 607           | 0.6893 | 0.0               | 000e+000 |         |        |             |                        |       |     |
| Md-XY Md-YZ Md-XZ                                                                                                    |                                                                                                    |                    |                  |                 |                    |                   | 4         |                 | 23.1551                         | 3.6                               | 152           | 0.2714 | 0.0               | 000e+000 |         |        |             |                        |       |     |
| Md-XYZ                                                                                                    |                                                                                                    |                    |                  |                 |                    |                   | 5         |                 | 26.0092                         | 4.1                               | 195           | 0.2416 | 0.0               | 000e+000 |         |        |             |                        |       |     |
|                                                                                                    |                                                                                                    |                    |                  |                 |                    |                   | 7         |                 | 36.4531                         | 4.4                               | 104           | 0.2243 | 0.0               | 000e+000 |         |        |             |                        |       |     |
| Vide formed                                                                                                    |                                                                                                    |                    |                  |                 |                    |                   | 8         |                 | 37.9909                         | 6.0                               | 64            | 0.1654 | 0.0               | 000e+000 |         |        |             |                        |       |     |
| Values Values                                                                                                    |                                                                                                    |                    |                  |                 |                    |                   | 9         |                 | 40.8256                         | 6.4<br>M                          | DAL PARTICIP  | 0.1539 | 0.0<br>S PRINTOUT | 000e+000 |         |        |             |                        |       |     |
| Animate Contour                                                                                                    |                                                                                                    |                    |                  |                 |                    |                   | Mode      | TRAN            | N-X                             | TRAN-Y                            | TRA           | AN-Z   | ROTIN             | I-X      | ROTI    | N-Y    | ROTH        | I-Z                    |       |     |
|                                                                                                    |                                                                                                    |                    |                  |                 |                    |                   | NO N      | ASS(%)          | SUM(%)                          | MASS(%) SUM(                      | 6) MASS(%)    | SUM(%) | MASS(%)           | SUM(%)   | MASS(%) | SUM(%) | MASS(%)     | SUM(%)                 |       |     |
| Apply Close                                                                                                    |                                                                                                    |                    |                  |                 |                    |                   | 2         | 90.1513         | 90.1513                         | 0.0000 87.7                       | 0.0000        | 0.0000 | 0.0002            | 0.0002   | 0.0002  | 0.0002 | 0.0000      | 0.0000                 |       |     |
|                                                                                                    |                                                                                                    |                    |                  |                 |                    |                   | 3         | 0.0000          | 90.1513                         | 0.0000 87.7                       | 0.0000        | 0.0000 | 0.0000            | 0.0002   | 0.0000  | 0.0002 | 89.9640     | 89.9640                |       |     |
|                                                                                                    |                                                                                                    |                    |                  |                 |                    | -                 | 4         | 0.0000          | 90.1513                         | 9.9781 97.6                       | 0.0000        | 0.0000 | 0.0013            | 0.0015   | 0.0000  | 0.0002 | 0.0000      | 89.9640                |       |     |
|                                                                                                    |                                                                                                    |                    |                  |                 |                    |                   | 6         | 0.0000          | 98.6154                         | 0.0000 97.6                       | 0.0000        | 0.0000 | 0.0000            | 0.0015   | 0.0000  | 0.0015 | 8.6687      | 98.6327                |       |     |
|                                                                                                    |                                                                                                    |                    |                  |                 |                    |                   | 7         | 0.0000          | 98.6154                         | 2.3194 100.0                      | 0.0000        | 0.0000 | 0.0003            | 0.0018   | 0.0000  | 0.0015 | 0.0000      | 98.6327                |       |     |
|                                                                                                    | 11 11                                                                                                    |                    |                  |                 |                    |                   | 8         | 0.0000          | 99,9999                         | 0.0000 100.0                      | 0.0000        | 0.0000 | 0.0000            | 0.0018   | 0.0003  | 0.0017 | 1.3673      | 98.6327                |       |     |
|                                                                                                    | 👅 🐘                                                                                                    |                    |                  |                 |                    |                   | Mode      | TRAN            | N-X                             | TRAN-Y                            | TR            | AN-Z   | ROTI              | 4-X      | ROTI    | N-Y    | ROTH        | I-Z                    |       |     |
|                                                                                                    | I 🚺                                                                                                    |                    |                  |                 |                    |                   | No        | MASS            | SUM                             | MASS SUI                          | MASS          | SUM    | MASS              | SUM      | MASS    | SUM    | MASS        | SUM                    |       |     |
|                                                                                                    |                                                                                                    |                    |                  |                 |                    |                   | 2 1       | 984.2197        | 984.2197                        | 0.0000 957.4                      | 344 0.0000    | 0.0000 | 0.0000            | 0.0139   | 0.0315  | 0.0000 | 0.0000      | 0.0000                 |       |     |
|                                                                                                    |                                                                                                    |                    | - 👖              |                 |                    |                   | 3         | 0.0000          | 984.2197                        | 0.0000 957.4                      | 0.0000        | 0.0000 | 0.0000            | 0.0139   | 0.0000  | 0.0315 | 86300.837 8 | 86300.837              |       |     |
|                                                                                                    |                                                                                                    | • 1                | 1                |                 |                    |                   | 4         | 0.0000          | 984.2197                        | 108.9349 1066.4                   | 0.0000        | 0.0000 | 0.0872            | 0.1012   | 0.0000  | 0.0315 | 0.0000      | 86300.837<br>86300.837 |       |     |
|                                                                                                    |                                                                                                    |                    |                  |                 |                    | 1                 | 6         | 0.0000          | 1076.6259                       | 0.0000 1066.4                     | 193 0.0000    | 0.0000 | 0.0000            | 0.1012   | 0.0000  | 0.2379 | 8315.7316   | 94616.568              |       |     |
|                                                                                                    |                                                                                                    |                    |                  |                 |                    |                   | 7         | 0.0000          | 1076.6259                       | 25.3223 1091.7                    | 16 0.0000     | 0.0000 | 0.0167            | 0.1179   | 0.0000  | 0.2379 | 0.0000 5    | 94616.568              |       |     |
|                                                                                                    |                                                                                                    |                    |                  |                 |                    |                   | 8         | 15.1155         | 1091.7414                       | 0.0000 1091.7                     | 16 0.0000     | 0.0000 | 0.0000            | 0.1179   | 0.0429  | 0.2808 | 0.0000 9    | 94616.568              |       |     |
|                                                                                                    |                                                                                                    |                    |                  |                 |                    |                   | 3         | 0.0000          | 10010414                        | 0.0000 1001.1                     | 0.0000        | 0.0000 | 0.0000            | 0.1110   | 0.0000  | 0.2000 | .0          | 00020.100              |       |     |

Visualizzazione dei risultati

Visualizzazione dei risultati

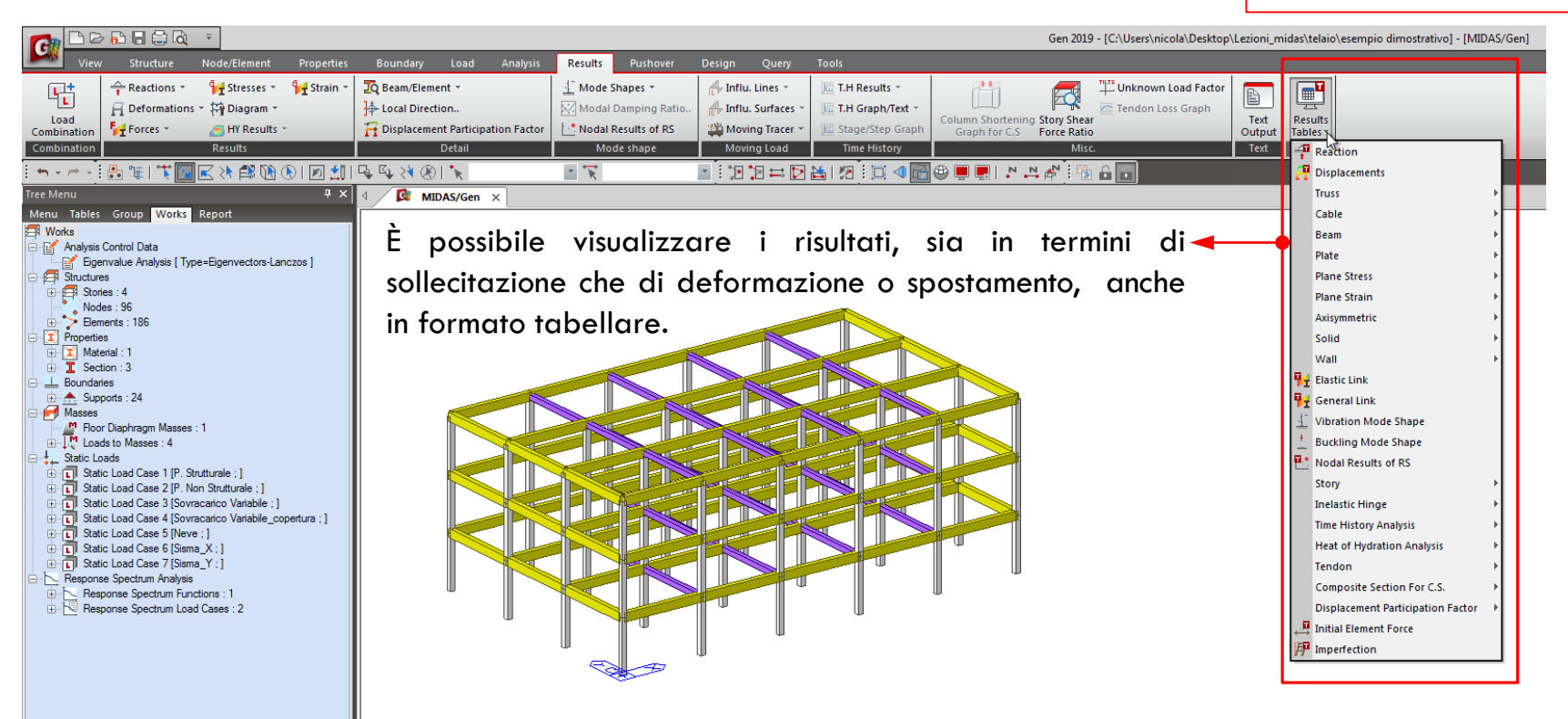

\* Per le combinazioni dei carichi vale quanto già detto per l'analisi statica lineare.
\* La visualizzazione/controllo dei risultati è pressoché identica nei due casi.

Visualizzazione dei risultati

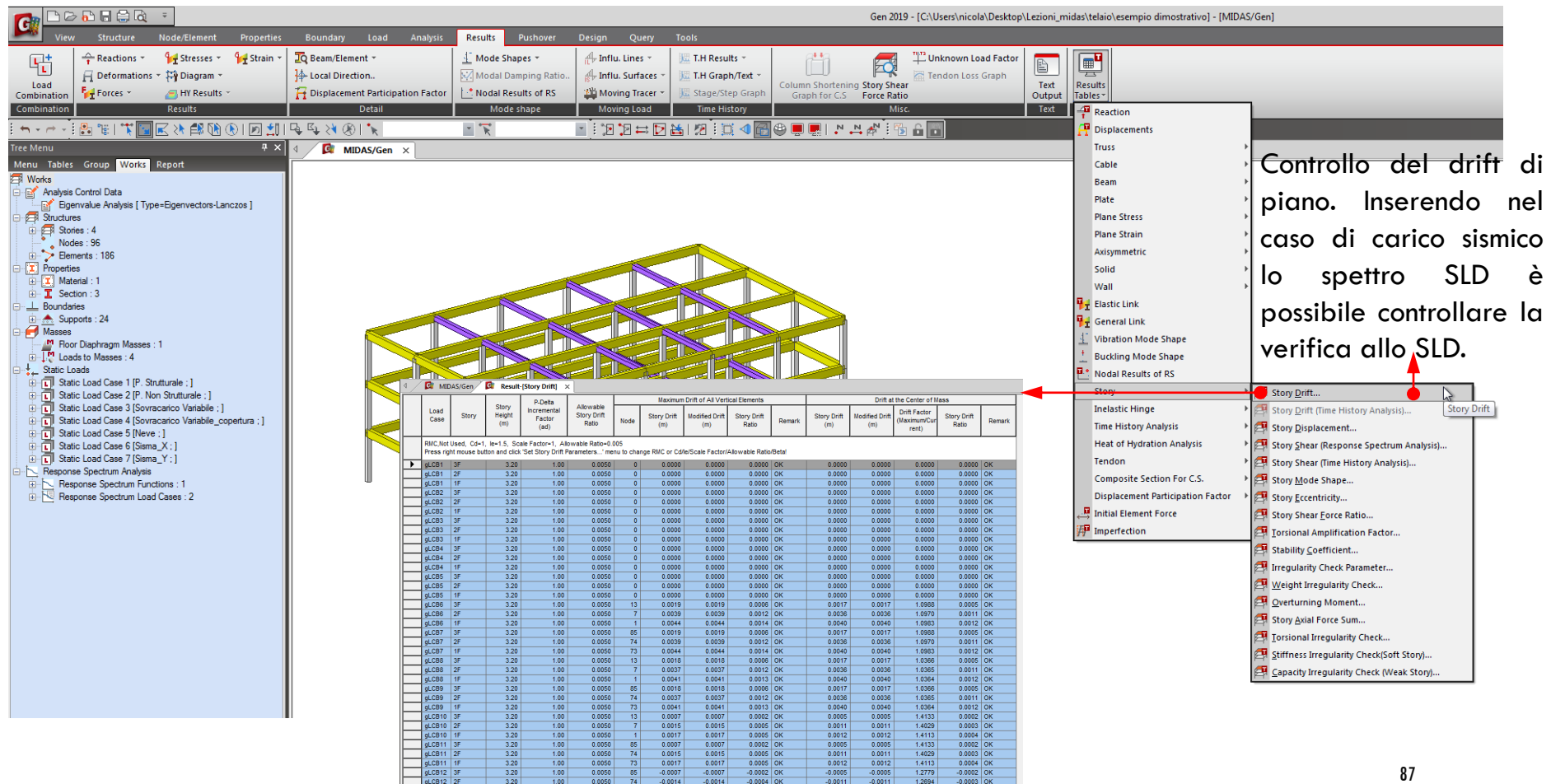

### ANALISI DINAMICA LINEARE

Visualizzazione dei risultati

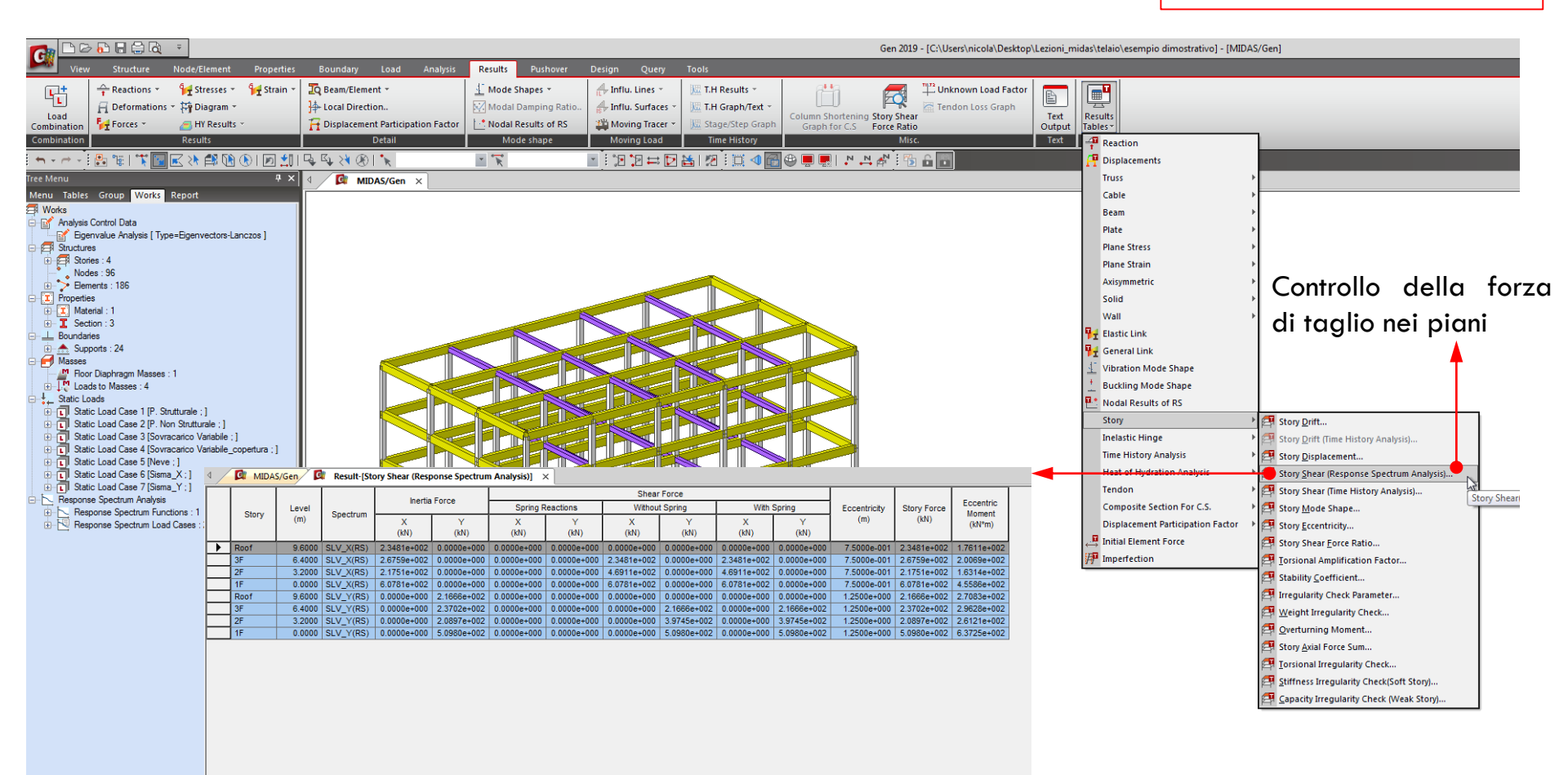

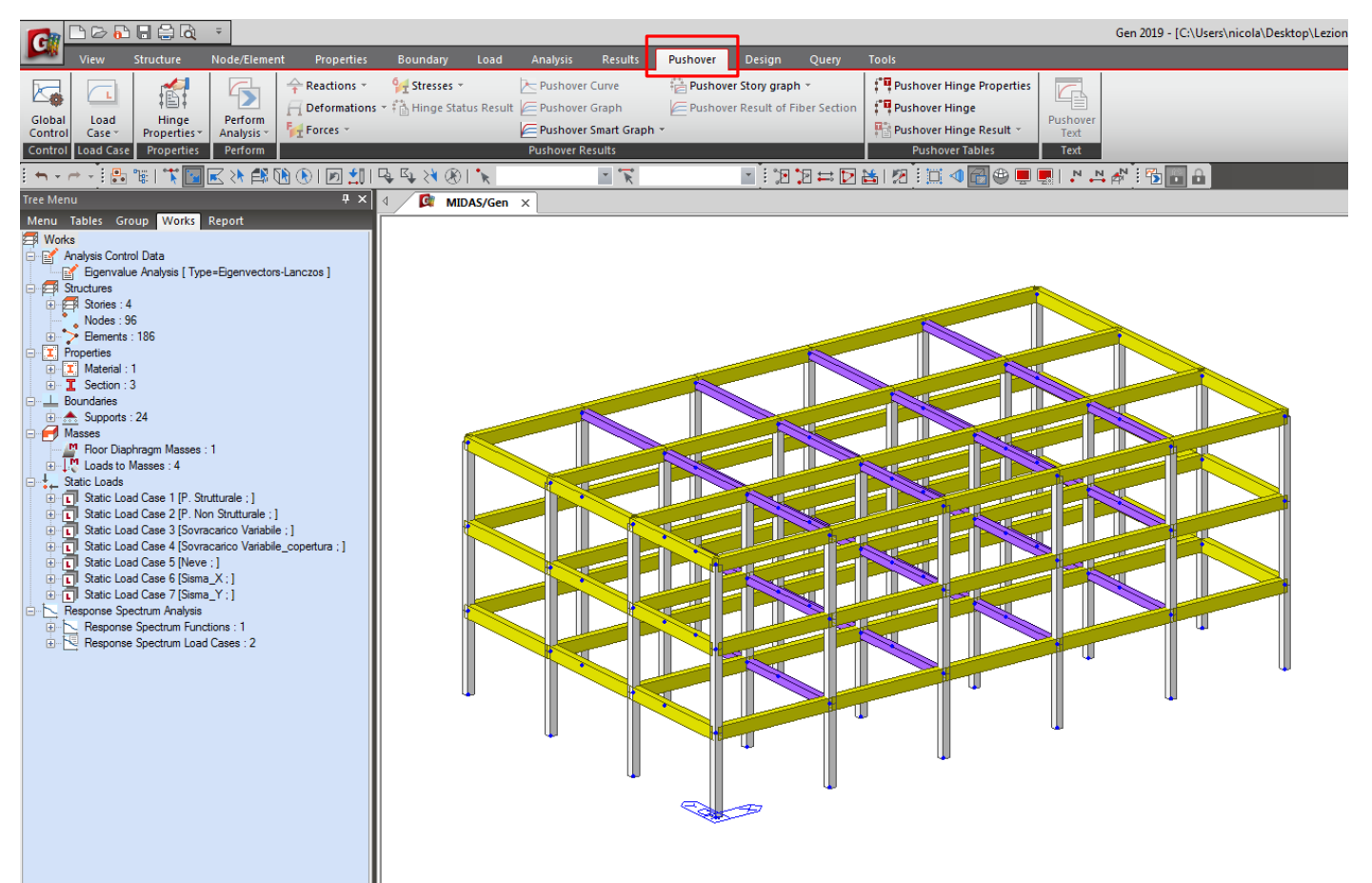

Sempre sullo stesso modello impostiamo l'analisi statica non lineare (Pushover).

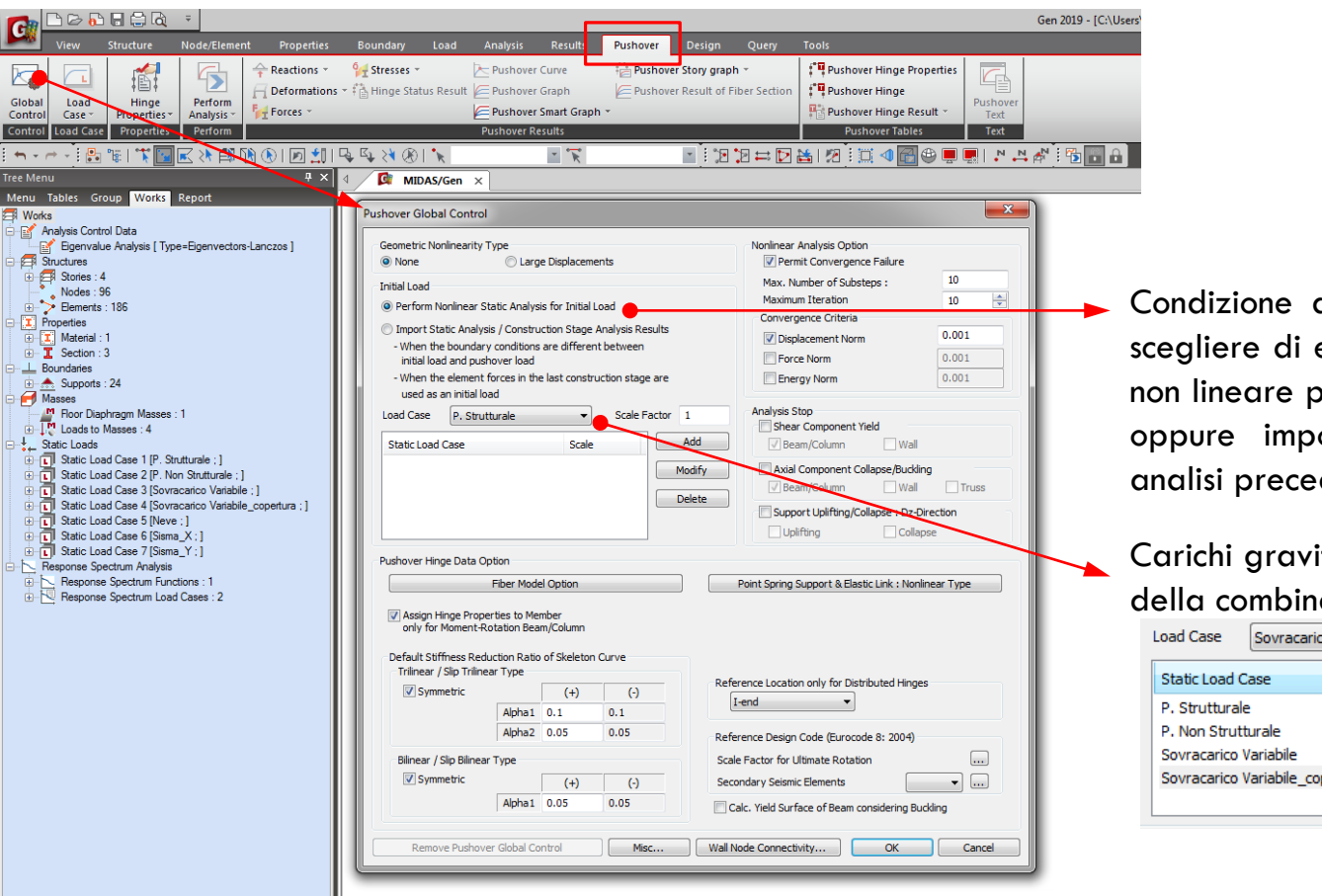

Condizione di carico iniziale. Si può scegliere di eseguire un analisi statica non lineare per i carichi gravitazionali oppure importare i carichi da un analisi precedente.

Carichi gravitazionali con i coefficienti della combinazione sismica.

| Load Case                       | Sovracarico Variabile | _cope ▼ | Scale Factor 0.3 |
|---------------------------------|-----------------------|---------|------------------|
| Static Load C                   | ase                   | Scale   | Add              |
| P. Strutturale<br>P. Non Strutt | urale                 | 1<br>1  | Modify           |
| Sovracarico V                   | ariabile              | 0.3     | Delete           |
| Sovracarico V                   | ariabile_copertura    | 0.3     |                  |

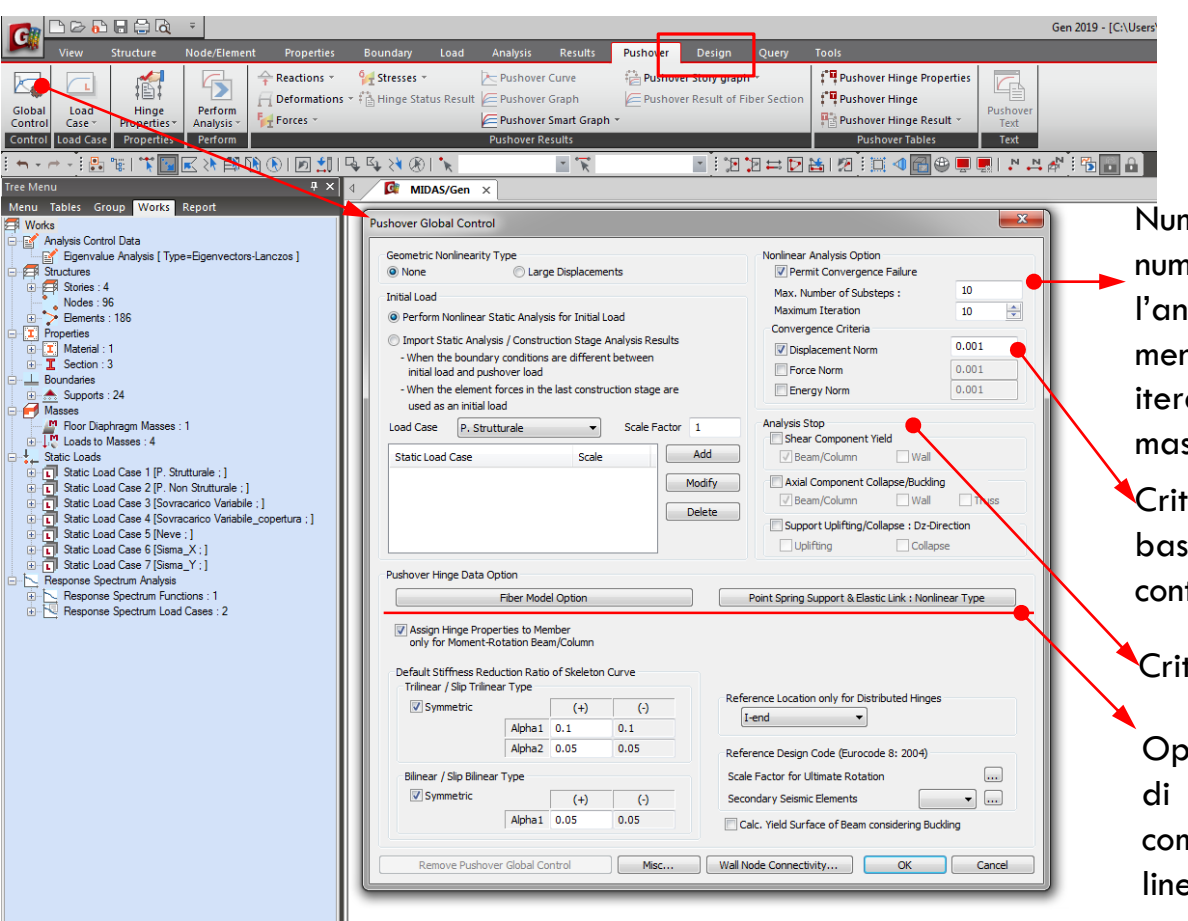

Numero di iterazioni. Più alto è il numero di iterazioni, più raffinata sarà l'analisi. Generalmente 50 è sufficiente, mentre il numero di passi tra un iterazione e l'altra può essere al massimo 20.

Criterio di convergenza. Può essere basato sul controllo di spostamento, controllo di forza o di energia.

Criteri per fermare l'analisi

Opzioni per la definizione automatica di sezioni a fibre e impostazioni su come trattare eventuali vincoli non lineari presenti nel modello.

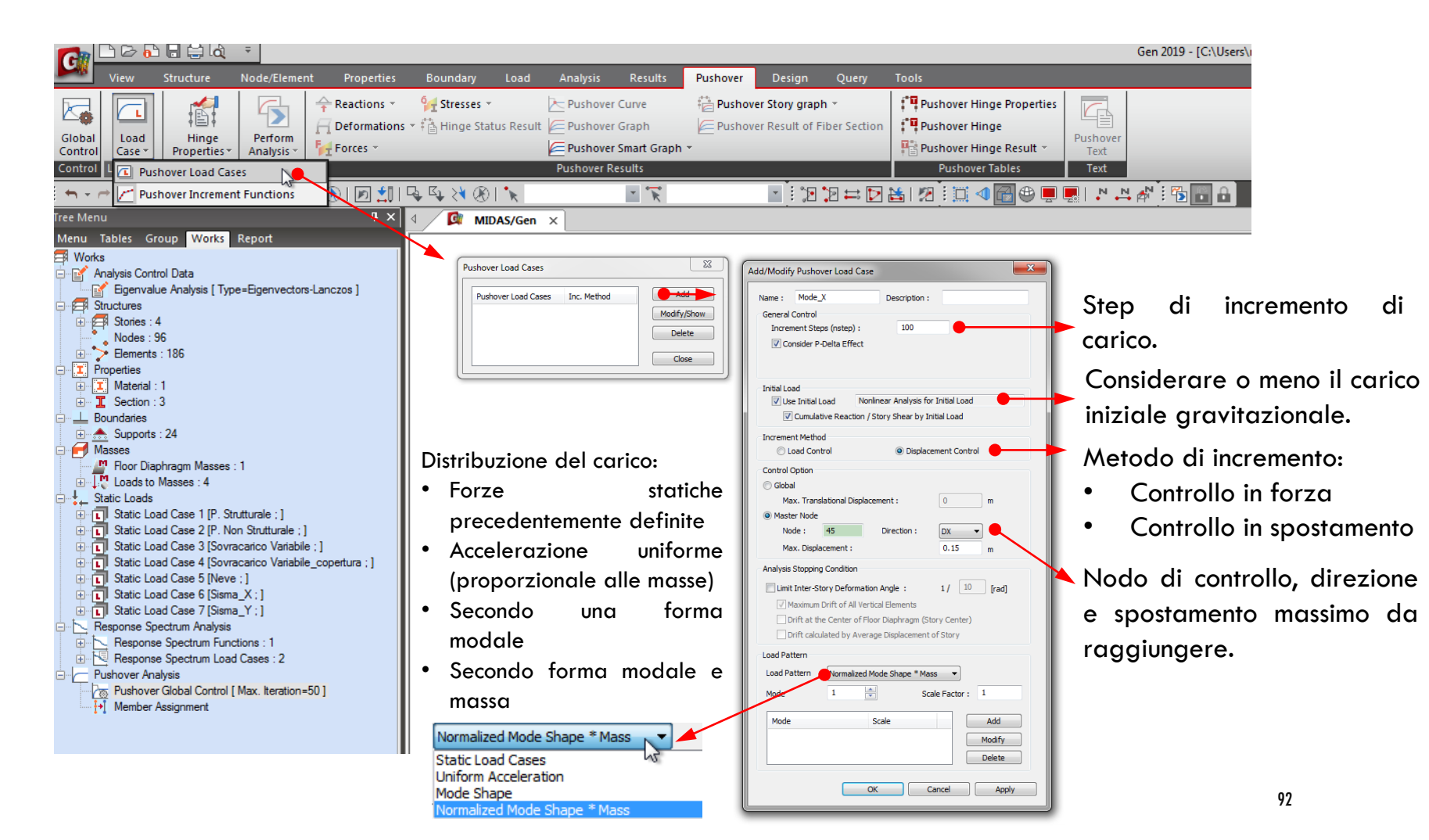

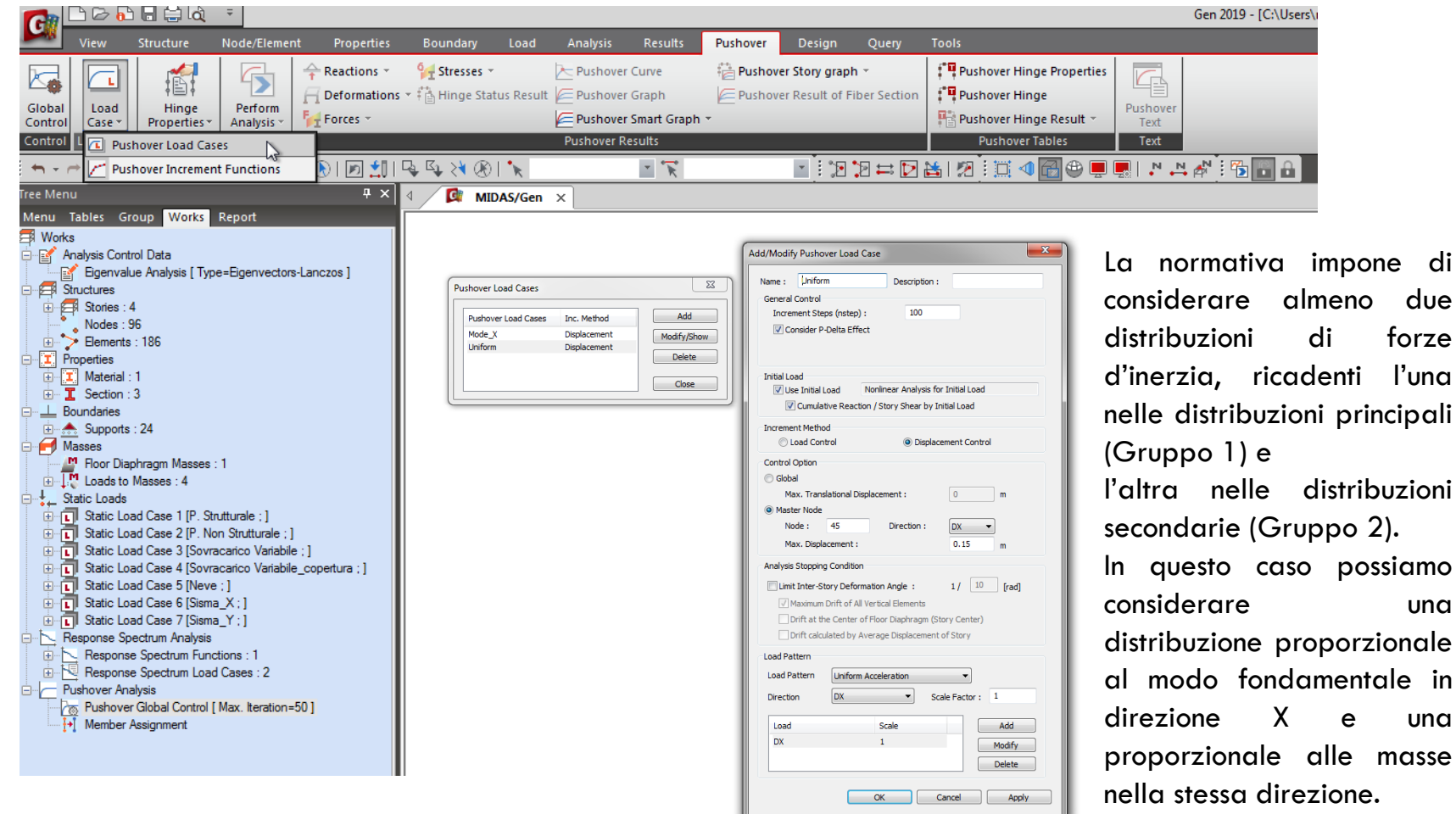

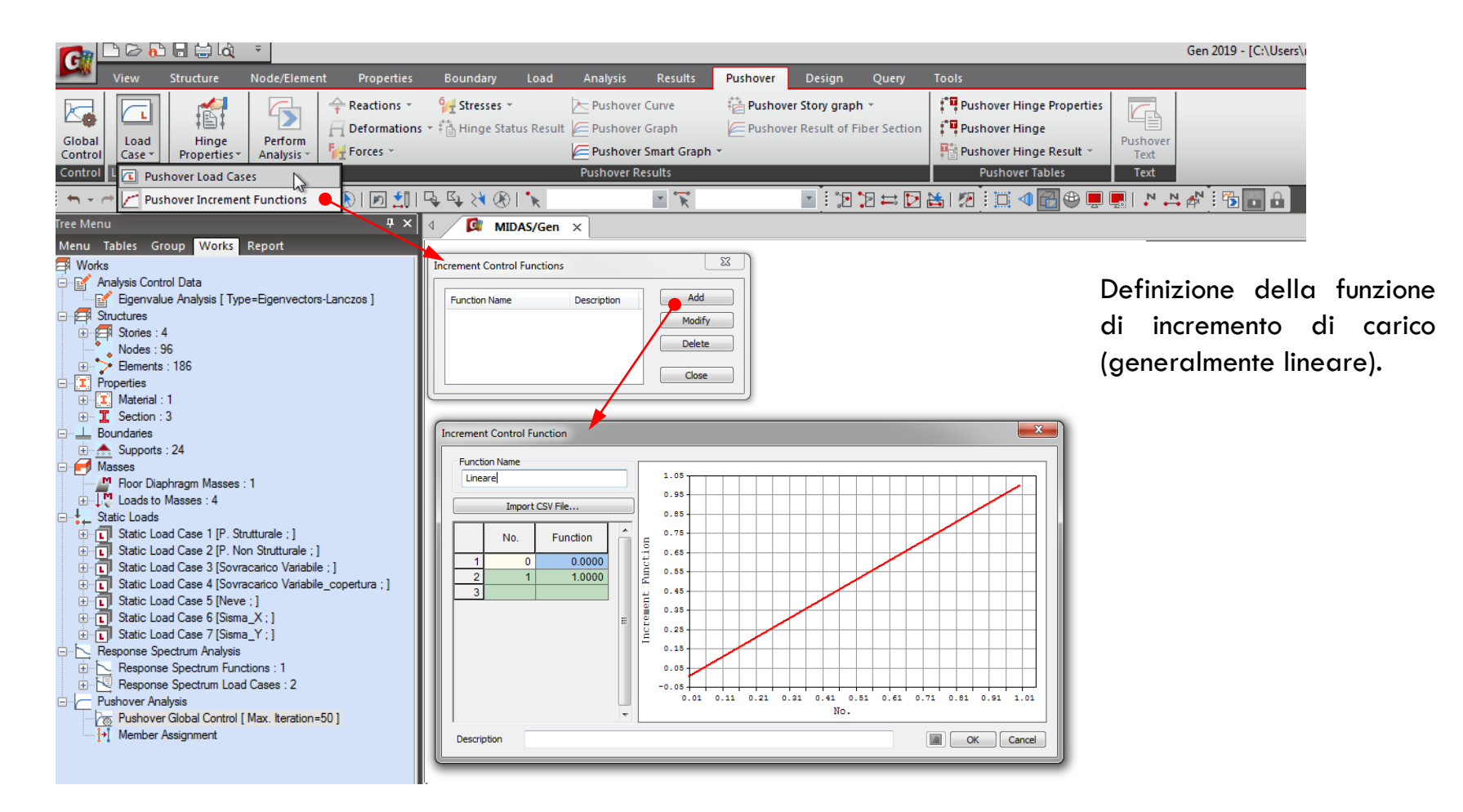

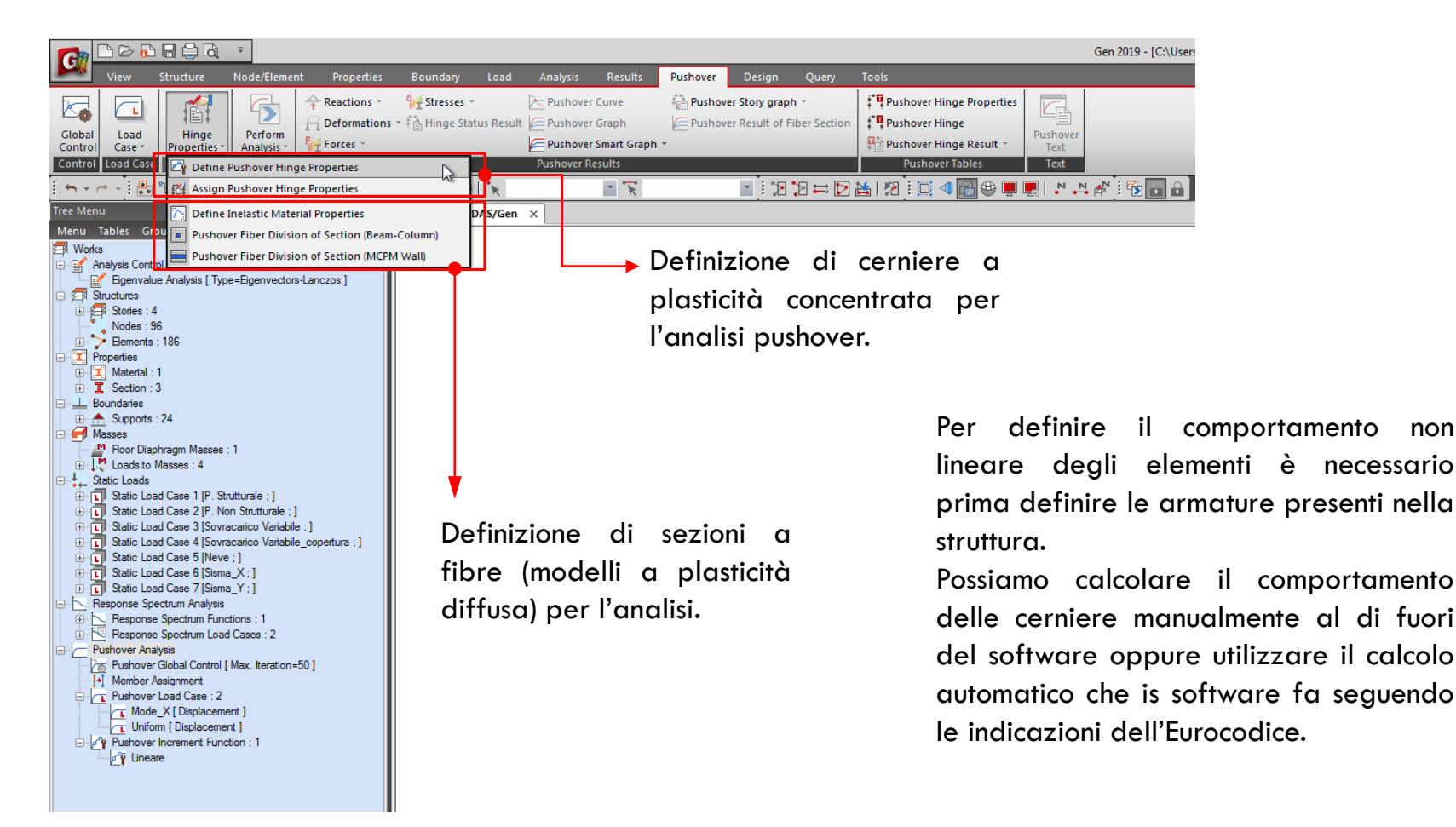

non

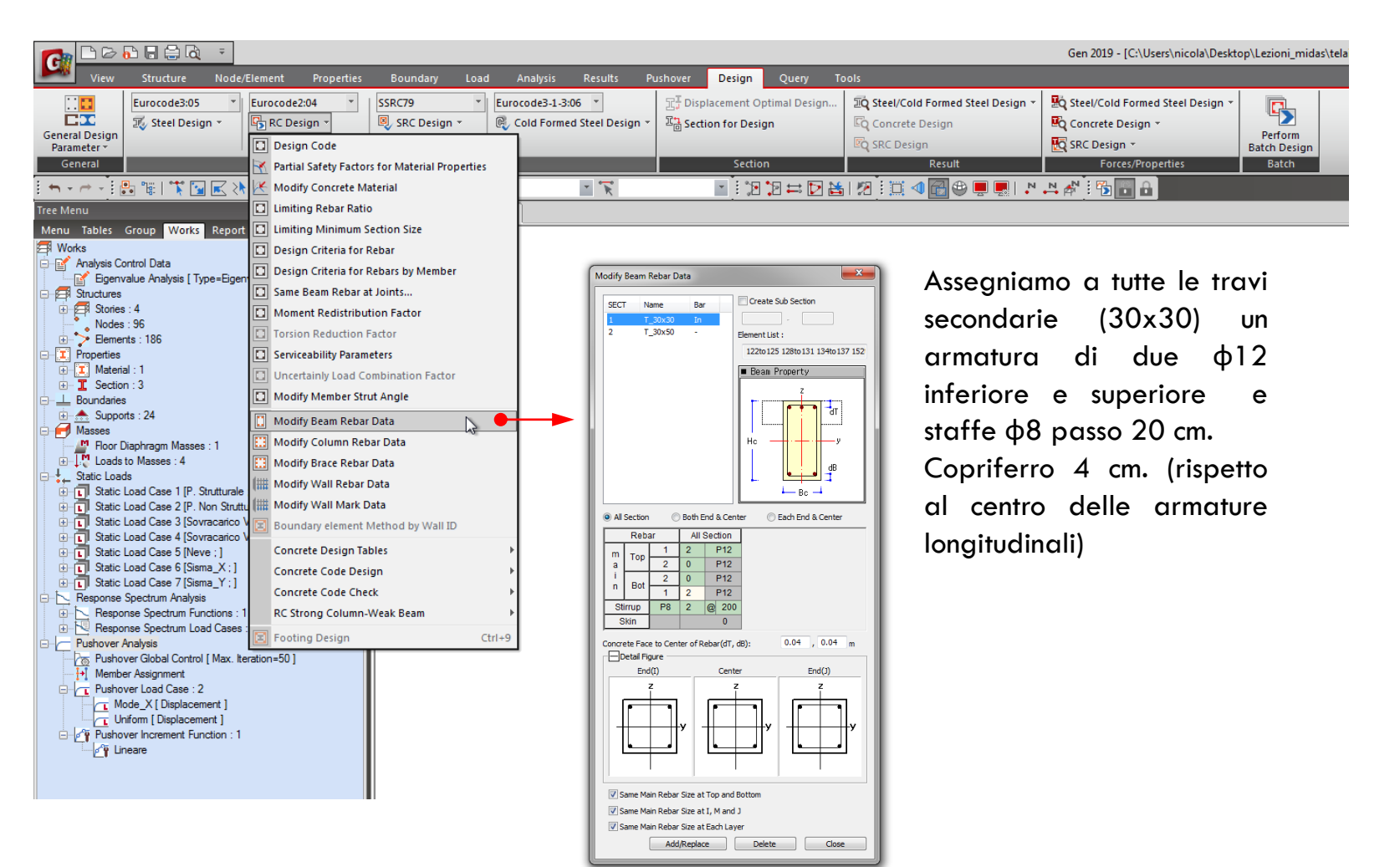

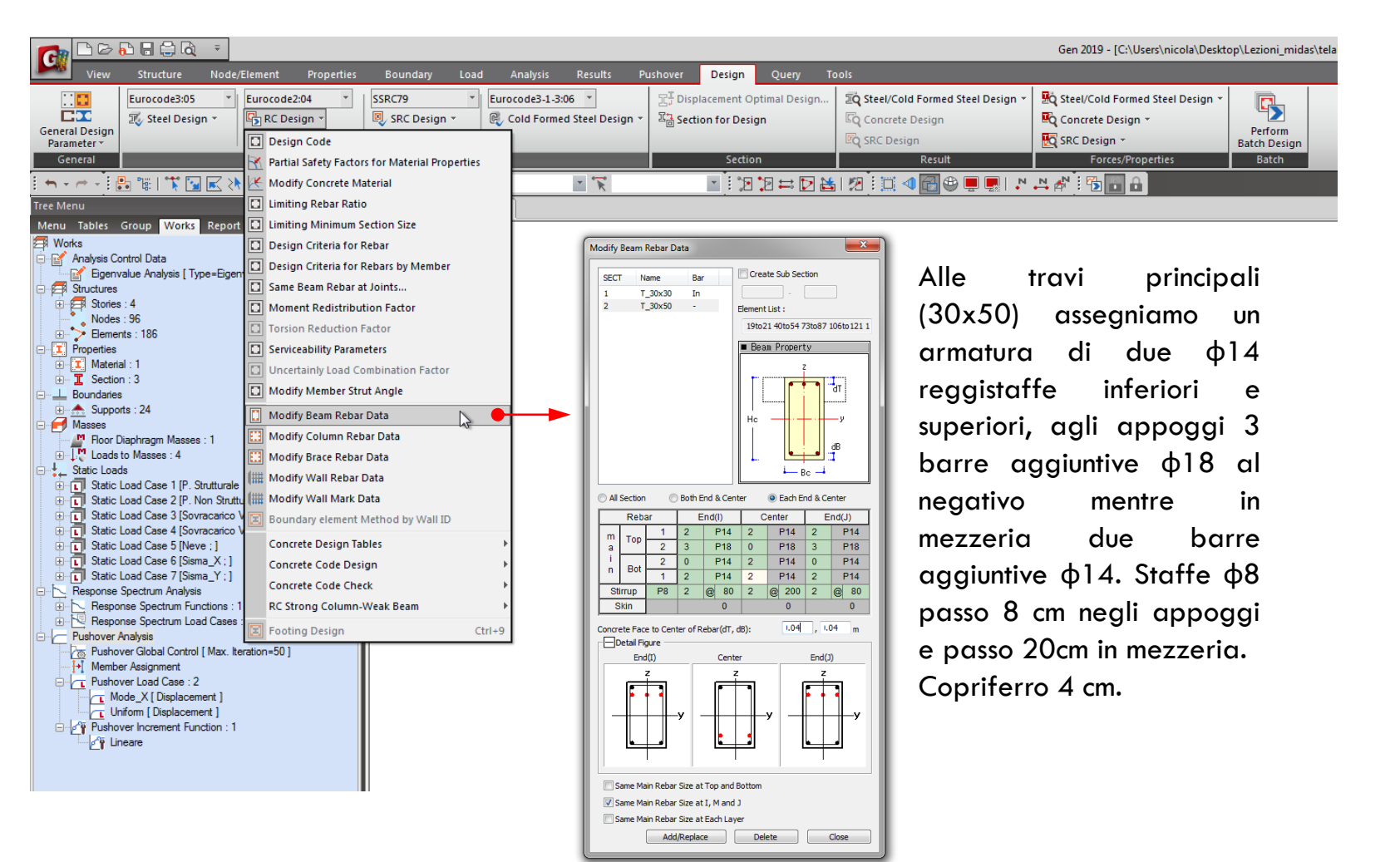

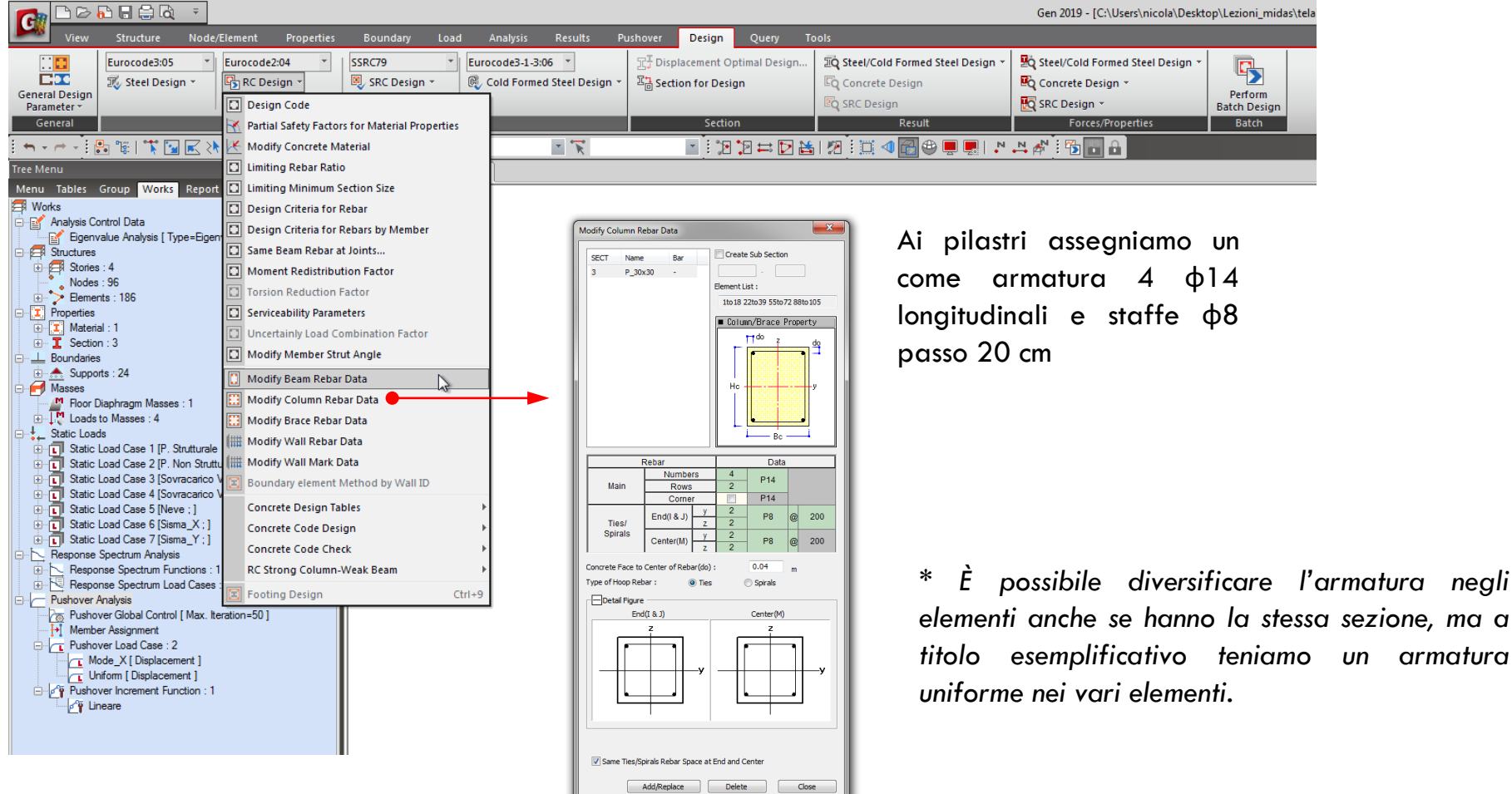

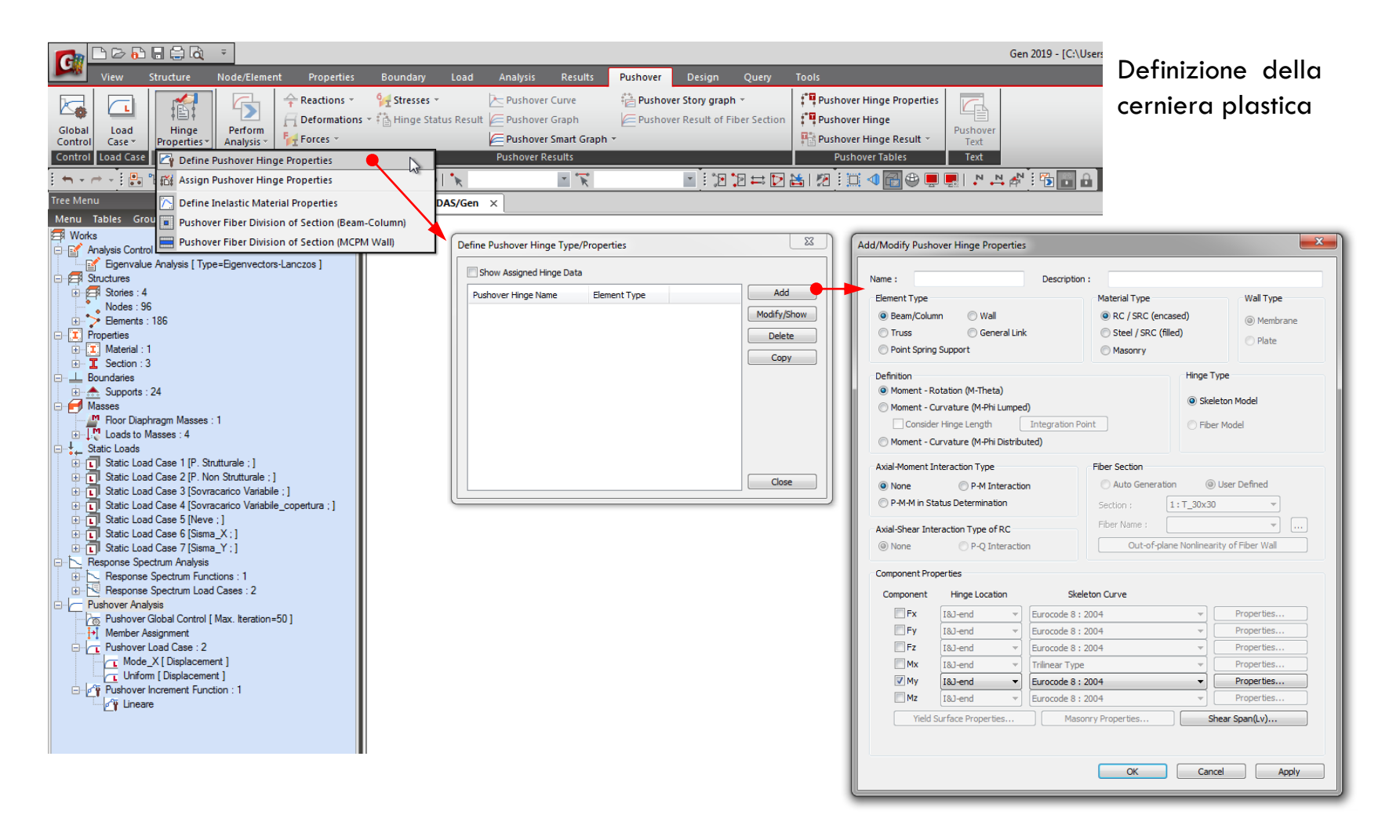

## ANALISI STATICA NON LINEARE

| Define Pushover Hinge Type/Properties                                 | Add/Modify Pushover Hinge Properties                                                                                                    |                                                                                                    |
|-----------------------------------------------------------------------|----------------------------------------------------------------------------------------------------|----------------------------------------------------------------------------------------------------|
| Show Assigned Hinge Data                                              | Name : Description :                                                                                                    |                                                                                                    |
| Pushover Hinge Name Element Type Add<br>Modify/Show<br>Delete<br>Copy | Element Type         Material Type         Wall Type <ul></ul>                                                                                                    | Tipo di elemento e di materiale.                                                                                                    |
|                                                                       | Definition     Hinge Type <ul> <li>Moment - Rotation (M-Theta)</li> <li>Moment - Curvature (M-Phi Lumped)</li> <li>Consider Hinge Length</li> <li>Integration Point</li> <li>Fiber Model</li> <li>Fiber Model</li> <li>Moment - Curvature (M-Phi Distributed)</li> <li>Moment - Curvature (M-Phi Distributed)</li> <li>Moment - Curvature (M-Phi Distribu</li></ul> | <ul> <li>Definizione della cerniera in termin</li> <li>di momento – rotazione o momento</li> <li>– curvatura. Nel secondo caso puto</li> </ul> |
| Close                                                                 | Axial-Moment Interaction Type       iber Section <ul> <li>None</li> <li>P-M Interaction</li> <li>Auto Generation</li> <li>User Defined</li> <li>Section :</li> <li>I:T_30x30</li> </ul> Axial-Shear Interaction Type of RC       Ison Auror         Image: None       P-Q Interaction         Out-of Type Nonlinearity of Fiber Wall       Component Properties                                                                                                    | essere applicato sia a un modello a<br>fibre che a cerniere concentrate.<br>Definizione della sezione a fibre se                               |
| Componenti alle quali                                                 | Component         Hinge Location         Skeleton Curve           Fx         [8J-end v]         Eurocode 8 : 2004 v         Properties           Fy         [8J-end v]         Eurocode 8 : 2004 v         Properties           Fz         [8J-end v]         Eurocode 8 : 2004 v         Properties                                                                                                    | è il modello che si sta adottando.<br>Interazione tra momento/taglio co                                                                        |
| si vuole attribuire una<br>cerniera plastica.                         | Mx     I8J-end     Trilinear Type     Properties       My     I8J-end     Eurocode 8 : 2004     Properties       Mz     I8J-end     Eurocode 8 : 2004     Properties       Yield Surface Properties     Masonry Properties     Shear Span(Lv)                                                                                                    | lo sforzo normale.                                                                                                    |
|                                                                       | OK Cancel Apply                                                                                                    |                                                                                                    |

urocode 8

| Add/Modify Pushover Hinge Properties |                      |           |                                   |                                         |            |              |  |  |  |  |  |
|--------------------------------------|----------------------|-----------|-----------------------------------|-----------------------------------------|------------|--------------|--|--|--|--|--|
| Name :                               | Name : Description : |           |                                   |                                         |            |              |  |  |  |  |  |
| Element Type                         |                      |           |                                   | Material Type                           | Wall Type  |              |  |  |  |  |  |
| <ul> <li>Beam/Colur</li> </ul>       | nn 💿 Wall            |           |                                   | RC / SRC (enca                          | ised)      | ( Membrane   |  |  |  |  |  |
| Truss                                | C Gener              | ral Link  |                                   | Steel / SRC (file                       | ed)        | Distance     |  |  |  |  |  |
| Point Spring                         | g Support            |           |                                   | Masonry                                 |            | OPlate       |  |  |  |  |  |
| Definition                           |                      |           |                                   |                                         | Hinge Typ  | e            |  |  |  |  |  |
| Moment - R                           | otation (M-Theta)    | )         |                                   |                                         | Ckolat     | nn Madal     |  |  |  |  |  |
| Moment - C                           | urvature (M-Phi L    | umped     | )                                 |                                         | Skelet     | Unimodel     |  |  |  |  |  |
| Conside                              | er Hinge Length      |           | Integration Po                    | bint                                    | Fiber I    | Model        |  |  |  |  |  |
| Moment - C                           | urvature (M-Phi D    | Distribut | ted)                              |                                         |            |              |  |  |  |  |  |
| Axial-Moment I                       | nteraction Type      |           |                                   | Fiber Section                           |            |              |  |  |  |  |  |
| None                                 | P-M Inte             | eraction  | n                                 | Auto Generatio                          | n 🎯 L      | lser Defined |  |  |  |  |  |
| P-M-M in St                          | atus Determinatio    | n         |                                   | Section :                               | 1:T_30x30  | ~            |  |  |  |  |  |
| Axial-Shear Int                      | eraction Type of F   | RC        |                                   | Fiber Name :                            |            | ▼            |  |  |  |  |  |
| None                                 | 🔘 P-Q Inte           | eraction  | n i                               | Out-of-plane Nonlinearity of Fiber Wall |            |              |  |  |  |  |  |
| Component Pro                        | perties              |           |                                   |                                         |            |              |  |  |  |  |  |
| Component                            | Hinge Locatio        | n         | Skel                              | eton Curve                              |            |              |  |  |  |  |  |
| Fx Fx                                | I&J-end              | -         | Eurocode 8 :                      | 2004                                    | -          | Properties   |  |  |  |  |  |
| Fy Fy                                | I&J-end              | -         | Eurocode 8 :                      | 2004                                    | -          | Properties   |  |  |  |  |  |
| 🕅 Fz                                 | I&J-end              |           | Eurocode 8 :                      | 2004                                    | [          | Properties   |  |  |  |  |  |
| Mx Mx                                | I&J-end              |           | Trilinear Type                    |                                         |            | Properties   |  |  |  |  |  |
| V My                                 | I&J-end              | -         | Eurocode 8 :                      | 2004                                    |            | Properties   |  |  |  |  |  |
| mz Mz                                | I&J-end              |           | Eurocode 8 :                      | 2004                                    | Properties |              |  |  |  |  |  |
| Yield                                | Surface Propertie    | s         | Masonry Properties Shear Span(Lv) |                                         |            |              |  |  |  |  |  |
|                                      |                      |           |                                   | OK                                      | Cance      | I Apply      |  |  |  |  |  |
| _                                    |                      |           |                                   |                                         |            |              |  |  |  |  |  |

#### Tipo di cerniera

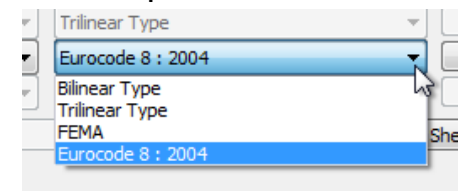

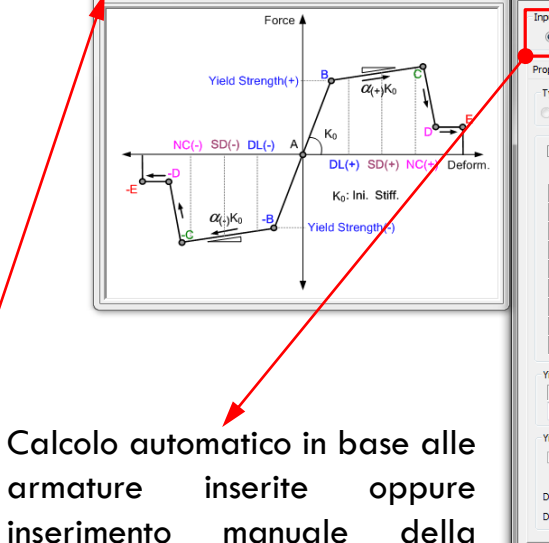

curva di inviluppo (ne secondo caso non è necessario inserire

le armature).

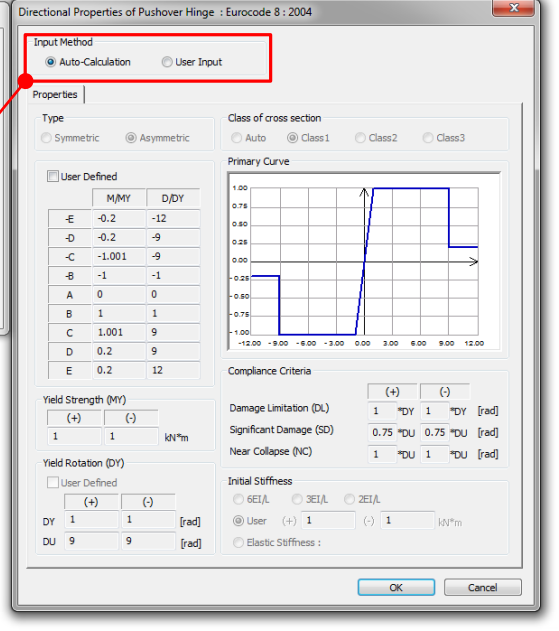

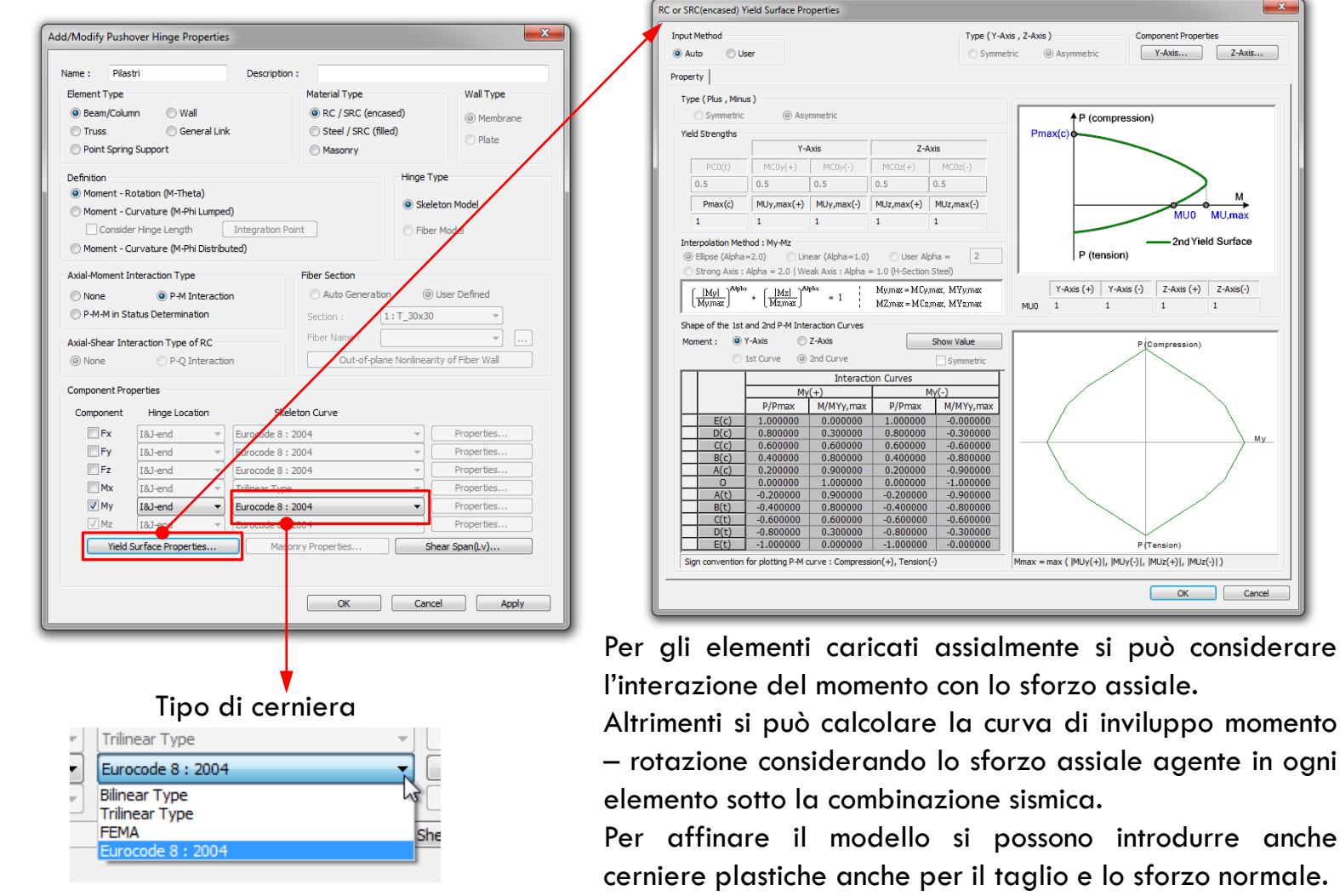

102

X

Component Properties

MIIO Milmay

Y-Axis (+) Y-Axis (-) Z-Axis (+) Z-Axis(-)

1

P(Compression

P (Tension

Mmax = max (|MUy(+)|, |MUy(-)|, |MUz(+)|, |MUz(-)|)

- 2nd Yield Surface

1

OK Cancel

My

P (compression)

P (tension)

1

Pmax(c)

MU0 1

Y-Axis... Z-Axis...

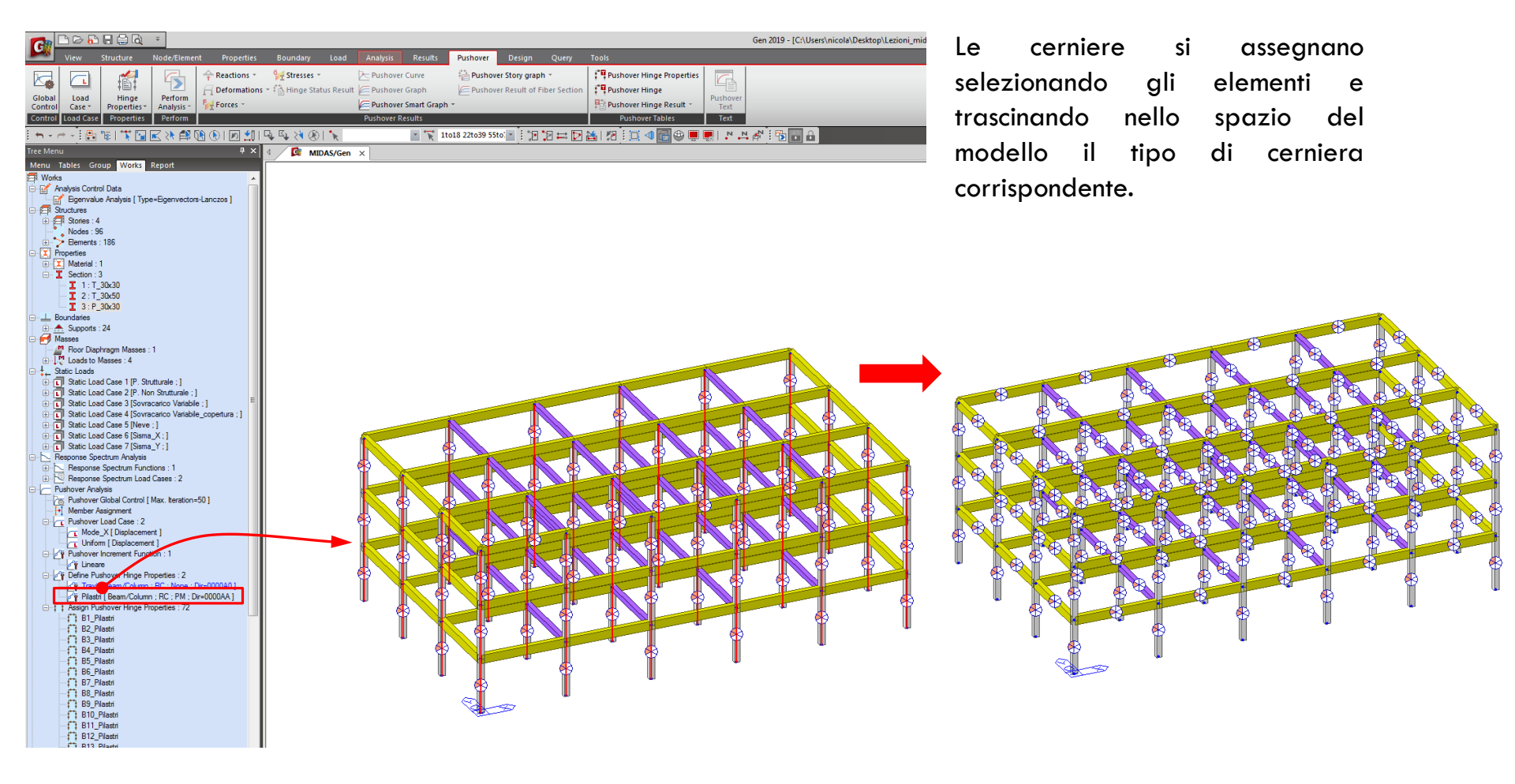

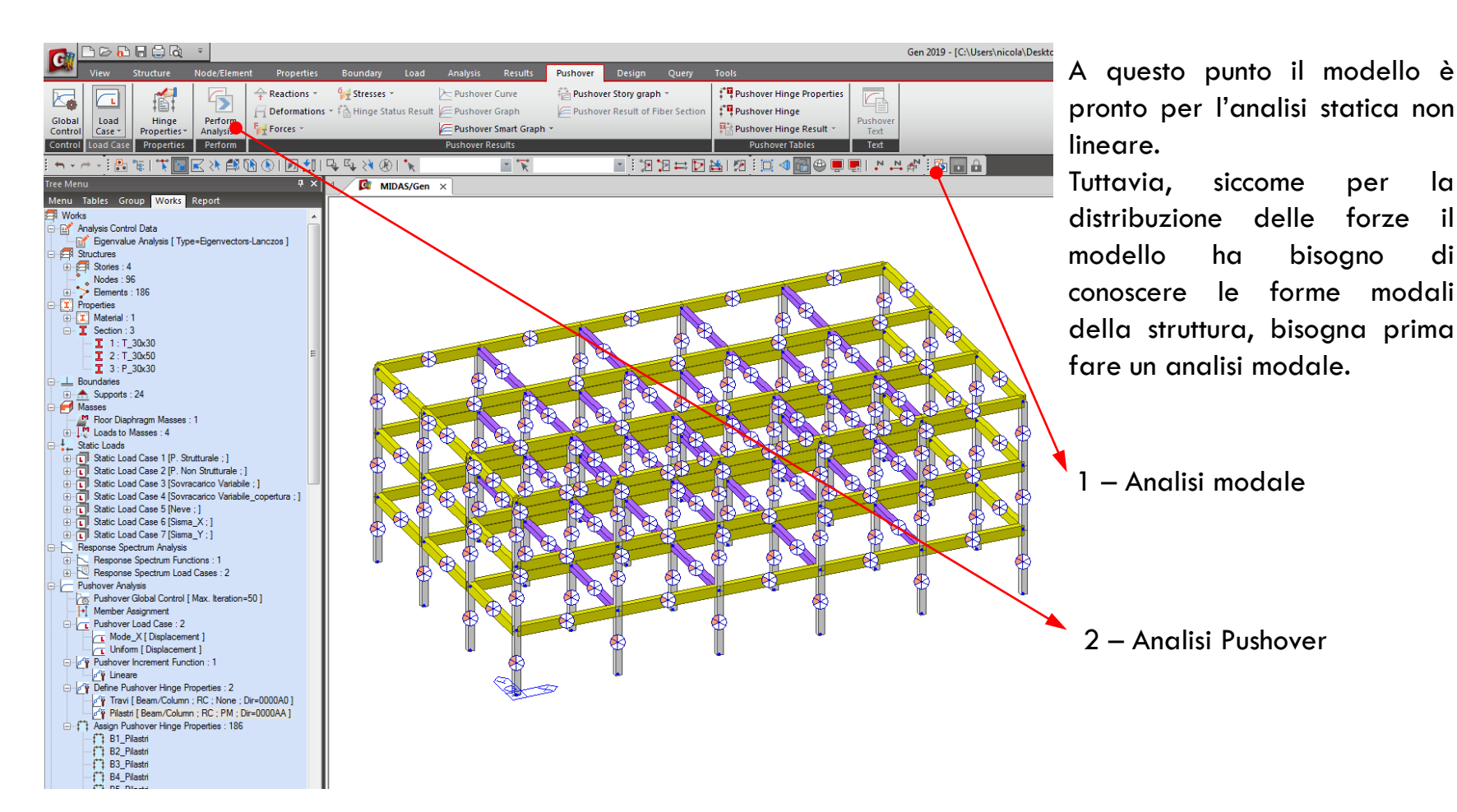

siccome

ha

la

il

di

per

bisogno

# ANALISI STATICA NON LINEARE

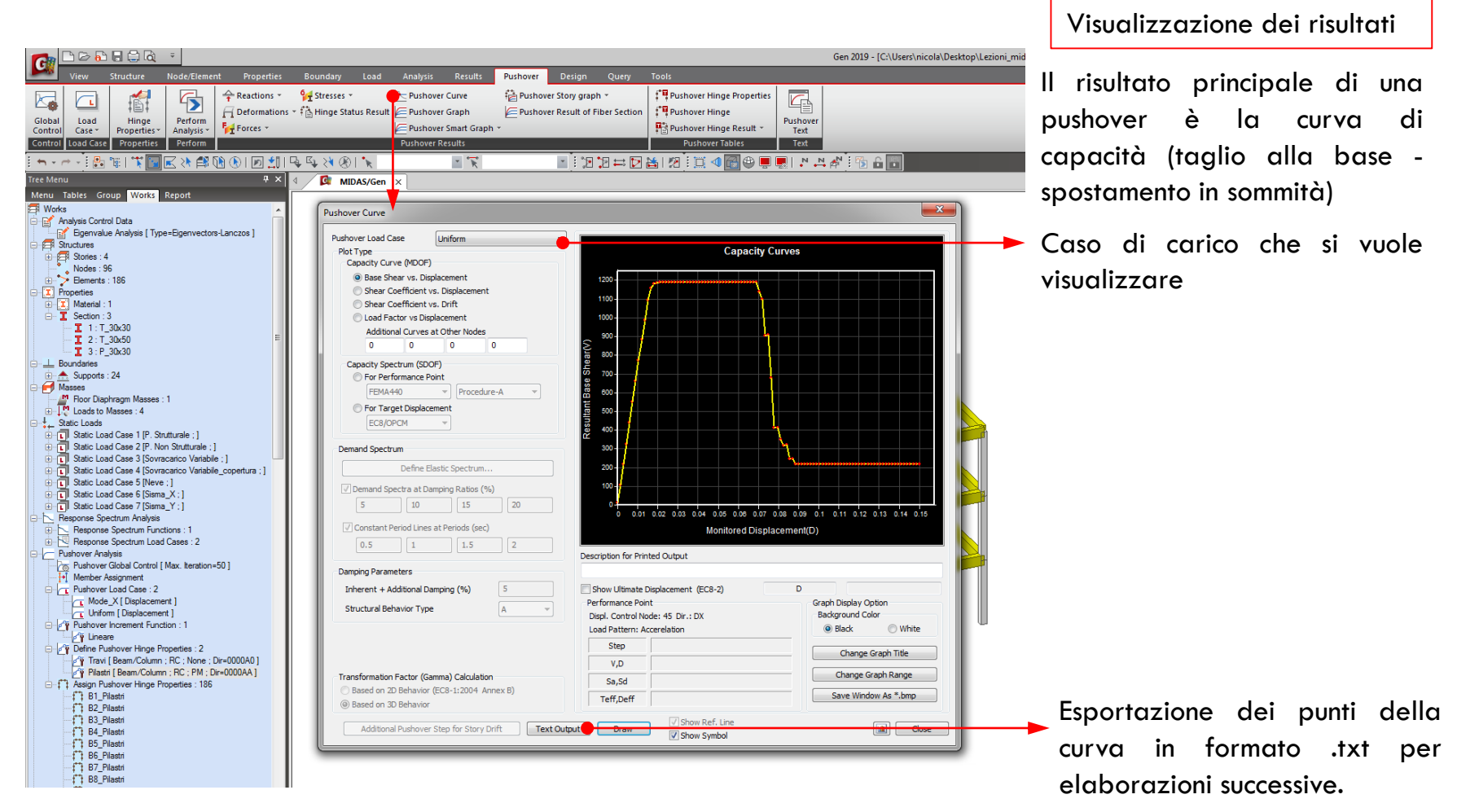

Visualizzazione dei risultati

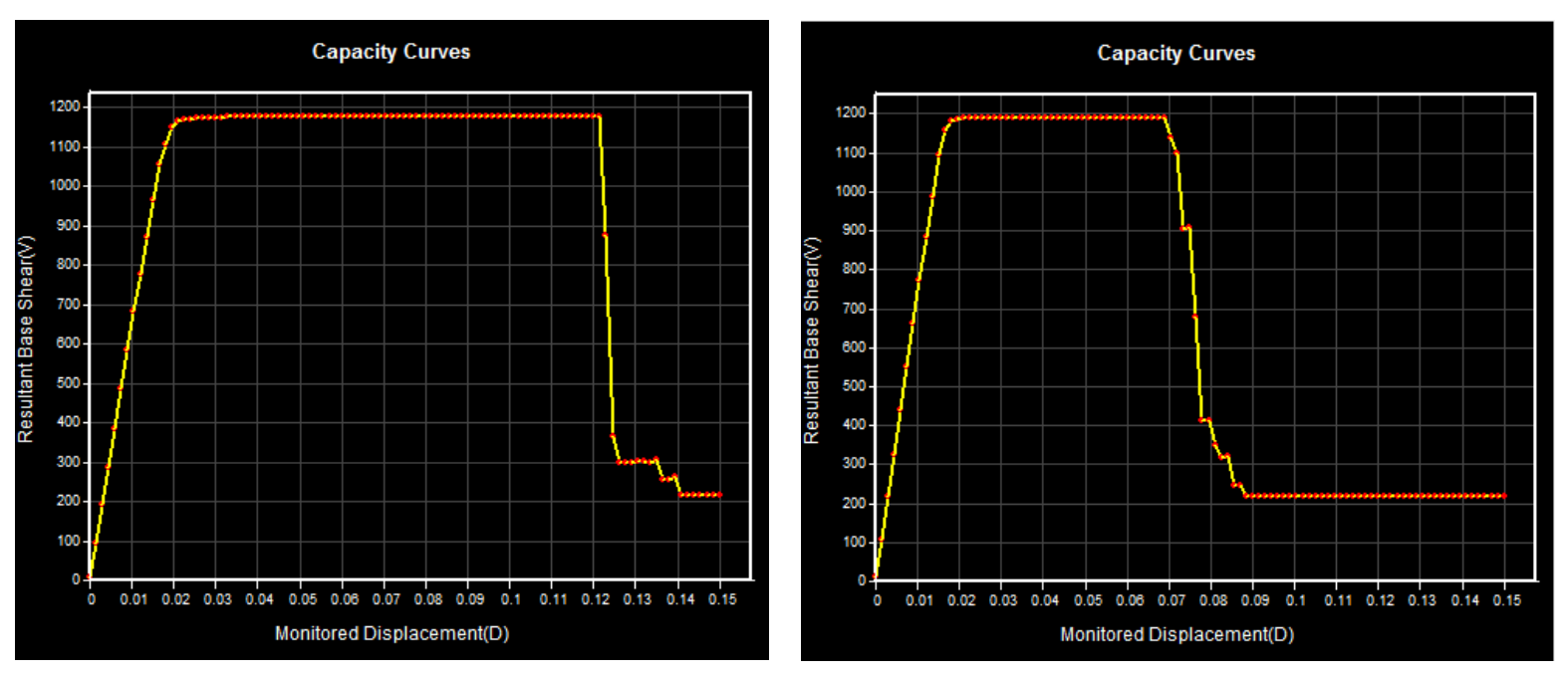

Proporzionale alle masse e al primo modo

Proporzionale alle masse

Si vede che con la distribuzione di forze proporzionale alle masse si ha una risposta peggiore della struttura

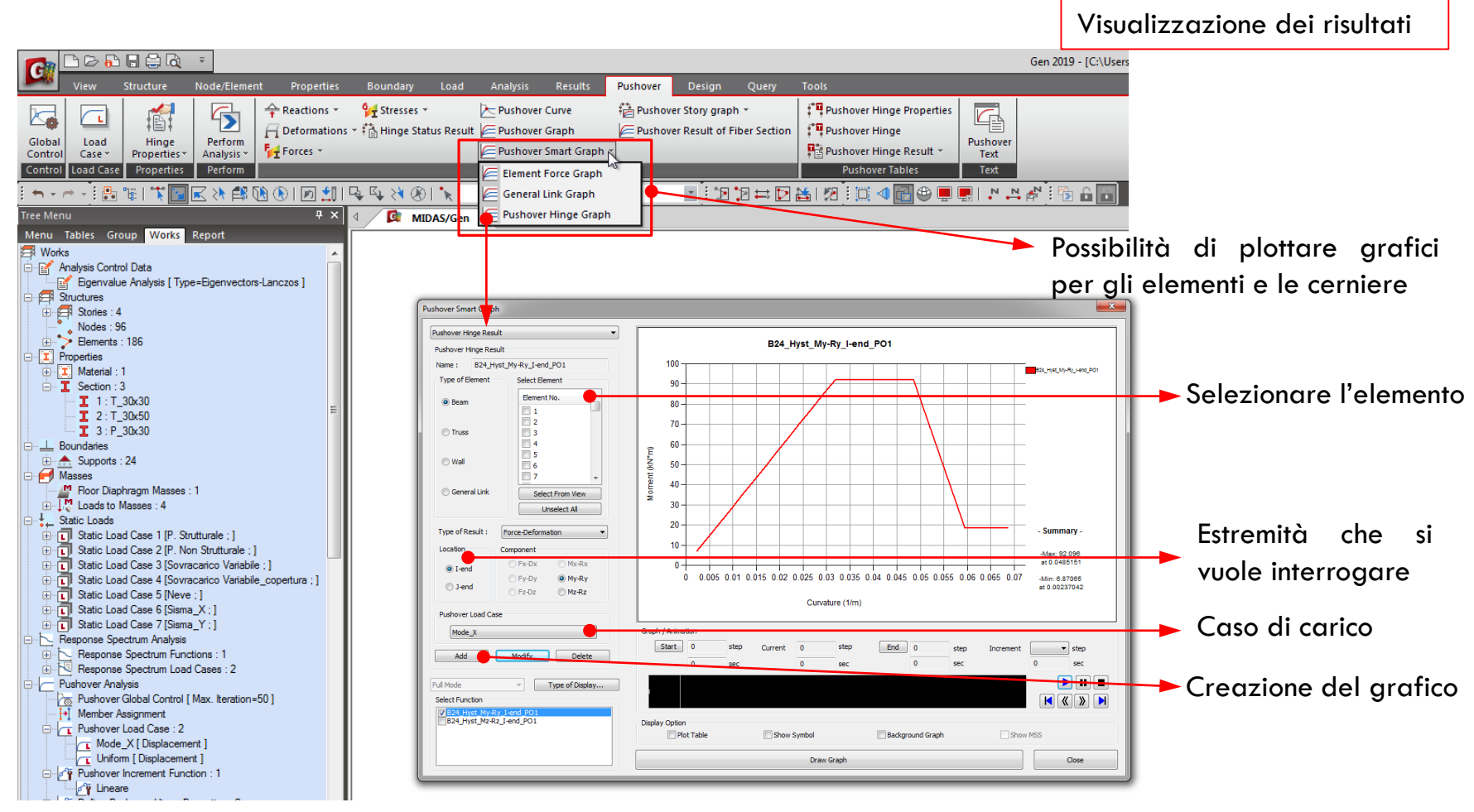

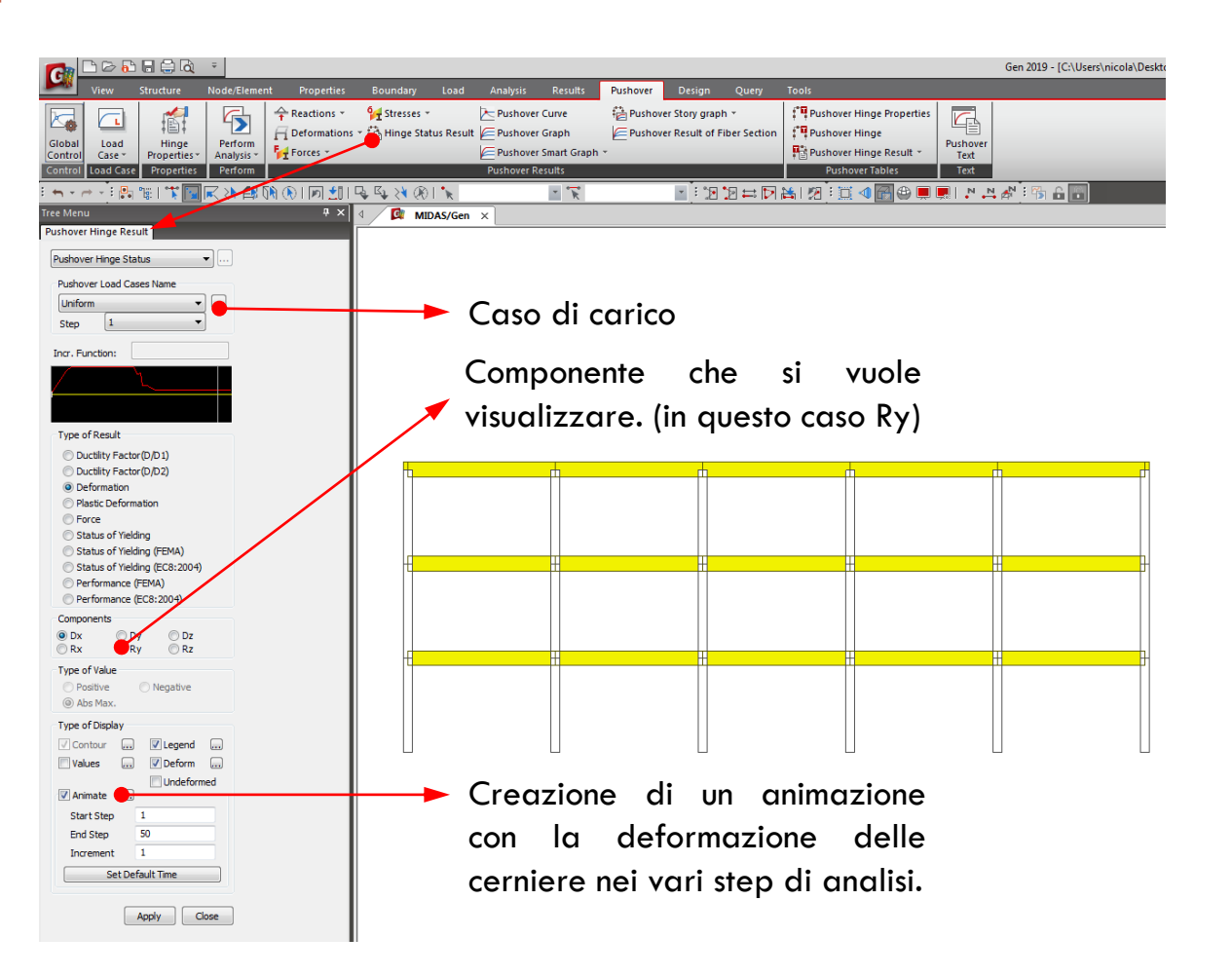

Visualizzazione dei risultati
## ANALISI STRUTTURALE CON MIDAS GEN ANALISI STATICA NON LINEARE

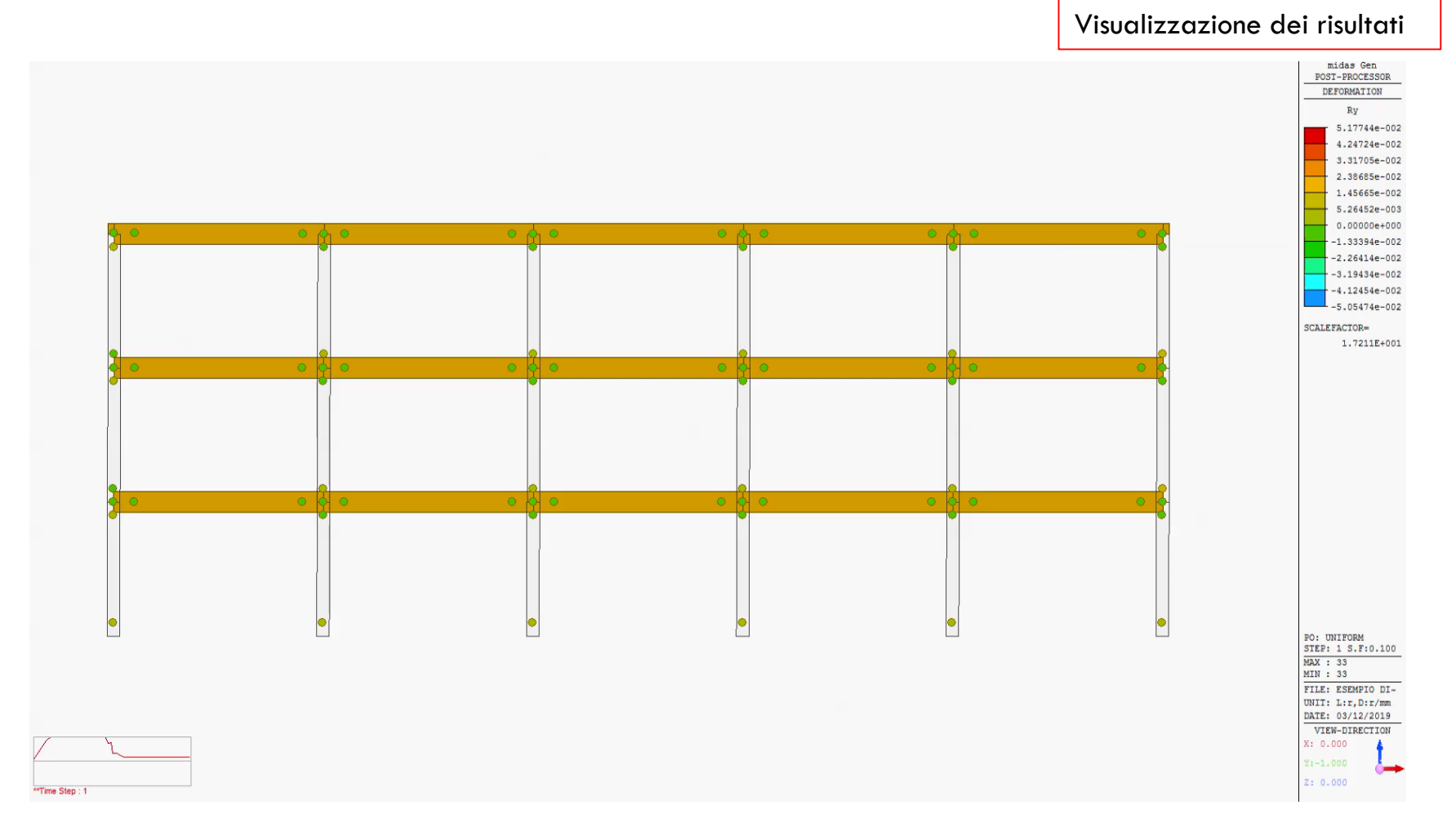